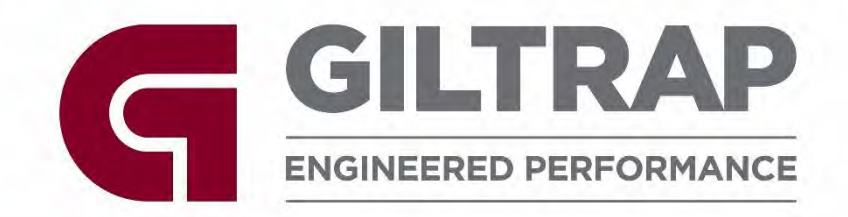

## **Giltrap Pro Series Spreader**

# Operator's Manual & Parts Book

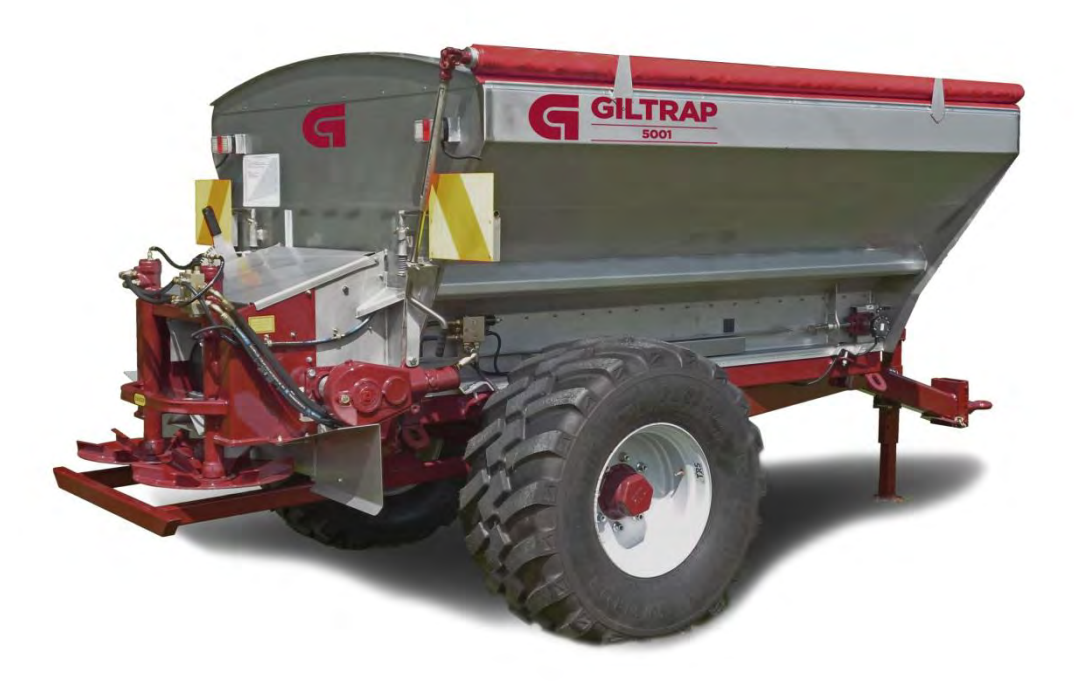

Part Number: 595-0051

Giltrap Engineering Ltd 7 Main North Rd Otorohanga, New Zealand Phone: +64 7 873 4199 Email: <u>info@giltrapag.co.nz</u> Website: <u>www.giltrapag.co.nz</u>

## Disclaimer

Although every endeavour has been made to compile as near to complete records as possible for the machine described, it is possible some information is incomplete or missing.

Giltrap Engineering request that you treat this book as a guide only, and offer any assistance necessary to procure the information or part you may require.

For parts or service enquiries, please contact the applicable numbers on the previous page.

## **General Description of Machine**

The GILTRAP ENGINEERING Orchard Spreader, 3T-2501, 4T-3802, 6T-5001, 8T-6601, and 10T-8301 are fertiliser spreading machines, used for spreading fertiliser or similar products behind a towing tractor, usually in an agricultural environment. All the machines have identical operating procedures, and they all require a remote power source to provide motive power and hydraulic pressure. The machines operate by dropping product off a belt onto the two spinners. The spinners spread fertiliser behind the machine while being towed behind an agricultural tractor. The towing tractor provides all motive power, including the hydraulic power. These machines are constructed from 5 to 9mm wall thickness box section for the chassis and 3 to 8mm stainless steel plate for the bin.

The machines are intended for use on terrain suitable for operation of tractor towed machinery. Should the machine require maintenance, or in the event of accident or breakdown, it should be parked on flat ground and appropriately restrained from rolling. Where the towing tractor is disconnected, the parking jack should be adjusted to hold the machine level.

## **Original Instructions**

Produced February 2024

 $\begin{array}{l} \mbox{Copyright} © 2024 \mbox{ by Giltrap Engineering Ltd.} \\ \mbox{Printed in New Zealand} \end{array}$ 

All rights reserved. Reproduction or use, without express permission, of editorial or pictorial content, in any manner, is prohibited.

## **Table of Contents**

|                                                                                                    | 5                                                                                                  |
|----------------------------------------------------------------------------------------------------|----------------------------------------------------------------------------------------------------|
| Delivery                                                                                                    | 5                                                                                                  |
| Warranty                                                                                                    | 6                                                                                                  |
| Serial Number Identification                                                                                                    | 7                                                                                                  |
| Ganaral Safaty                                                                                                    |                                                                                                    |
|                                                                                                    |                                                                                                    |
| Pre-Service Guidelines & Settings                                                                                                    |                                                                                                    |
| Initial Setup                                                                                                    |                                                                                                    |
| HYDRAULIC REQUIREMENTS                                                                                                    | 12                                                                                                 |
| COUPLING THE HYDRAULICS                                                                                                    |                                                                                                    |
| Setting Door Height 5001 / 6601 / 8301 / 10001 / 12401                                                                                                    |                                                                                                    |
| Setting Door Height 2501 / 3802                                                                                                    |                                                                                                    |
| Clearing a Blockage                                                                                                    |                                                                                                    |
| Basic Spreader Maintenance                                                                                                    | 15                                                                                                 |
| A DIJISTING THE CONVEYOR BELT                                                                                                    | 15                                                                                                 |
| GREASING THE MACHINE                                                                                                    |                                                                                                    |
| GEARBOX OIL FILLING                                                                                                    | 16                                                                                                 |
| Bulk Densities Rough Guide                                                                                                    |                                                                                                    |
| Measuring Bulk Density of Product                                                                                                    |                                                                                                    |
| Plumbing Diagram for all Except 3T / Orchard                                                                                                    |                                                                                                    |
| Plumbing Diagram for 3T / Orchard                                                                                                    |                                                                                                    |
| Fitting Rear Cross Conveyor to 3T / Orchard                                                                                                    |                                                                                                    |
| Porte Book Section                                                                                                    | 25                                                                                                 |
|                                                                                                    |                                                                                                    |
|                                                                                                    | 2C                                                                                                 |
| raris dook section<br>Transfers & Labels<br>Farmscan Components                                                                                                    |                                                                                                    |
| <b>Parts Dook Section</b> Transfers & Labels.   Farmscan Components.   Application Rate Sensors                                                                                                    |                                                                                                    |
| PARIS DOOK SECTION<br>TRANSFERS & LABELS<br>FARMSCAN COMPONENTS<br>APPLICATION RATE SENSORS<br>LOAD CELL MOUNTING COMPONENTS                                                                                                    |                                                                                                    |
| Parts Dook Section   Transfers & Labels.   Farmscan Components.   Application Rate Sensors   Load Cell Mounting Components.   Floor Conveyor Components.                                                                                                    | 26<br>27<br>28<br>30<br>32                                                                         |
| Parts dook section   Transfers & Labels   Farmscan Components   Application Rate Sensors   Load Cell Mounting Components   Floor Conveyor Components   Spinner Assembly 2501 / 5001 / 6601 / 8301 / 10001 / 12401                                                                                                    | 26<br>                                                                                             |
| Parts dook section   Transfers & Labels   Farmscan Components   Application Rate Sensors   Load Cell Mounting Components   Floor Conveyor Components   Spinner Assembly 2501 / 5001 / 6601 / 8301 / 10001 / 12401   Spinner Disc Options   Hydda all ic Rear Doop Assembly y                                                                                                    | 26<br>                                                                                             |
| Parts dook section   Transfers & Labels   Farmscan Components   Application Rate Sensors                                                                                                    | 26<br>                                                                                             |
| <b>Parts dook section</b> Transfers & Labels.   Farmscan Components.   Application Rate Sensors   Load Cell Mounting Components   Floor Conveyor Components.   Spinner Assembly 2501 / 5001 / 6601 / 8301 / 10001 / 12401.   Spinner Disc Options   Hydraulic Rear Door Assembly   Manual Rear Door Assembly   Axle Assembly                                                                                                    | 26<br>27<br>28<br>30<br>30<br>32<br>35<br>37<br>39<br>40<br>41                                     |
| Parts dook section   Transfers & Labels   Farmscan Components   Application Rate Sensors   Load Cell Mounting Components   Floor Conveyor Components.   Spinner Assembly 2501 / 5001 / 6601 / 8301 / 10001 / 12401   Spinner Disc Options   Hydraulic Rear Door Assembly   Manual Rear Door Assembly   Axle Assembly                                                                                                    | 26<br>                                                                                             |
| Parts dook section   Transfers & Labels   Farmscan Components   Application Rate Sensors                                                                                                    | 26<br>                                                                                             |
| Parts dook section   Transfers & Labels                                                                                                    | 26<br>                                                                                             |
| <b>Parts Dook Section</b> Transfers & Labels.   FARMSCAN COMPONENTS.   APPLICATION RATE SENSORS   Load Cell Mounting Components   Floor Conveyor Components.   Spinner Assembly 2501 / 5001 / 6601 / 8301 / 10001 / 12401.   Spinner Disc Options   Hydraulic Rear Door Assembly   Manual Rear Door Assembly   Axle Assembly   Hub Assembly   Monroc 60Mm Hubs   Monroc 80Mm Hubs                                                                                                    | 26<br>27<br>28<br>30<br>30<br>32<br>35<br>37<br>39<br>40<br>41<br>41<br>42<br>44<br>44<br>45<br>46 |
| Parts dook section   Transfers & Labels                                                                                                    | $\begin{array}{c} \  \  \  \  \  \  \  \  \  \  \  \  \ $                                          |
| Parts dook section   Transfers & Labels                                                                                                    | $\begin{array}{c} \  \  \  \  \  \  \  \  \  \  \  \  \ $                                          |
| Paris dook Section   Transfers & Labels   Farmscan Components   Application Rate Sensors   Load Cell Mounting Components   Floor Conveyor Components   Spinner Assembly 2501 / 5001 / 6601 / 8301 / 10001 / 12401   Spinner Disc Options   Hydraulic Rear Door Assembly   Manual Rear Door Assembly   Manual Rear Door Assembly   Hub Assembly – ADR   Monroc 60mm Hubs   Monroc 70mm Hubs   Monroc 90Mm Hubs   Monroc 100mm Hubs   Monroc 100mm Hubs   Door Control Valve – HYHCV-3213   Spreader Control Valve – HYHCV-3542 – To Fit 3801 - 12401                                                                                                    | $\begin{array}{cccccccccccccccccccccccccccccccccccc$                                               |
| <b>PARIS DOOK SECTION</b> TRANSFERS & LABELS.   FARMSCAN COMPONENTS.   APPLICATION RATE SENSORS   LOAD CELL MOUNTING COMPONENTS   FLOOR CONVEYOR COMPONENTS   SPINNER ASSEMBLY 2501 / 5001 / 6601 / 8301 / 10001 / 12401.   SPINNER DISC OPTIONS   HYDRAULIC REAR DOOR ASSEMBLY.   MANUAL REAR DOOR ASSEMBLY   MANUAL REAR DOOR ASSEMBLY.   MANUAL REAR DOOR ASSEMBLY   MANUAL REAR DOOR ASSEMBLY   MANUAL REAR DOOR ASSEMBLY   MONROC 60MM HUBS   MONROC 70MM HUBS   MONROC 80MM HUBS   MONROC 100MM HUBS   MONROC 100MM HUBS   DOOR CONTROL VALVE – HYHCV-3213   SPREADER CONTROL VALVE – HYHCV-3656 – TO FIT 3801 - 12401   SPREADER CONTROL VALVE – HYHCV-3656 – TO FIT 2501 | $\begin{array}{cccccccccccccccccccccccccccccccccccc$                                               |
| Parts DOOK SectionTRANSFERS & LABELSFARMSCAN COMPONENTSAPPLICATION RATE SENSORSLOAD CELL MOUNTING COMPONENTSFLOOR CONVEYOR COMPONENTSSPINNER ASSEMBLY 2501 / 5001 / 6601 / 8301 / 10001 / 12401SPINNER DISC OPTIONSHYDRAULIC REAR DOOR ASSEMBLYMANUAL REAR DOOR ASSEMBLYMANUAL REAR DOOR ASSEMBLYMANUAL REAR DOOR ASSEMBLYHUB ASSEMBLY – ADRMONROC 60MM HUBSMONROC 70MM HUBSMONROC 80MM HUBSMONROC 100MM HUBSMONROC 100MM HUBSDOOR CONTROL VALVE – HYHCV-3213SPREADER CONTROL VALVE – HYHCV-3656 – TO FIT 2501GEARBOX DETAILS – RT200                                                                                                    | $\begin{array}{cccccccccccccccccccccccccccccccccccc$                                               |

| GEARBOX DETAILS – RT400                             | 55  |
|-----------------------------------------------------|-----|
| GEARBOX DETAILS – RT400-2V                          |     |
| OPTIONAL ROLL-OVER COVER                            |     |
| OPTIONAL LIGHTS                                     |     |
| BANDING ATTACHMENT – SINGLE SIDE                    |     |
| BANDING ATTACHMENT – DUAL SIDE                      |     |
| 3T/ORCHARD CROSS CONVEYOR ATTACHMENT                | 60  |
| 3T/ORCHARD DUAL SIDE CROSS CONVEYOR ATTACHMENT      | 61  |
| 4T TO 15T CROSS CONVEYOR ATTACHMENT                 |     |
| Farmscan Section                                    | 63  |
|                                                     |     |
| Screen Overview                                     | 64  |
| SETTING MAIN PARAMETERS                             |     |
| SPREAD RATE INDICATION ARROWS                       | 71  |
| HECTARE METER                                       | 72  |
| Product density                                     | 73  |
| ALTERING FLOW FACTOR                                | 74  |
| SPINNER CONTROL                                     | 75  |
| SPINNER SPEED INDICATION ARROWS                     | 76  |
| SPINNER CALIBRATION                                 | 77  |
| FLOW FACTOR CALIBRATION                             | 79  |
| JOB CREATION                                        |     |
| USB DRIVES                                          |     |
| OPERATION                                           |     |
| CHECKING SOFTWARE VERSION                           |     |
| UPDATING SOFTWARE VERSION                           |     |
| EXPORTING SETTINGS TO USB                           |     |
| IMPORTING SETTINGS FROM USB                         |     |
| ZEROING BIN WEIGHT                                  |     |
| USING GPS SPEED SOURCE                              | 90  |
| EXPORT GPS MAPPING TO USB                           | 91  |
| CLEARING GPS MAPPING                                | 92  |
| ENABLE PRIME MODE                                   | 93  |
| SETTING SPINNER TURBO AND HALF SPEEDS               | 94  |
| SECTION CONTROL                                     |     |
| HEADLAND CONTROL                                    | 104 |
| MONITOR LED STATUS LIGHTS – 7000 SERIES SCREEN ONLY | 113 |
| TROUBLESHOOTING                                     | 114 |
| Orchard-MD Operation                                | 117 |
| SDREAD METHOD SELECTION                             | 117 |
| DEAD SDINNED ODEDATION                              |     |
| FRONT CROSS CONVEYOR ORERATION                      |     |
|                                                     |     |
|                                                     |     |
| Adjust Floor Belt Tension                           |     |
| ADJUST CROSS CONVEYOR BELT TENSION                  |     |
| Orchard-MD Parts Manual                             | 123 |
|                                                     |     |
| CHAIN ASSEMBLY                                      | 124 |
| Chain Bed – Drive End                               |     |
| Chain Bed – Idler End                               |     |
| SPINNER ASSEMBLY                                    | 127 |
| DOOR – REAR                                         |     |
| DOOR – FRONT                                        | 130 |
| CROSS CONVEYOR                                      | 131 |
| BIN – REAR                                          |     |
| BIN – FRONT                                         |     |
| EU Declaration of Conformity                        | 134 |

## Introduction

Thank you for purchasing a Giltrap product. Giltrap Engineering Ltd has enjoyed a long-standing success with their machinery. We would like you to enjoy the benefits of owning a Giltrap too. By following the guidelines laid out in this book, you will ensure trouble free, low maintenance operating for years.

Giltrap Engineering Ltd is a progressive company which continually strives to satisfy your needs, so we welcome any feedback which you can provide to help us improve our products and services and to ensure that they perform to your expectations. Any constructive comments about this operator's manual are also welcome.

Your machine has been designed to perform its task efficiently and with a minimum of maintenance. This handbook provides safety guidelines, instructions, maintenance requirements and parts listings. We recommend that you read the entire handbook, before operating the machine as this will enable you to take full advantage of your new machine's considerable potential.

## Delivery

Before you begin to use your machine, please check it to make sure there is no delivery damage. If damage is evident, contact the dealer who supplied the machine so that they can make the appropriate claims.

If you have any other queries, please contact your dealer or Giltrap Engineering Ltd (0800 80 GILTRAP).

Please fill in the details below for future reference.

| Model:         |  |
|----------------|--|
| Serial No:     |  |
| Delivery Date: |  |
| Dealer:        |  |

## Warranty

The goods specified in the Price List as designed and supplied by Giltrap Engineering Ltd are warranted against faulty workmanship and defective materials for a period of 24 months from the date of purchase. In addition to the primary 24 month warranty for Giltrap products, there is a further 12 month structural warranty for the goods, against faulty workmanship and/or defective materials for structural items only. The structural warranty does not apply to electronics or component parts.

Such warranty is subject to the following conditions:

1. This warranty covers the repair or replacement of parts or machinery sold by the manufacturer and damaged as a result of the faulty workmanship or materials in such parts or machinery. It does not extend to any other loss or damage including consequential loss or damage or loss to other property or persons.

2. Without limiting the generality of paragraph 1 above, this warranty does not cover the following:

(a) Travel expenses.

(b) Damage caused by accident, misuse or abuse.

(c) Damage to any goods which have been altered or modified by someone other than the manufacturer or its authorised agent.

(d) Damage or loss to the goods due to their unsuitability for any particular use or for using with any particular tractor except where such use or tractor had been specifically approved by the manufacturer.

(e) Damage or loss where the fitting and installation of the goods were not carried out by the manufacturer or its authorised dealer.

3. Procedure for recovery under warranty.

No loss or damage will be covered by this warranty unless the loss or damage is reported immediately to the dealer (who will contact the distributor who will advise whether it is covered by the warranty and undertake the necessary action).

## No warranty repair work is to be undertaken prior to an order number being obtained.

This warranty shall be interpreted according to the laws of New Zealand and the parties agree to submit to the jurisdiction of the Courts of New Zealand.

## **Serial Number Identification**

Before ordering any parts, check the serial number of the machine and include this information with all orders.

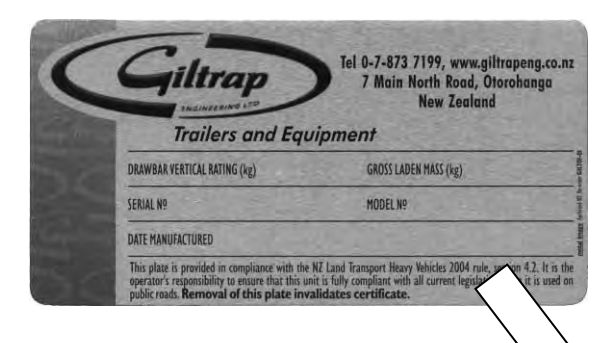

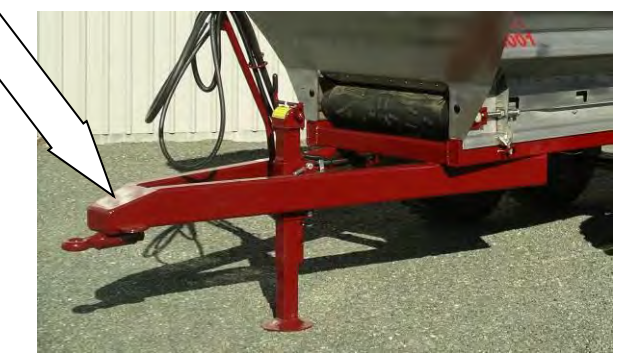

## General Safety

For the safety of others and yourself, please read and follow the precautions in this operator's manual. Pay particular attention to the following safety aspects of operating machinery.

Do not ride on or allow passengers on the machine.

Always use a recognised hitch pin with a safety clip to hook trailed implements on behind the tractor.

Always ensure when using a quick hitch that the locking tab has come out and is in the locked

position before moving.

Do Not operate tractor – trailer combination outside of manufacturers recommended drawbar loading.

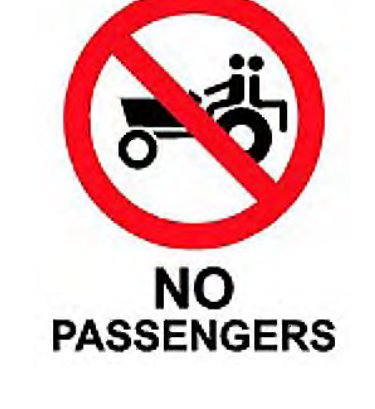

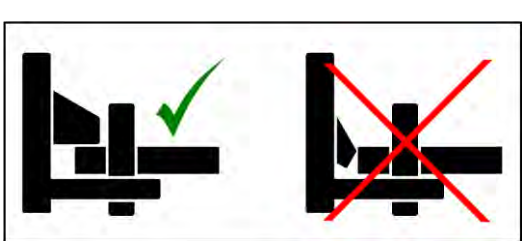

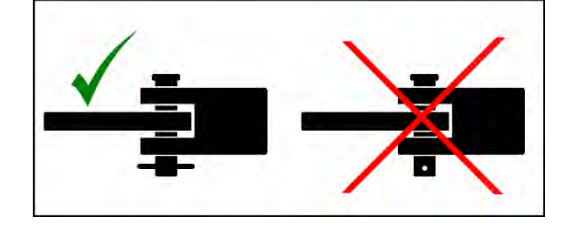

#### **Giltrap Fertiliser Spreader**

Carry a suitable fire extinguisher.

A fire can ignite under certain conditions, so please take the following precautions:

After running your machine for a short time, check for defective bearings. A faulty bearing can become very hot, eventually discolouring, requiring immediate replacement.

Do not allow combustible material to accumulate inside guards or around rollers and other moving parts.

If your machine becomes blocked, stop immediately and remove the obstruction.

Be careful when operating in hot or dry conditions or on extreme fire risk days.

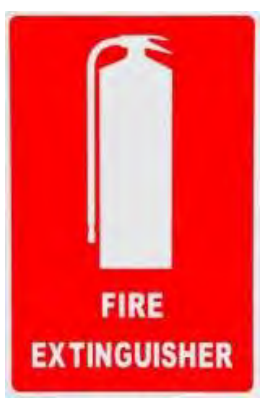

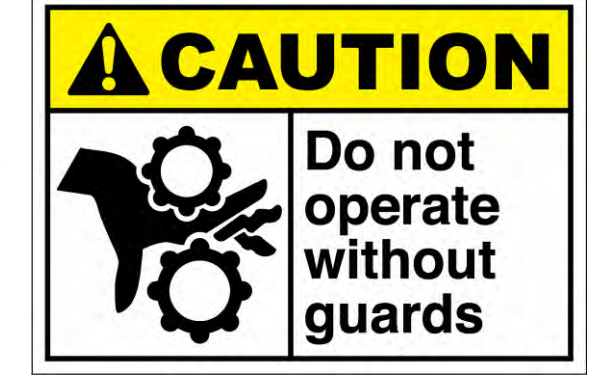

Never operate your machine without the safety guards in place.

All chains should be properly adjusted and replaced when necessary.

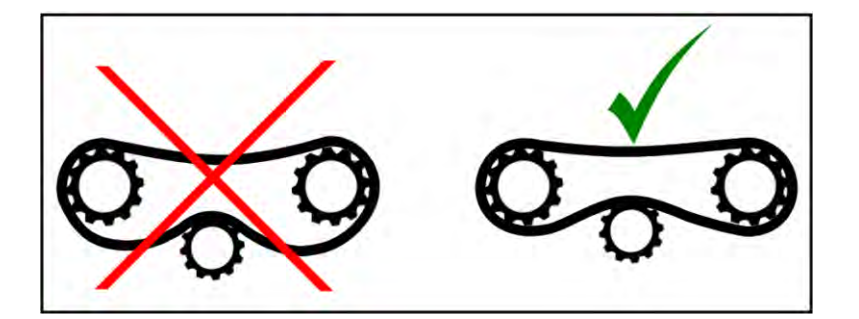

Release all hydraulic pressure from implements before commencing service work. Never look for suspected oil leaks with your hands or body - use a piece of cardboard instead.

Any fluid that penetrates the skin will have to be removed immediately by a medical expert. Seek specialist advice on this type of injury.

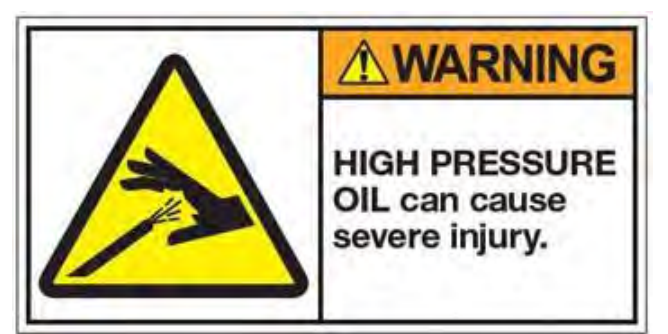

Never attempt to unblock equipment while it is still operating.

Always disengage power take-off, hydraulics and shut down engine before removing materials, checking or servicing.

Failure to follow these precautions is likely to result in serious injury.

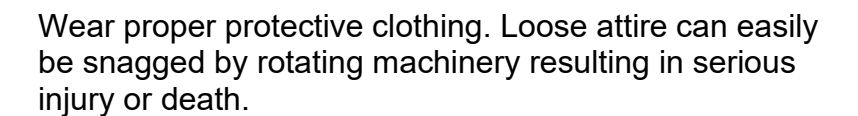

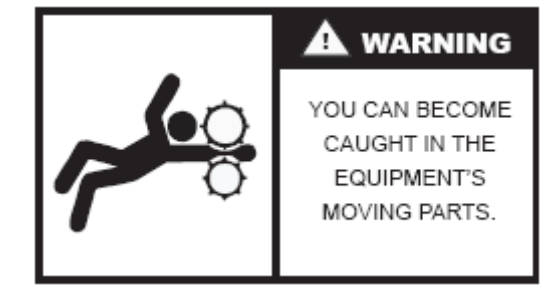

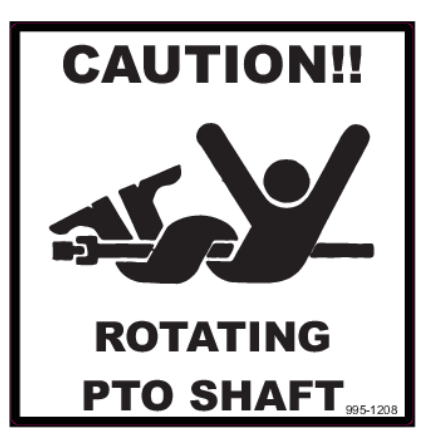

## **Pre-Service Guidelines & Settings**

Prior to delivering your machine, your dealer should have completed a pre-delivery check. It is required to check the following points before using the machine for the first time.

• CHECK ALL WHEEL NUTS ARE SUFFICIENTLY TIGHT.

Wheel Nut Recommended Torque SettingsM18 - 200 ft/lbs or 270NmM20 - 280 ft/lbs or 380NmM22 - 330 ft/lbs or 450Nm

• CHECK ALL TYRE PRESSURES ARE CORRECT.

| ( |                        |       |         | $\backslash$ |
|---|------------------------|-------|---------|--------------|
|   | Recommended Tyre Press | sures |         |              |
|   | 11.5/80-15.3           | 58psi | 4.0 bar |              |
|   | 400/60-15.5            | 50psi | 3.5 bar |              |
|   | 15.0/70-18             | 45psi | 3.1 bar |              |
|   | 400/55-22.5            | 46psi | 3.2 bar |              |
|   | 500/45-22.5            | 35psi | 2.4 bar |              |
|   | 500/60-22.5            | 35psi | 2.4 bar |              |
|   | 560/45R22.5            | 58psi | 4.0 bar |              |
|   | 560/60R22.5            | 58psi | 4.0 bar |              |
|   | 650/55R26.5            | 58psi | 4.0 bar |              |
| / |                        | •     |         | Ϊ            |

• CHECK ALL AXLE MOUNTING BOLTS AND NUTS ARE SUFFICIENTLY TIGHT.

Axle Mounting Bolt Recommended Torque Settings M16 - 180 ft/lbs or 245Nm M20 - 355 ft/lbs or 480Nm

- THE CONVEYOR BELT should be checked for alignment and tension, and adjusted if necessary to ensure it is tracking correctly. See page 15 for information on conveyer belt adjustment.
- THERE ARE SEVERAL GREASE POINTS on all machines. Check the yellow label on the side of your machine to see how many grease points there are. You should fully grease everything before running it for the first time. See page 16 for lubrication details.
- CHECK AND RETIGHTEN WHEEL NUTS AFTER:
  - o First use
  - o First laden journey
  - The first 50 hours of use and every 50 hours thereafter

## **Initial Setup**

#### Hydraulic Requirements

The spreader is fitted as standard with two 32cc hydraulic motors running in parallel, requiring an oil flow of 60 l/min @ 2500 psi.

For tractors with flows below this amount, it is possible to plumb the motors in a series arrangement. In this setup, 35 l/min will suffice.

**Two spinner motors running in parallel.** This option gives the spinners more torque and runs the spinners at lower pressures but the machine would then only operate with a minimum of 60 l/min flow. See the diagram below to change between parallel and series.

If the hydraulic flow from the tractor is adjustable, reduce the flow too slightly above the point where the spinners begin to slow.

#### **Coupling the Hydraulics**

**The pressure hose must** be coupled to a high pressure outlet point on the tractors external system.

**The return hose can** be coupled into the same double acting bank using the quick release coupling supplied but can give better performance if plumbed directly back to tank via a large  $\frac{3}{4}$  or 1" dump connection.

## Giltrap Engineering recommends connection to a large <sup>3</sup>/<sub>4</sub>" or 1" dump connection where available.

With the tractor at idle, engage the hydraulics. For most common setups, the right hand spinner should rotate clockwise and the left hand spinner run anticlockwise.

Nothing should operate when the hydraulics are reversed.

Note: all machines have a reversible spinner circuit fitted as standard so the spinner direction can be reversed if required for bulky material such as mulch or compost.

#### Power

12V supply is required **directly from the tractor's battery** through the supplied fused loom.

## Setting Door Height 5001 / 6601 / 8301 / 10001 / 12401

The door is controlled by a separate hydraulic circuit from the floor and spinners; it is recommended that this circuit is connected to a tractor spool valve that has been adjusted to provide low flow to reduce speed of movement.

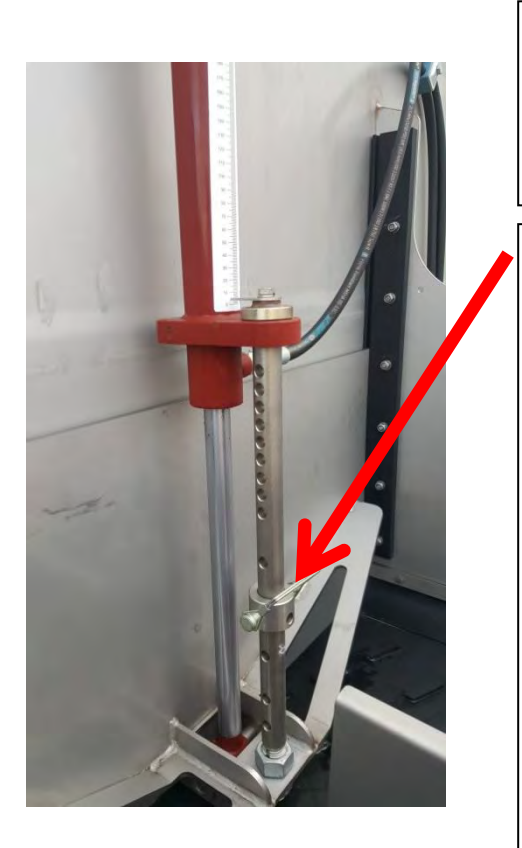

Remove shaft lock pin, and move collar to control height that door will open to.

IMPORTANT – It is vital that the machine is operated with the door opened fully against collar.

The 5001 – 8301 have 11 positions including fully closed.

Preset the opening as per the Spreading Rate Guide chart. A sticker of this chart has been placed on the machine; there is also a copy without annotations in this manual.

The door opening is measured from the top of the belt to the bottom of the door. Enter this value into the controller.

**DO NOT** measure from the top of the cleats on the belt.

Note that the 6601 and 8301 have an optional 2 speed gearbox available to spread high rates when necessary.

## Setting Door Height 2501 / 3802

The 2501 – 3802 models have 25 positions including fully closed.

Preset the opening as per the Spreading Rate Guide chart. A sticker of this chart has been placed on the machine; there is also a copy without annotations in this manual.

The door opening is measured from the top of the belt to the bottom of the door. Enter this value into the controller.

**DO NOT** measure from the top of the cleats on the belt.

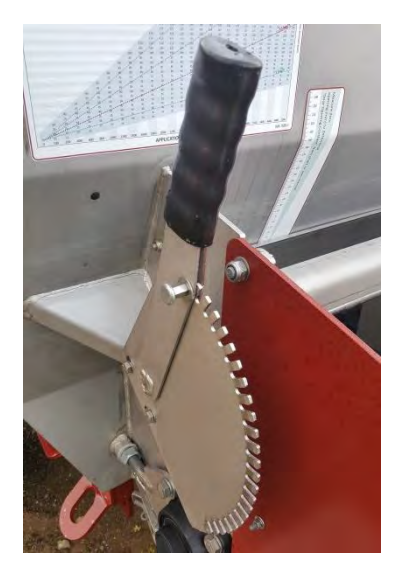

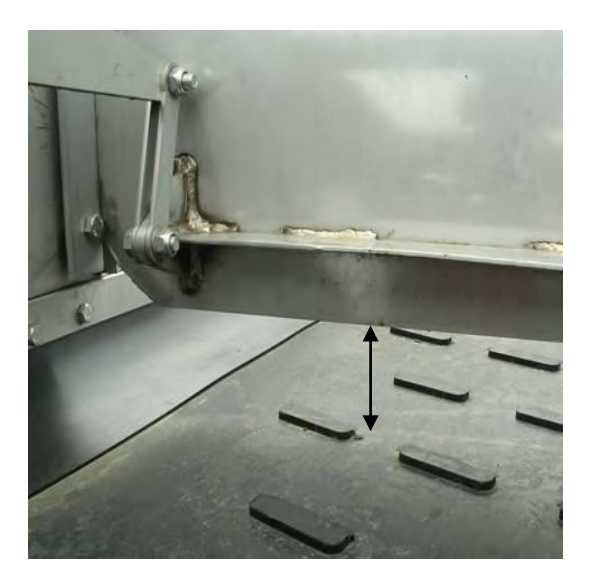

## **Clearing a Blockage**

Should the machine experience a blockage of the door or the spinner assembly, follow the operating method below:

- 1. Stop the machine and turn off the tractor
- 2. Inspect the machine for the location of the blockage.

3. If the spinners are blocked, clear the material with suitable tools. Be careful not to damage hydraulic hoses or electrical cables.

4. If the door is blocked, it may be advantageous to open the door fully. With the machine off, adjust the height stop block to allow maximum height. Start the tractor and lift the door fully up. **Turn off the tractor**. Clear the blockage using a suitable tool from the rear of the machine. If the machine is equipped with a fold down ladder, this may be used to reach the blockage from the side of the machine.

## **Basic Spreader Maintenance**

#### Adjusting the Conveyor Belt

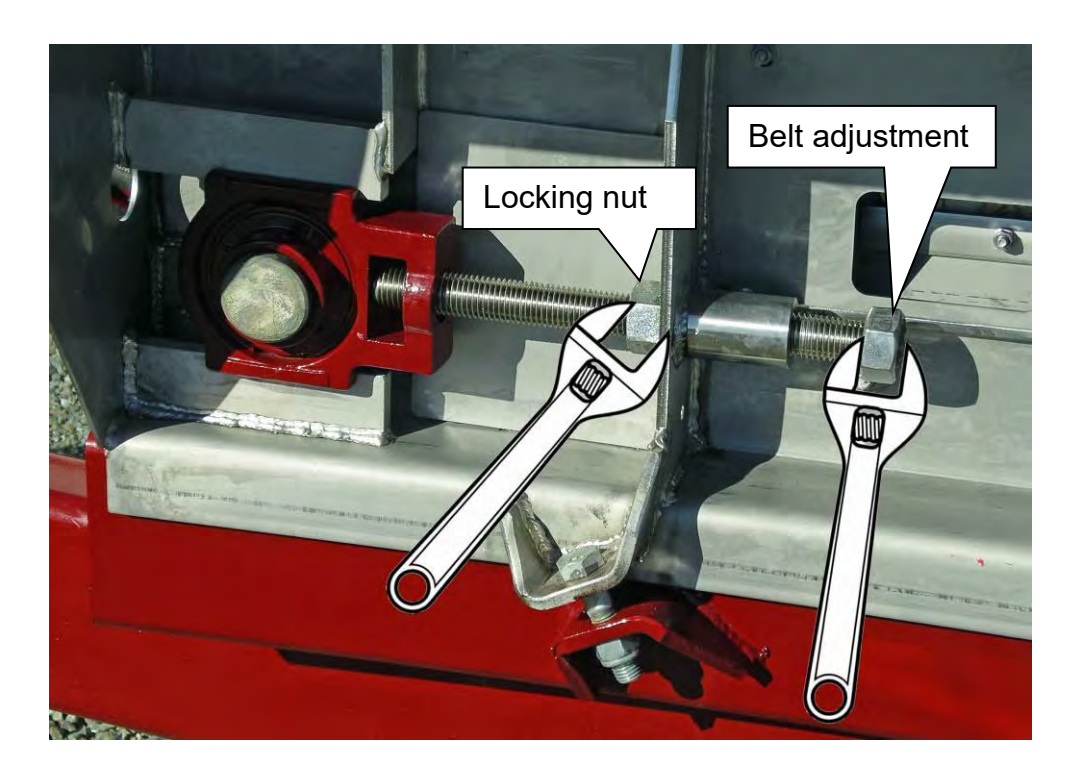

- If the drive roller slips (belt won't turn) hold a spanner on the locking nut and tighten (turn clockwise) the belt adjustment screw (1 full turn with spanner on both sides of the machine) and retry.
- If the belt moves across to one side, hold a spanner on the locking nut on the side that the belt moved to and tighten (turn clockwise) the belt adjustment screw 1/4 turn per time then let it run for 5 minutes. The belt will move away from the side that you tighten.
- Do not touch the rear adjuster nuts. These are for setting the rear roller square to the bin and should not need to be adjusted.

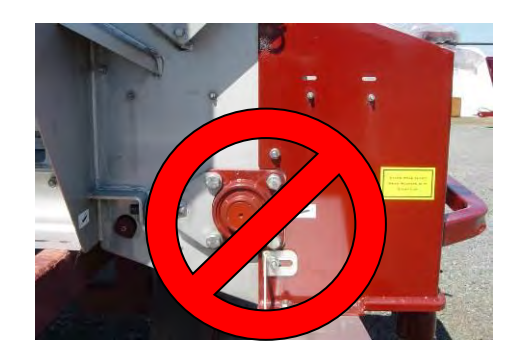

## Greasing the Machine

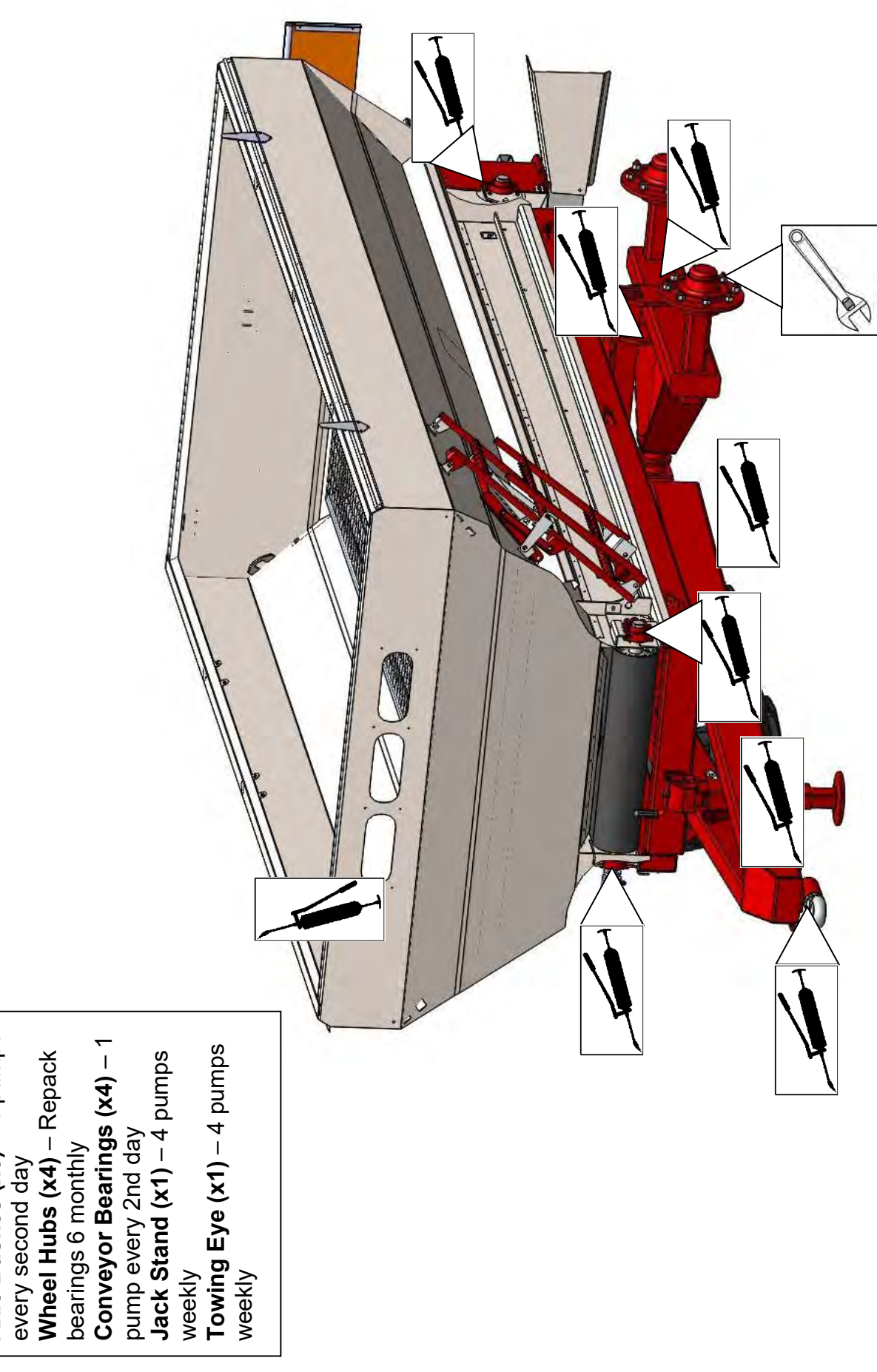

Axle Bushes (x6) - 4 pumps

#### **Gearbox Oil Filling**

#### RT200 (2.3L Fill Capacity) – Fitted to 2501, Orchard, and 5001

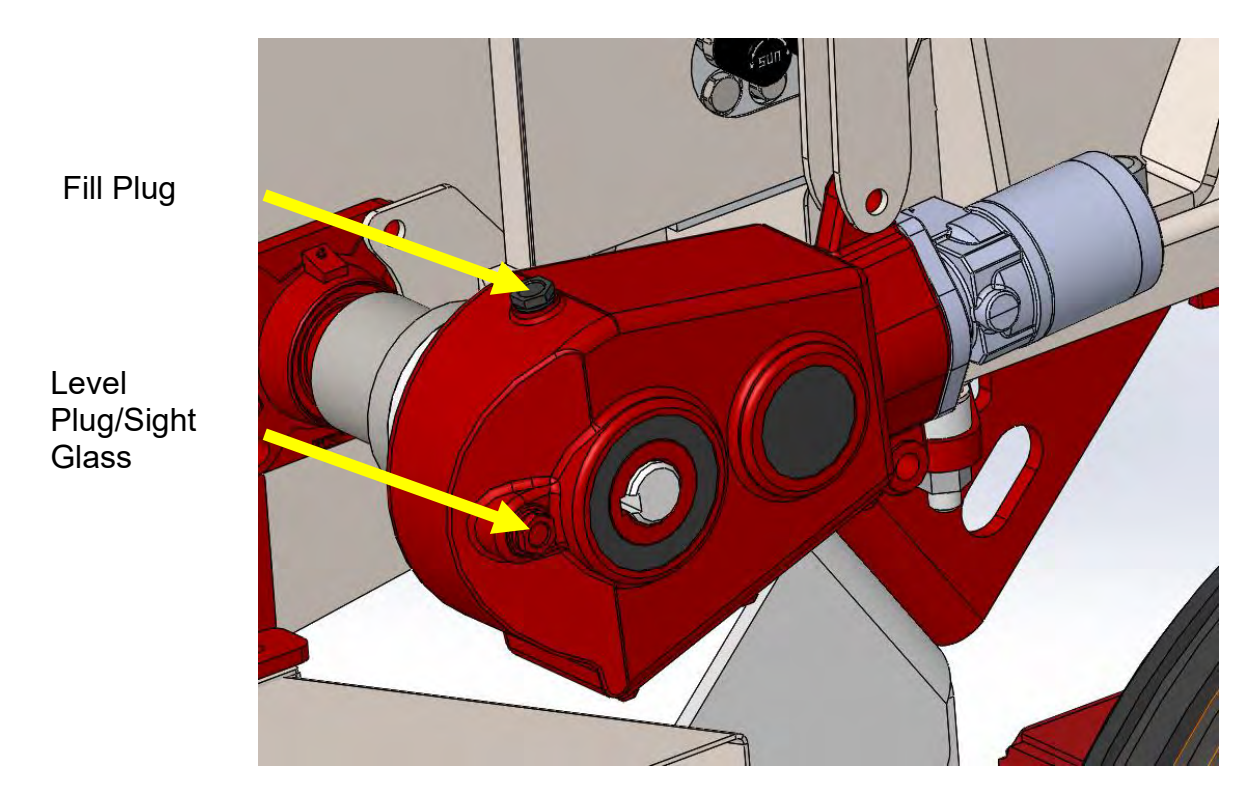

RT300 (3.8L Fill Capacity) – Fitted to 6601

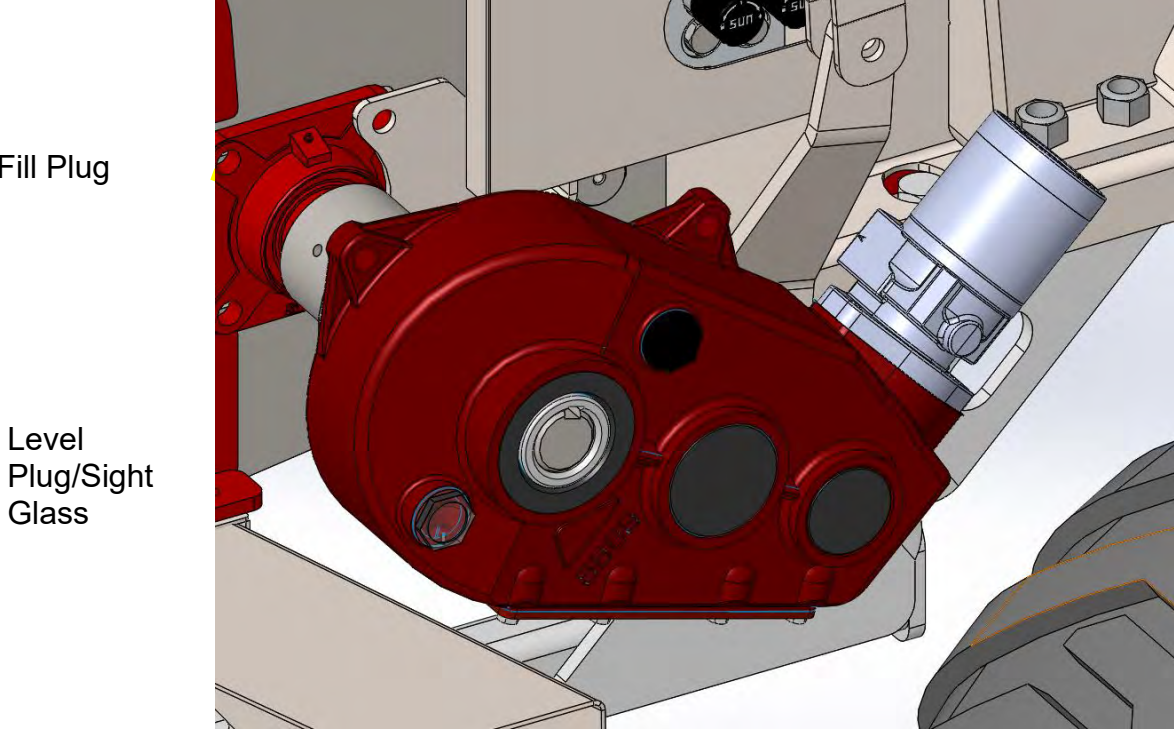

When filling the RT300 Gearbox, the sight glass must be completely submerged in oil.

Fill Plug

## RT400 (4.3L Fill Capacity) – Fitted to 8301, 10001, and 12401

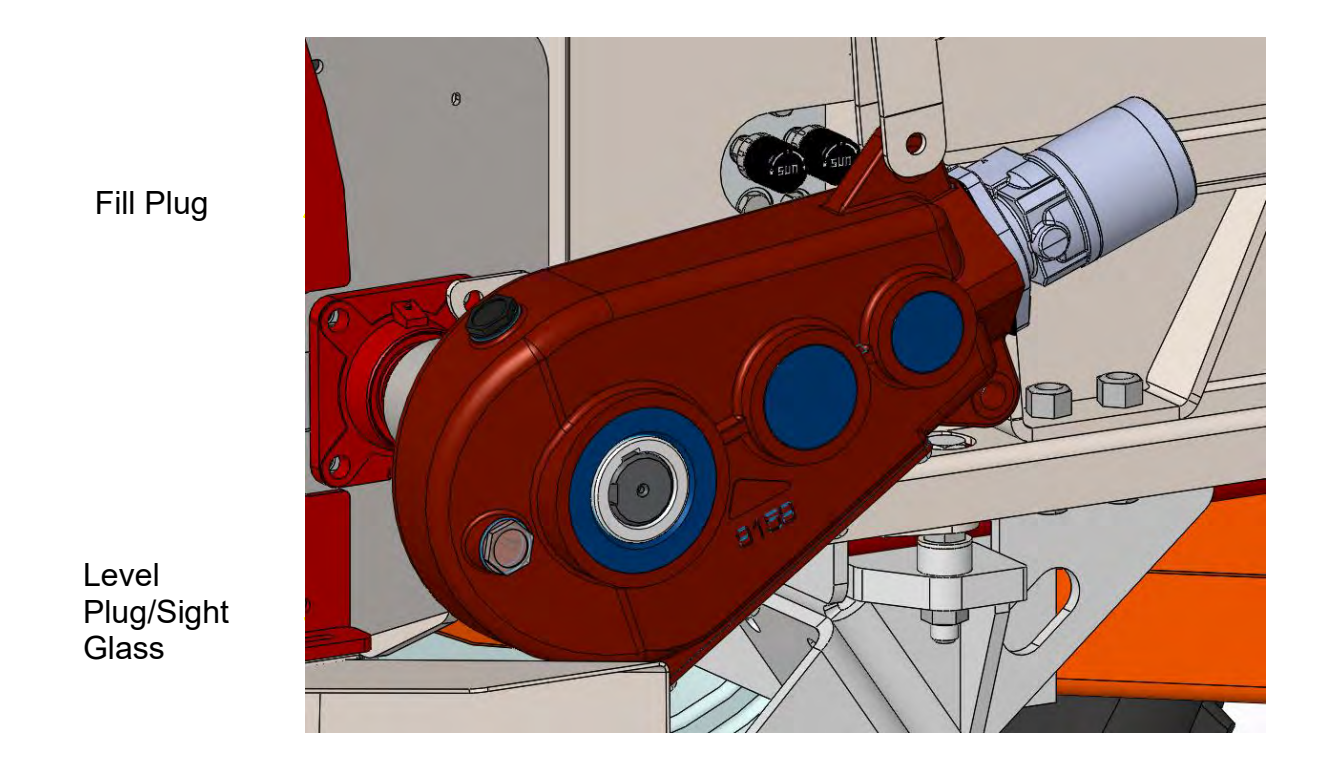

RT400-2V (5.0L Fill Capacity) – Option on 8301, 10001, and 12401

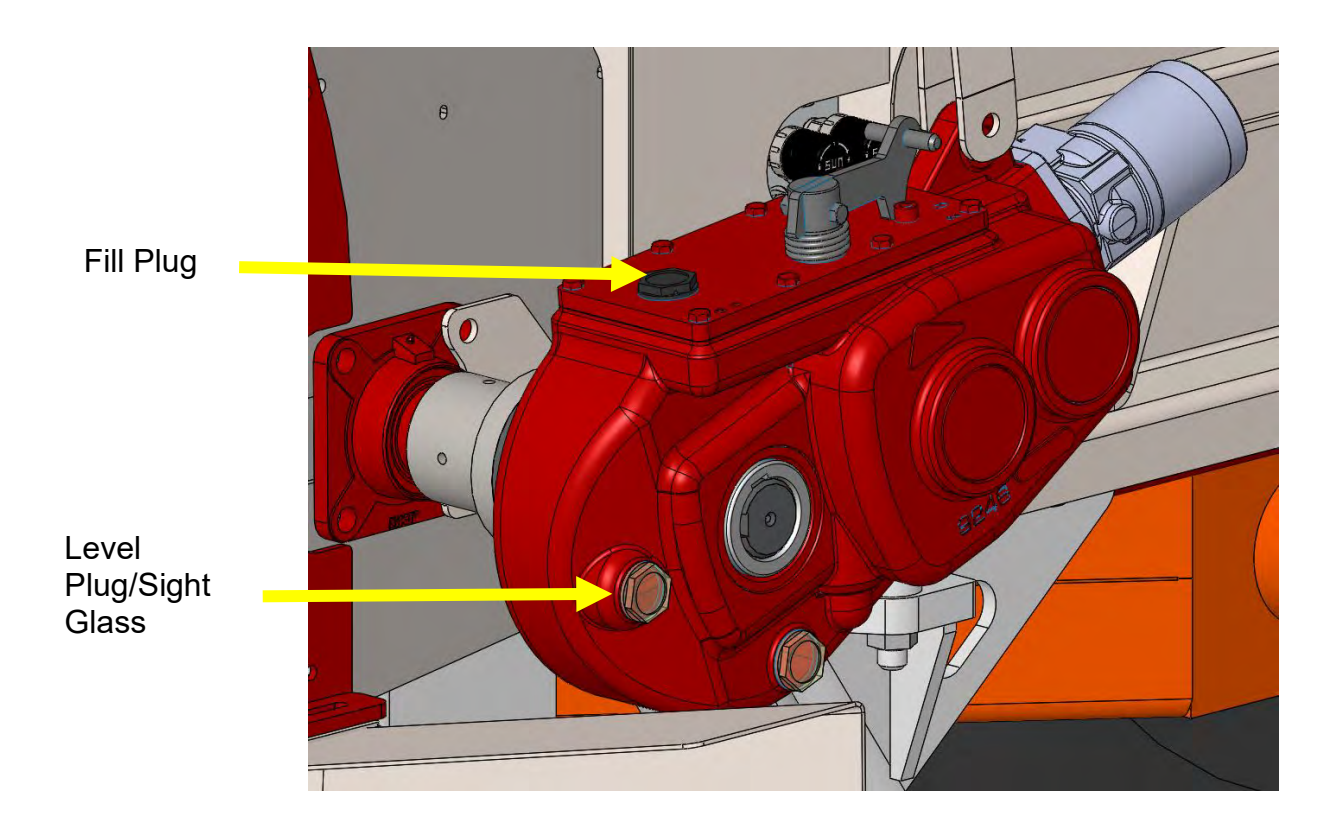

## **Bulk Densities Rough Guide**

Please note these densities are a guide only and for accurate spreading each batch of product should be measured with the provided scales and measuring cup as per the instructions on the following page

| PRODUCT                   | kg / liter |
|---------------------------|------------|
| CAN                       | 1.1        |
| DAP                       | 1.1        |
| Dolomite                  | 1.4        |
| Durasul Sulphur           | 1.35       |
| Granmag                   | 1.1        |
| Lime                      | 1.55       |
| MAP                       | 1.1        |
| Meat and Bone Meal        | 0.8        |
| Muriate of Potash         | 1.2        |
| Nitrophoska 12-10-10      | 1.1        |
| Nitrophoska Blue          | 1.1        |
| Reactive Rock - Sechura   | 1.5        |
| Salt                      | 1.2        |
| Serpentine Super          | 1.25       |
| Sulphate of Ammonia       | 1.0        |
| Sulphate of Potash        | 1.1        |
| Sulphur (raw)             | 1.35       |
| Superphosphate (granular) | 1.2        |
| Superphosphate (powder)   | 1.1        |
| Triple Super              | 1.15       |
| Urea                      | 0.85       |

## **Measuring Bulk Density of Product**

Follow the instructions below for the most accurate way of measuring the bulk density of products, this is crucial in order to achieve accurate rates of spreading.

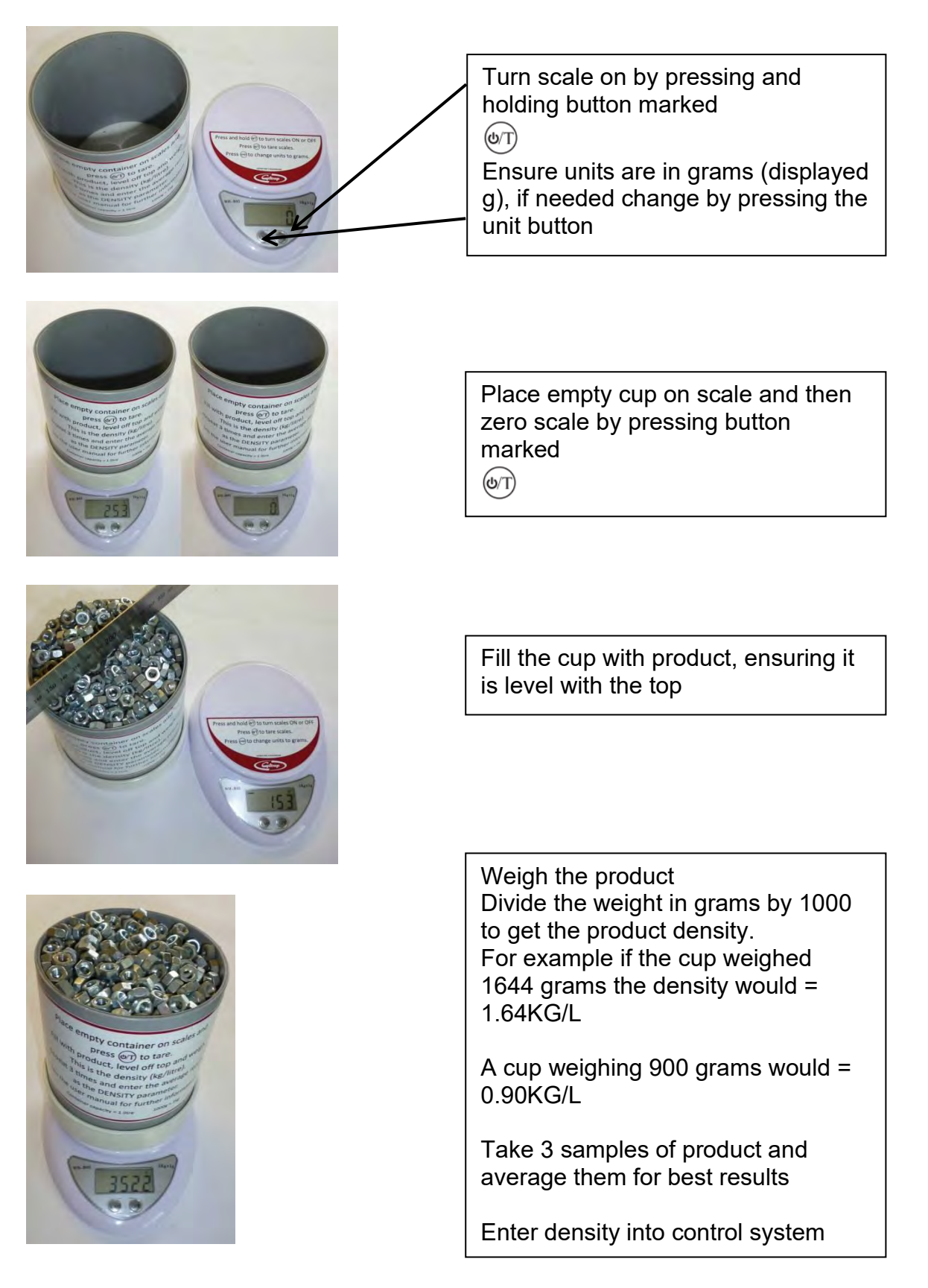

## Spreading Rate Guide Chart

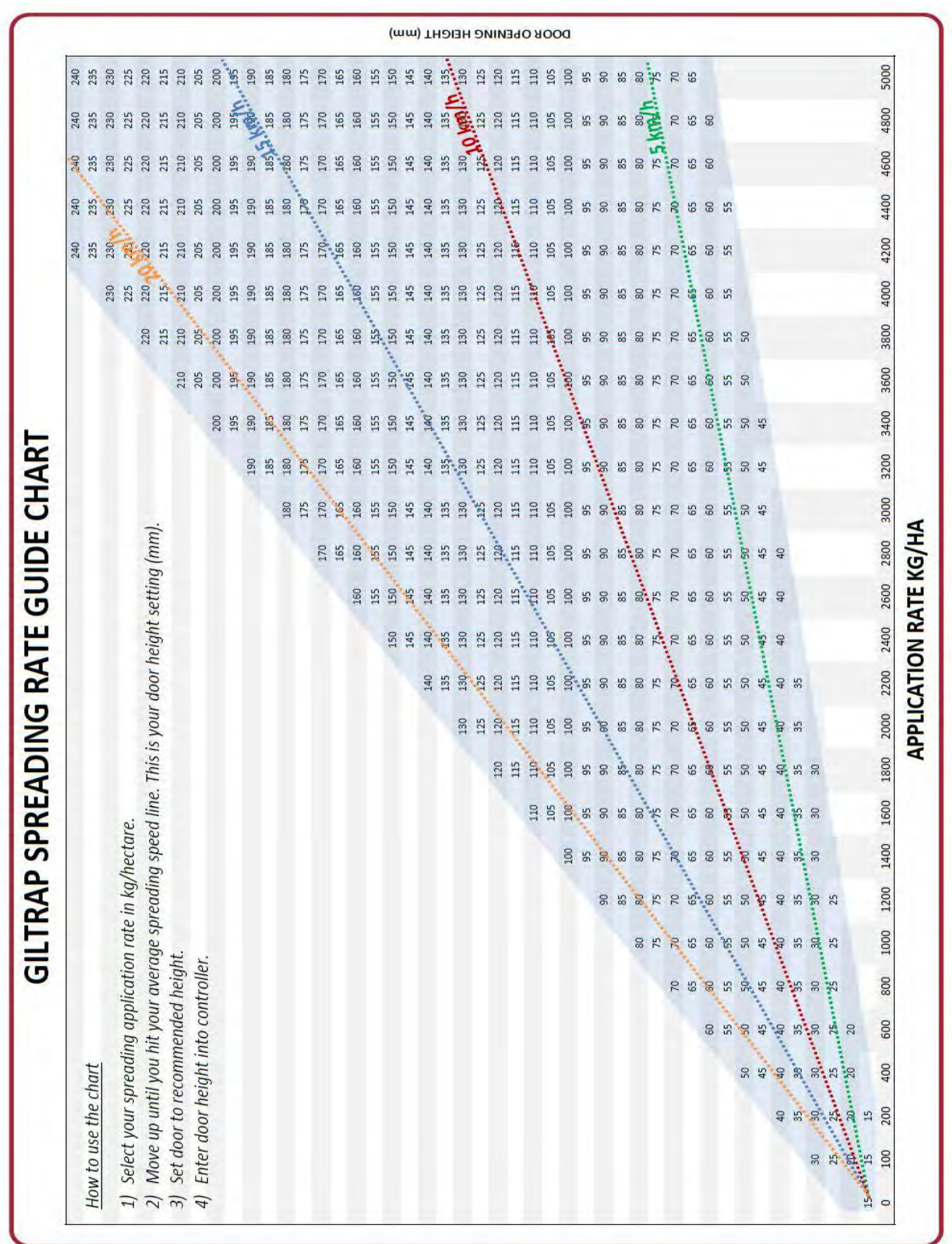

## Plumbing Diagram for all Except 3T / Orchard

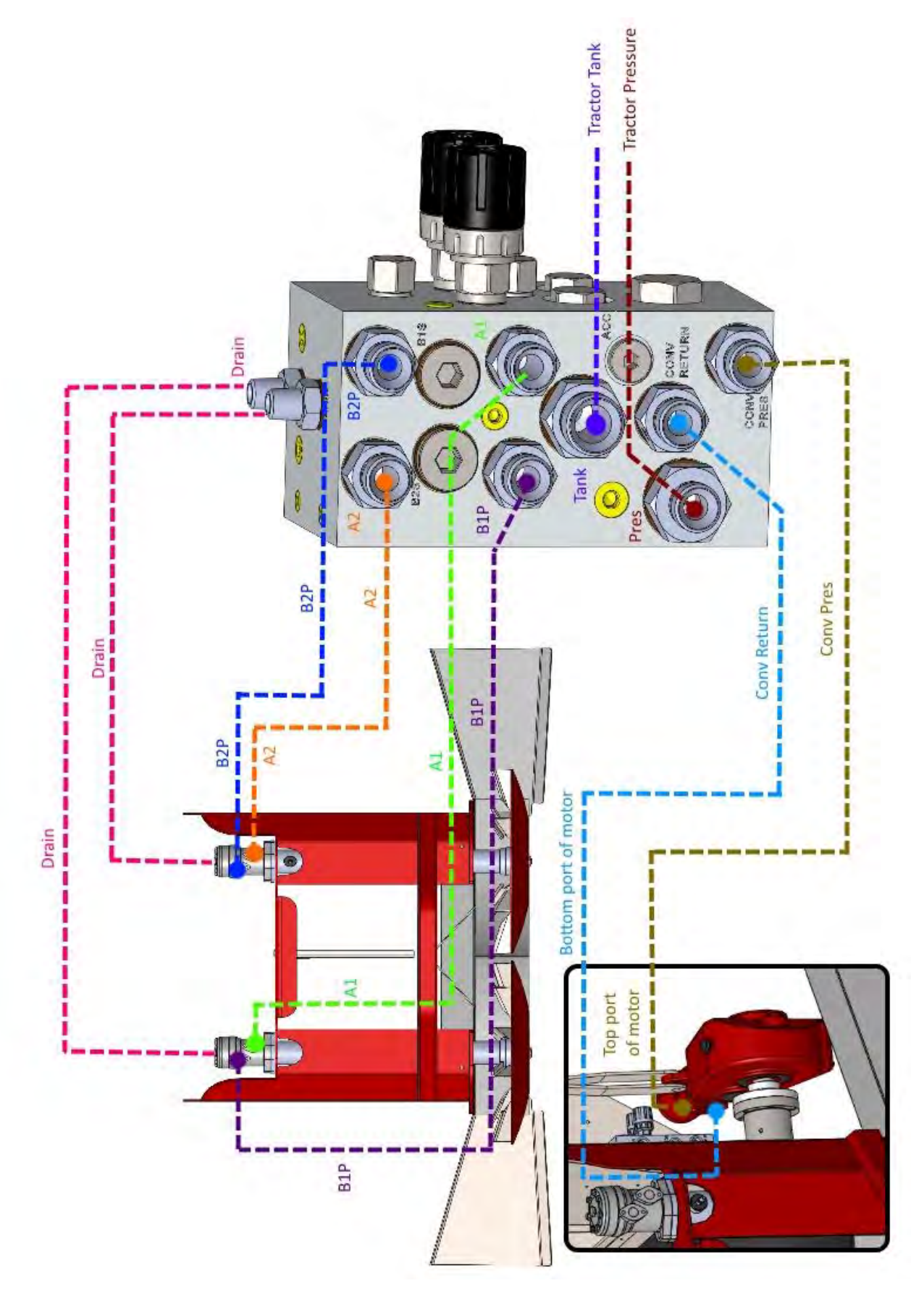

## Plumbing Diagram for 3T / Orchard

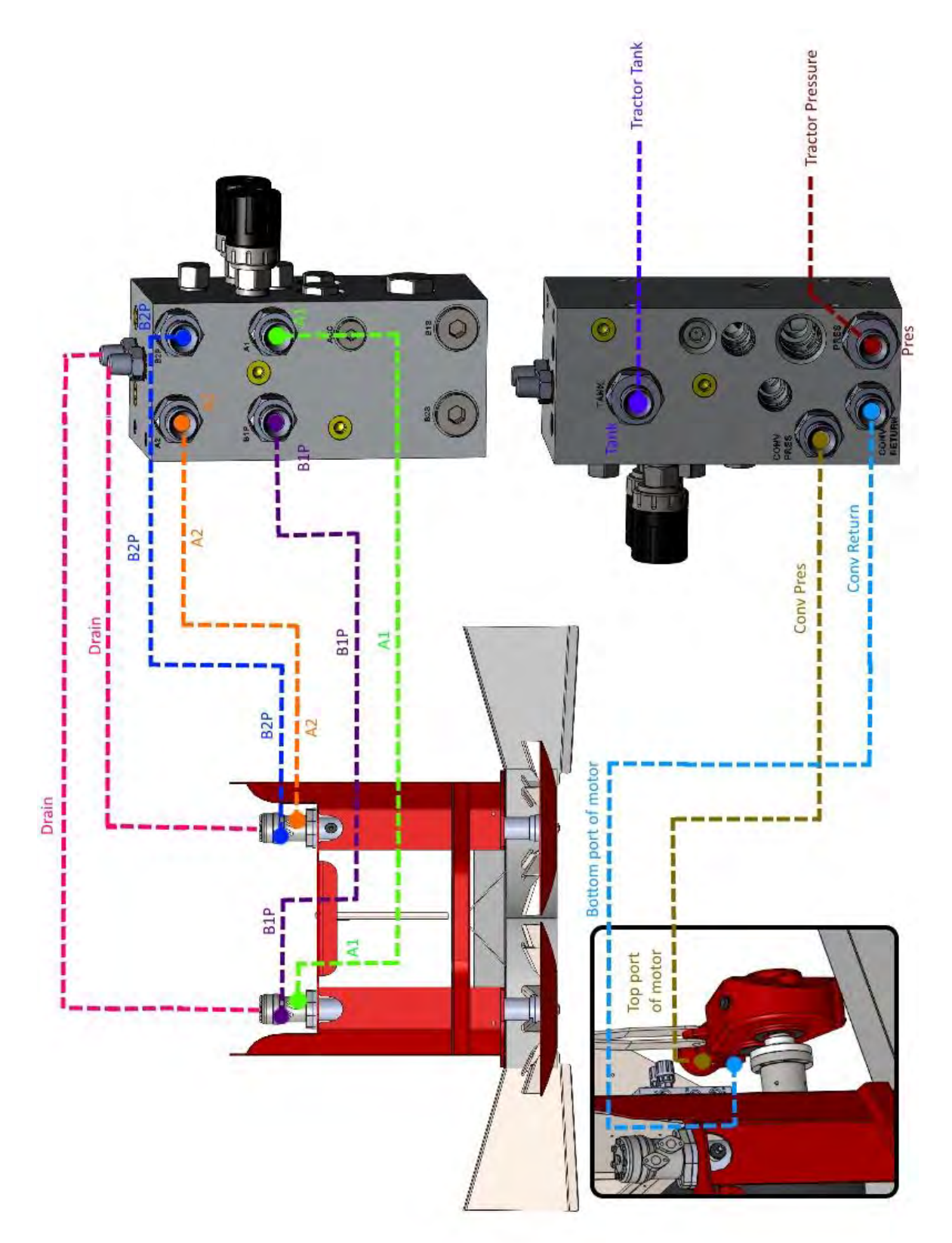

## Fitting Rear Cross Conveyor to 3T / Orchard

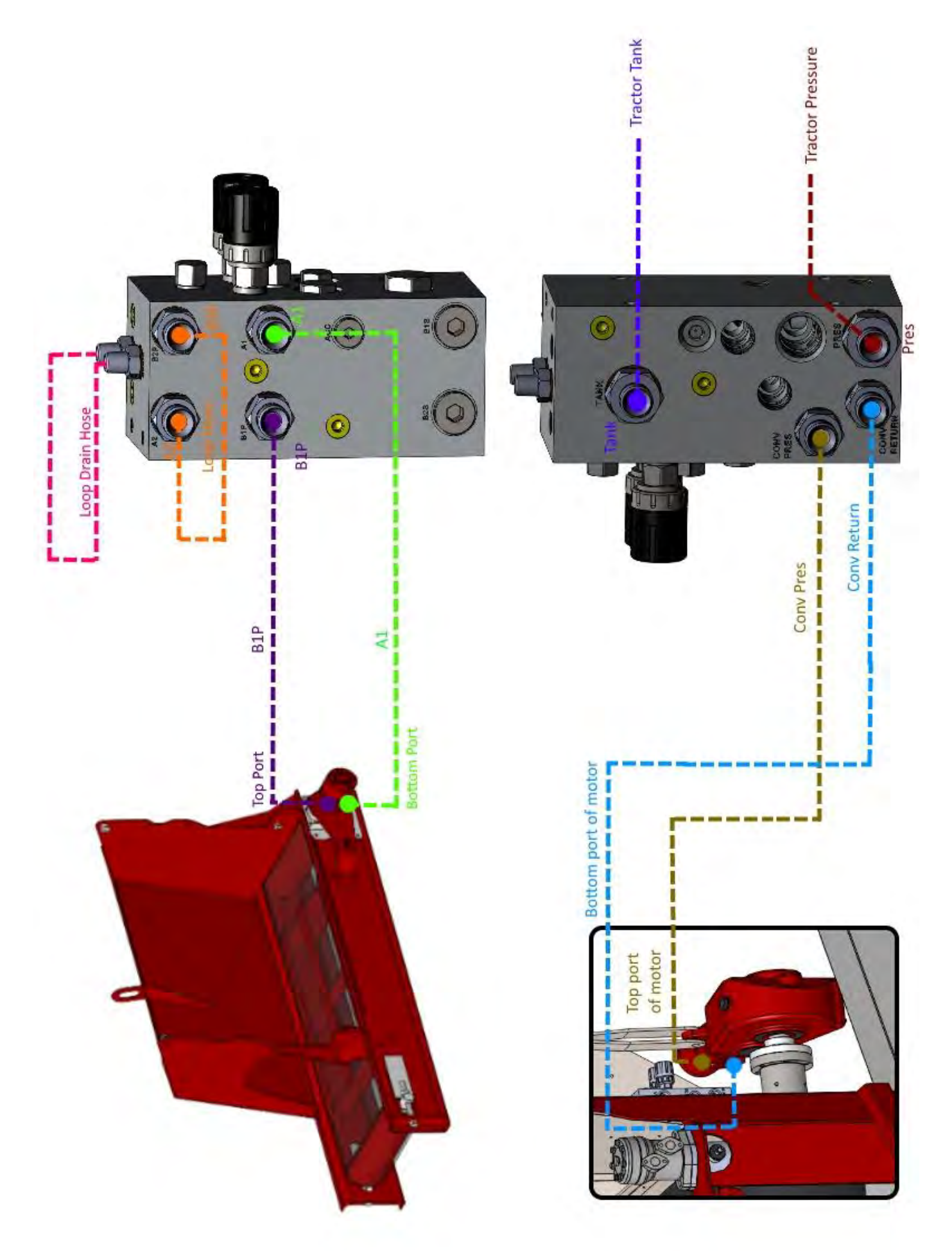

## **Parts Book Section**

#### **Table of Contents**

| TRANSFERS & LABELS                                         | 26 |
|------------------------------------------------------------|----|
| FARMSCAN COMPONENTS                                        | 27 |
| APPLICATION RATE SENSORS                                   |    |
| LOAD CELL MOUNTING COMPONENTS                              | 30 |
| FLOOR CONVEYOR COMPONENTS                                  | 32 |
| SPINNER ASSEMBLY 2501 / 5001 / 6601 / 8301 / 10001 / 12401 | 35 |
| HYDRAULIC REAR DOOR ASSEMBLY                               |    |
| MANUAL REAR DOOR ASSEMBLY                                  | 40 |
| AXLE ASSEMBLY                                              | 41 |
| HUB ASSEMBLY – ADR                                         |    |
| Монгос 60мм Hubs                                           | 44 |
| Монгос 70мм Hubs                                           | 45 |
| Монгос 80мм Hubs                                           |    |
| Монгос 90мм Hubs                                           | 47 |
| MONROC 100MM HUBS                                          |    |
| DOOR CONTROL VALVE – HYHCV-3213                            | 50 |
| SPREADER CONTROL VALVE – HYHCV-3542 – TO FIT 3801 - 12401  | 51 |
| SPREADER CONTROL VALVE – HYHCV-3656 – TO FIT 2501          |    |
| GEARBOX DETAILS – RT200                                    | 53 |
| GEARBOX DETAILS – RT300                                    | 54 |
| GEARBOX DETAILS – RT400                                    | 55 |
| GEARBOX DETAILS – RT400-2V                                 |    |
| OPTIONAL ROLL-OVER COVER                                   | 57 |
| Optional Lights                                            | 57 |
| BANDING ATTACHMENT – SINGLE SIDE                           | 58 |
| BANDING ATTACHMENT – DUAL SIDE                             | 59 |
| 3T/ORCHARD CROSS CONVEYOR ATTACHMENT                       | 60 |
| 3T/ORCHARD DUAL SIDE CROSS CONVEYOR ATTACHMENT             | 61 |
| 4T TO 15T CROSS CONVEYOR ATTACHMENT                        | 62 |

## Transfers & Labels

| Part Number | Description                       | Quantity |
|-------------|-----------------------------------|----------|
| 995-1025    | Label 'CAUTION! Ensure Hydraulic' | 1        |
| 995-1221    | Label 'Stand well clear'          | 2        |
| 995-1223    | Label 'This machine has'          | 1        |
| 995-1228    | Label 'Ensure jack is in'         | 1        |
| 995-1240    | Label 'DANGER'                    | 1        |
| 995-1245    | Label Grease Gun                  | 6        |
| 995-1550    | Giltrap Orchard                   | 2        |
| 995-1553    | 2501                              | 2        |
| 995-1154    | 3802                              | 2        |
| 995-1556    | 5001                              | 2        |
| 995-1558    | 6601                              | 2        |
| 995-1560    | 8301                              | 2        |
| 995-1565    | "G" Logo                          | 2        |

## Farmscan Components

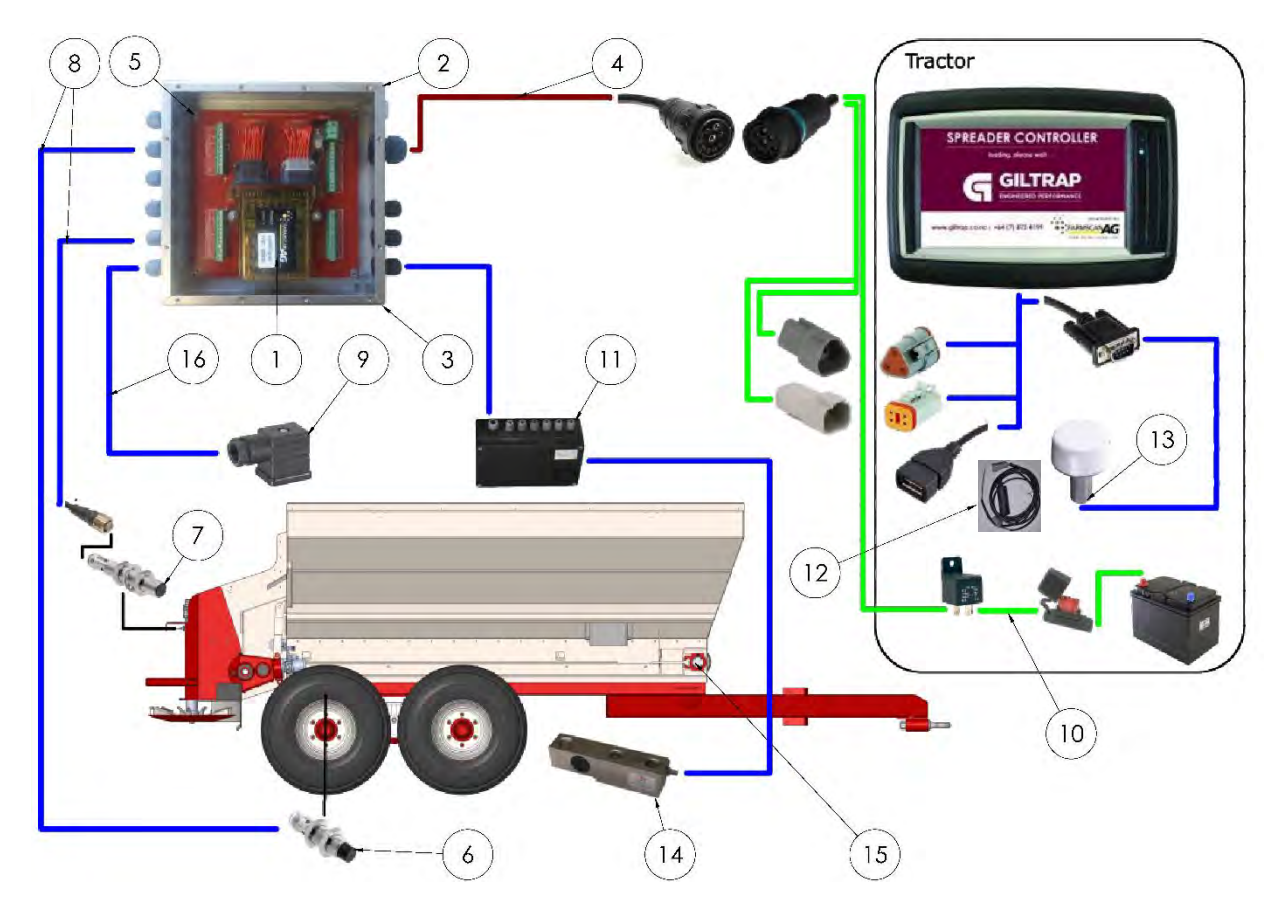

| Item | Part Number      | Quantity<br>2501-5001                         | Quantity<br>6601+ |                  |
|------|------------------|-----------------------------------------------|-------------------|------------------|
| 1    | 11640            | Farmscan Spreader Unipod                      | 1                 | 1                |
| 2    | 11645            | Control Unit - Enclosure                      | 1                 | 1                |
| 3    | 11646            | Control Unit - Complete                       | 1                 | 1                |
| 4    | 11647            | Implement Loom – Screw in type (or see below) | 1                 | 1                |
|      | 11647-Lev        | Implement Loom – Lever lock type              | 1                 | 1                |
| 5    | 11650            | Junction Board                                | 1                 | 1                |
| 6    | 11652            | Wheel Speed Sensor                            | 1                 | 1                |
| 7    | 11654            | Spinner Speed Sensor - E2A-S12KS04-M1-C1      | 2                 | 2                |
| 8    | 11657            | Sensor Cable – Straight Plug -10M             | 2                 | 2                |
| 9    | 11695            | DIN Coil Plug                                 | 3                 | 3                |
| 10   | 11660            | Tractor Loom – Screw in type (or see below)   | 1                 | 1                |
|      | 11660-Lev        | Tractor Loom – Lever lock type                | 1                 | 1                |
| 11   | 11680            | Load Cell Junction Box                        | 1                 | 1                |
| 12   | 11682            | Run / Hold Switching cable only (optional)    | 1                 | 1                |
|      | 13691            | Run / Hold Switch & Cable assembly (optional) | 1                 | 1                |
| 13   | 11685            | GPS Antenna – Optional                        | 1                 | 1                |
| 14   | ES-WLY00003P-S-S | Load Cell – Optional                          | 4                 | 6                |
| 15   | 14179            | SmartAg Application Rate Sensor Kit           | 1*                | 1*               |
| 16   | #ES-2C           | Dual Core Wire For Coil                       | Measure to order  | Measure to order |

\*Check Application Rate Sensor info on next page before ordering

## Application Rate Sensors

If your machine is fitted with an older encoder (Black housing), the complete encoder and mount kit (Part # 14179) is required to fit the current encoder (Silver housing).

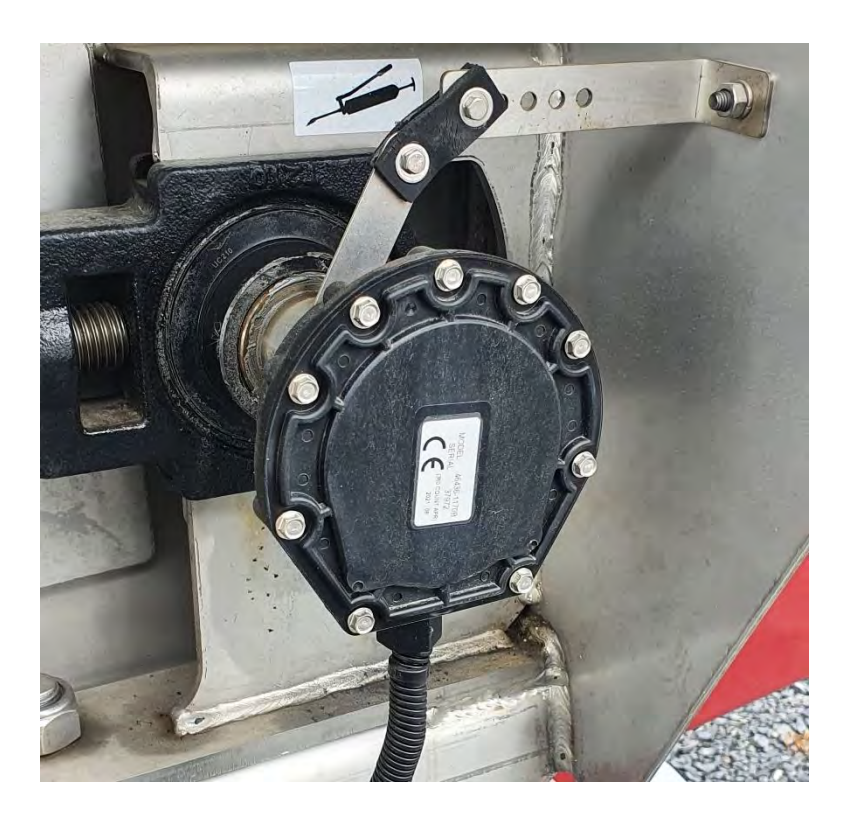

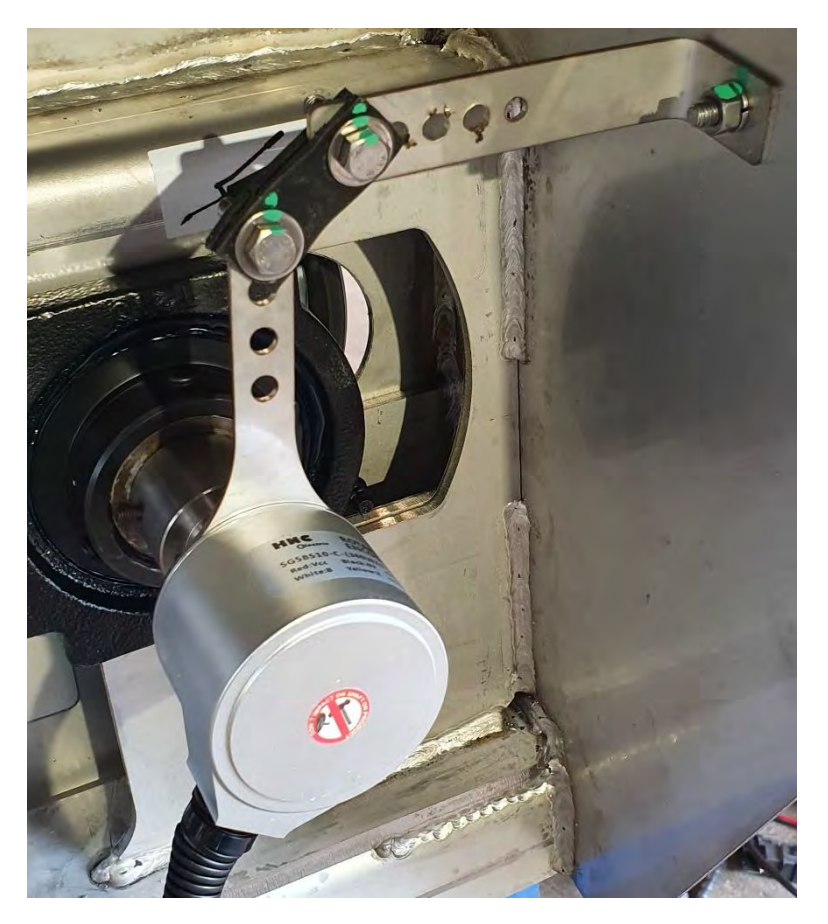

## SmartAg Rate Sensor

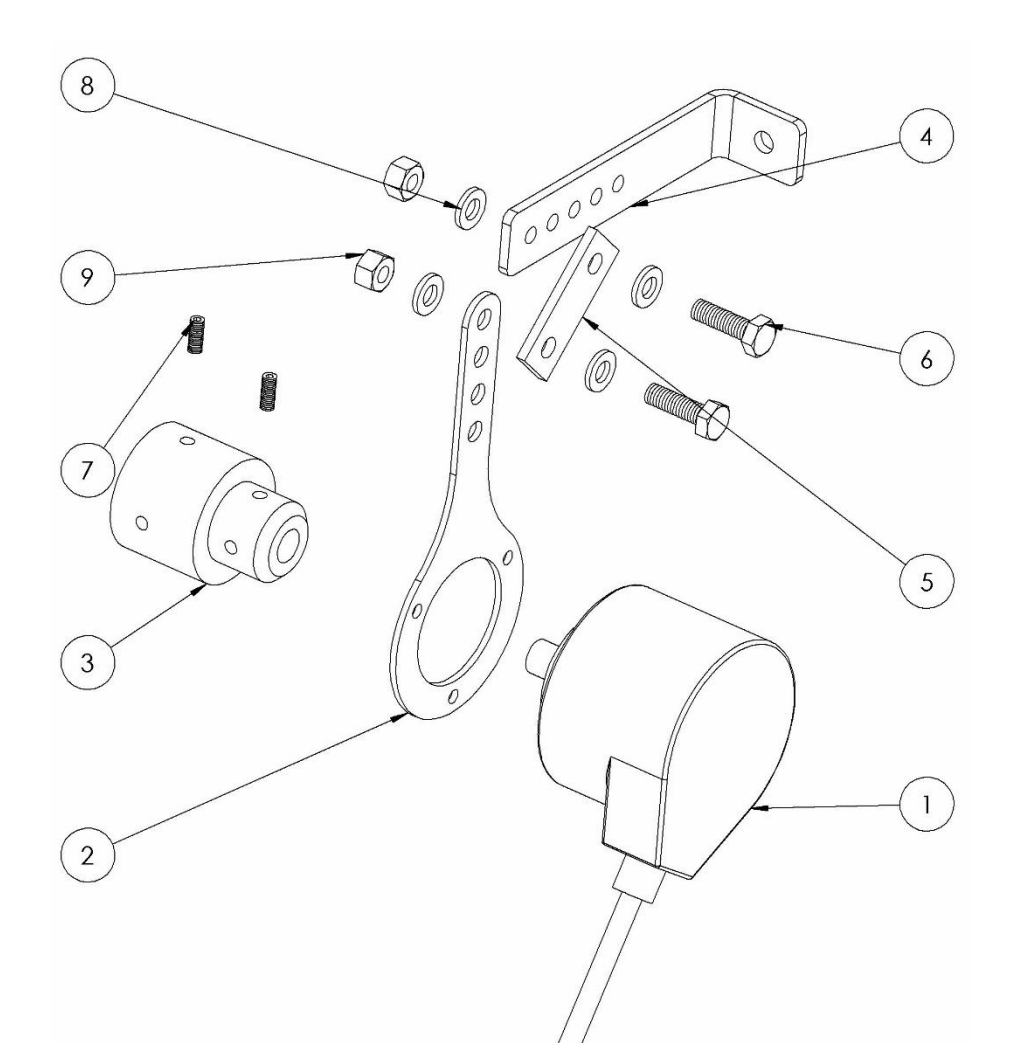

| Item | Part Number     | Description                            | Quantity |
|------|-----------------|----------------------------------------|----------|
| 1    | S/A RATE SENSOR | SmartAg Application Rate Sensor        | 1        |
| 2    | 13655           | Torque Mount Plate EWWN                | 1        |
| 3    | 13823           | SmartAg Rate Sensor Bush               | 1        |
| 4    | 11869           | Fert Mount Plate for Encoder           | 1        |
| 5    | 13824           | Rate Sensor Flex Joint - Fert Spreader | 1        |
| 6    | B6X20-SS        | Bolt, M6X20 Stainless Steel            | 2        |
| 7    | GSC10-32UNF     | Grub Screw, #10-32UNF                  | 2        |
| 8    | WA6-SS          | Washer, M6 Stainless Steel             | 4        |
| 9    | N6-SS           | Nut, M6 Stainless Steel                | 2        |

#### Load Cell Mounting Components

- Applies to post 2019 machines with Single load cell-capable chassis

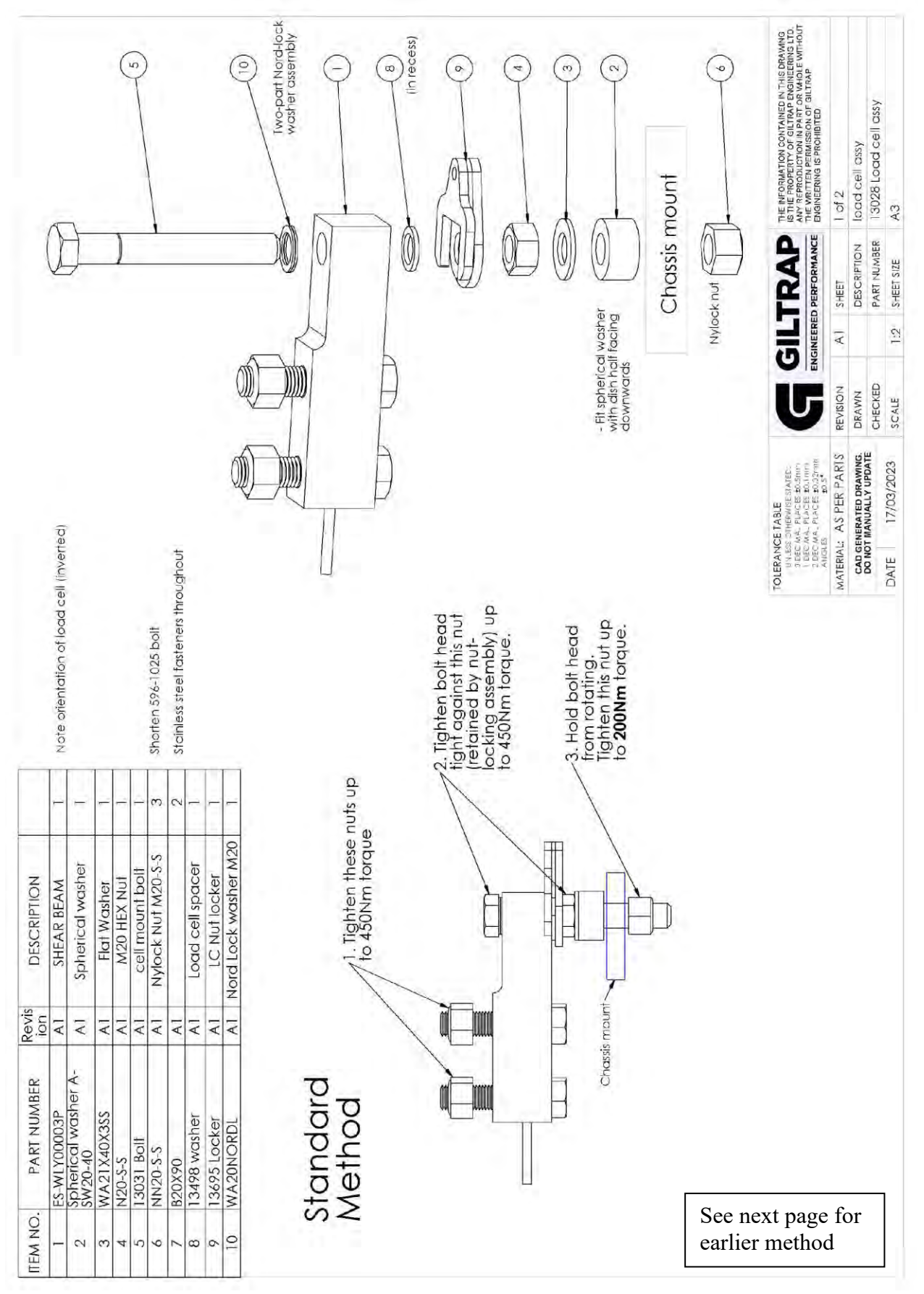

|             | Nylock nut                     | 9                             |             |             | Two-part Nord-lock      | washer assembly    |                   |                  | (             | (in recess)             |                |                                                                               |                                     |                                                                                    | (sr) | 4                                                                                    | THE INFORMATION CONTAINED IN THIS DRAWING<br>IS THE FROMERTY OF GLITARP ENGINEERING LTD.<br>THE FROMDLIGHTON IN AN IT OR WHOLE WITHOUT<br>THE WRITER PERILISSION OF GLITARP<br>ENGINEERING IS PROVIDED TO | 2 of 2               | load cell assy                                   | 1 JUZA LOGIO CEIL OSSY<br>A3 |
|-------------|--------------------------------|-------------------------------|-------------|-------------|-------------------------|--------------------|-------------------|------------------|---------------|-------------------------|----------------|-------------------------------------------------------------------------------|-------------------------------------|------------------------------------------------------------------------------------|------|--------------------------------------------------------------------------------------|----------------------------------------------------------------------------------------------------|----------------------|--------------------------------------------------|------------------------------|
|             |                                | (                             |             |             |                         |                    |                   |                  |               |                         | ) UU           | herical washer                                                                | ish half facing<br>wards            | ssis mount                                                                         | )    |                                                                                      | GILTRAP<br>NGINEERED PERFORMANCE                                                                                                    | A1 SHEET             | DESCRIPTION                                      | 1:2 SHEET SIZE               |
|             |                                |                               | V.          | 9           | 1                       |                    |                   |                  |               | )                       |                | g<br>Æ                                                                        | with a<br>down                      | Cho                                                                                |      |                                                                                      | U                                                                                                    | REVISION             | DRAWN                                            | SCALE                        |
|             | (d)                            |                               | Ą           | )           | M                       |                    |                   |                  | _             | )                       |                |                                                                               |                                     |                                                                                    |      |                                                                                      | ERANCE TABLE<br>UN SES ONERWISE STATEC:<br>DOBCMA, PLACES SOFTIMIN<br>DOBC MA, PLACES SOFTIMIN<br>2 DOC MA, PLACES SOFTIMIN<br>2 DOC MA, PLACES SOLTIMIN                                                  | TERIAL: AS PER PARIS | CAD GENERATED DRAWING.<br>DO NOT MANUALLY UPDATE | ATE 17/03/2023               |
|             | I Note orientation of load cel |                               | 1           | 1           | 1 Shorten 596-1025 balt | 3                  | 2 Stainless steel | 1                | 1             | -                       |                | nay interfere with the t<br>d be inserted from bel<br>g process is then as be | nuts up                             | 3. Hold bolt head<br>from rotating then<br>tighten this nut up<br>to 450Nm torque. |      | 2. Tighten bolt head<br>against this nut<br>(retained by nut-<br>locking assemblying | to 200Nm torque.                                                                                                    |                      |                                                  |                              |
| DESCRIPTION | SHEAR BEAM                     | Spherical washer              | Flat Washer | M20 HEX NUT | cell mount bolt         | Nylock Nut M20-S-S |                   | Load cell spacer | LC Nut locker | Nord Lock washer<br>M20 |                | s the bolt head r<br>ise the bolt shoul<br>pp. The tightening                 | 1. Tighten these<br>to 450Nm torque |                                                                                    |      |                                                                                      |                                                                                                    |                      |                                                  |                              |
| Revision    | AI                             | Al                            | AI          | Al          | AI                      | Al                 | AI                | Al               | Al            | A1                      |                | this co<br>the to                                                             | /                                   |                                                                                    |      | - nut                                                                                |                                                                                                    |                      |                                                  |                              |
| PART NUMBER | ES-WLY00003P-S-S               | Spherical washer<br>A-SW20-40 | WA21X40X3SS | N20-S-S     | 13031 Bolt              | NN20-5-5           | B20x90SS          | 13498 washer     | 13695 Locker  | WA20NORDL               | arly<br>1ethod | One some sp<br>g assembly. In<br>he nut fitted to                             |                                     | )<br>Militari                                                                      |      | Chassis me                                                                           |                                                                                                    |                      |                                                  |                              |
| TEM NO.     | 1                              | 2                             | 3           | 4           | 5                       | 6                  | 7                 | 8                | 6             | 10                      | ш2             | Note:<br>during<br>and t                                                      |                                     |                                                                                    |      |                                                                                      |                                                                                                    |                      |                                                  |                              |

## Floor Conveyor Components

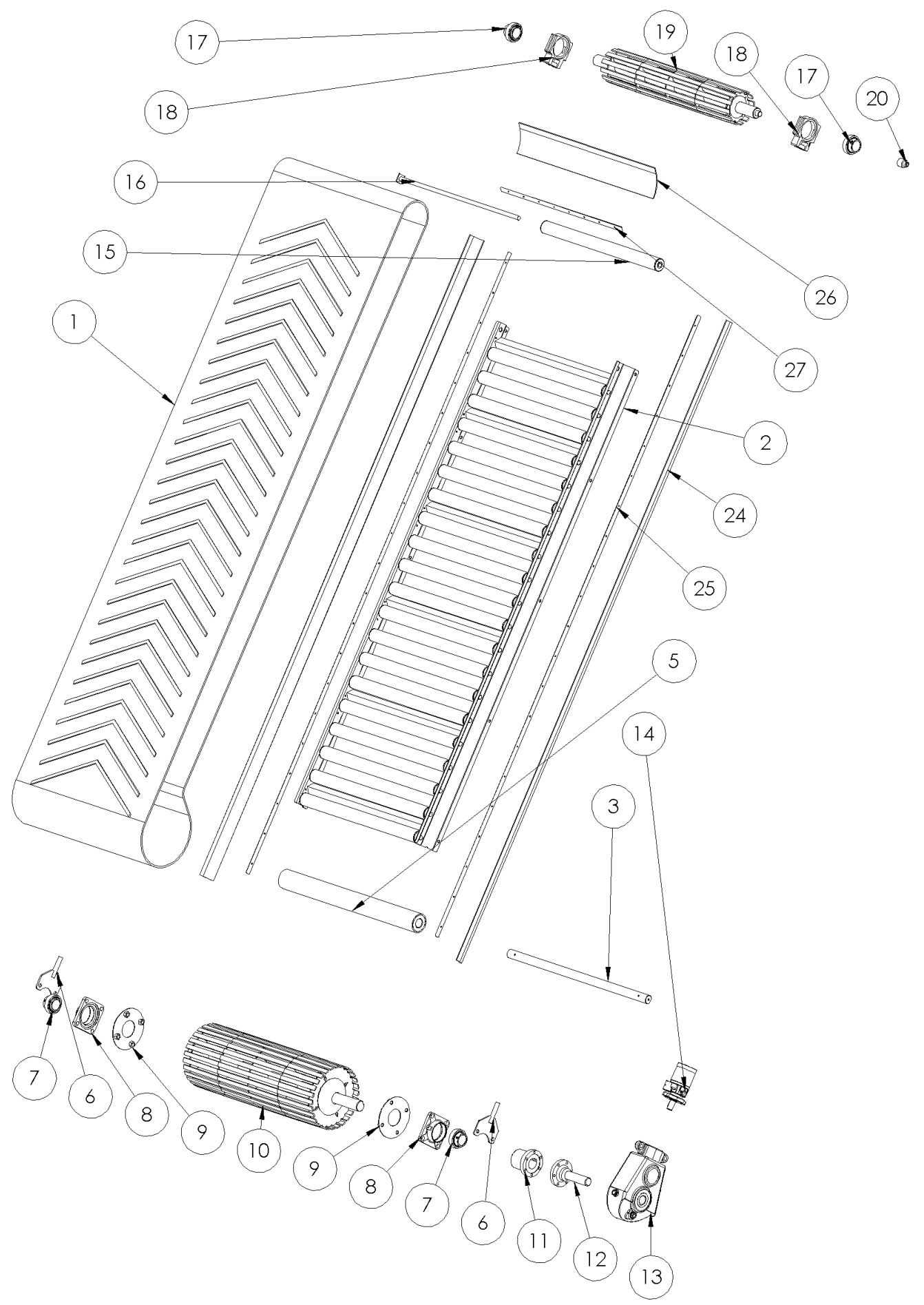

#### Giltrap Fertiliser Spreader

|      |              |                                              |      |            | Quantit | у         |          |      |
|------|--------------|----------------------------------------------|------|------------|---------|-----------|----------|------|
| Item | Part Number  | Description                                  | 2501 | 3801       | 3802    | 5001      | 6601     | 8301 |
| 1    | 501-9155     | Conveyor belt with cleats 6.15 x 0.85m       | 1    |            |         |           |          |      |
| 1    | 501-9162     | Conveyor belt with cleats 5.35 x 0.85m       |      | 1          |         |           |          |      |
| 1    | 501-9148     | Conveyor belt with cleats 6.77 x 0.85m       |      |            | 1       | 1         |          |      |
| 1    | 501-9169     | Conveyor belt with cleats 7.77 x 0.85m       |      |            |         |           | 1        |      |
| 1    | 501-9176     | Conveyor belt with cleats 9.57 x 0.85m       |      |            |         |           |          | 1    |
| 2    | 135-2510     | Conveyor bed frame Mini                      | 1    |            |         |           |          |      |
| 2    | 135-2520     | Conveyor bed frame 4T                        |      | 1          |         |           |          |      |
| 2    | 135-2500     | Conveyor bed frame 6T                        |      |            | 1       | 1         |          |      |
| 2    | 135-2530     | Conveyor bed frame 8T                        |      |            |         |           | 1        |      |
| 2    | 135-2540     | Conveyor bed frame 10T                       |      |            |         |           |          | 1    |
| 3    | 135-4188     | Pinch roller shaft                           | 1    | 1          | 1       | 1         | 1        | 1    |
| 4    | GRN8-ST      | Grease nipple                                | 2    | 2          | 2       | 2         | 2        | 2    |
| 5    | 135-4195     | Pinch roller (complete with bushes)          | 1    | 1          | 1       | 1         | 1        | 1    |
| 6    | 13680        | Bearing adjuster                             | 2    |            |         |           |          |      |
| 6    | 13681        | Bearing adjuster                             |      | 2          | 2       | 2         | 2        | 2    |
| 7    | BRGYAR210-2F | Bearing                                      | 2    | 2          | 2       | 2         | 2        | 2    |
| 8    | HSGF310      | Bearing housing                              | 2    | 2          | 2       | 2         | 2        | 2    |
| 9    |              | Bearing nut retainer                         | 2    | 2          | 2       | 2         | 2        | 2    |
| 10   | 135-4254     | Drive roller                                 |      | 1          | 1       | 1         | 1        |      |
| 10   | 135-4263     | Driver roller – Ceramic Coated               |      |            |         |           |          | 1    |
| 10   | 135-4255     | Drive roller - Mini                          | 1    |            |         |           |          |      |
| 11   | 135-4128     | Female shaft coupling – 50mm                 | 1    | 1          | 1       | 1         | 1        | 1    |
| 12   | 135-4149     | Male shaft coupling – 40mm                   | 1    | 1          | 1       | 1         |          |      |
| 12   | 135-4142     | Male shaft coupling – 45mm                   |      |            |         |           | 1        |      |
| 12   | 135-4135     | Male shaft coupling – 55mm                   |      |            |         |           |          | 1    |
| 13   | GBRT200-40   | Gearbox – 40mm                               | 1    | 1          | 1       | 1         |          |      |
| 13   | GBRT300-45   | Gearbox – 45mm                               |      |            |         |           | 1        |      |
| 13   | GBRT400-55   | Gearbox – 55mm                               |      |            |         |           |          | 1    |
| 14   | HYM130       | Hydraulic motor                              | 1    |            |         |           |          |      |
| 14   | HYM195       | Hydraulic motor                              |      | 1          | 1       | 1         | 1        | 1    |
| 15   | 135-4240     | Roller (complete with bearings)              | 21   | 15         | 21      | 21        | 25       | 33   |
| 16   | 135-4247     | Roller shaft                                 | 21   | 15         | 21      | 21        | 25       | 33   |
| 17   | BRGYAR209-2F | Bearing – 45mm                               | 2    |            |         |           |          |      |
| 17   | BRGYAR210-2F | Bearing – 50mm                               |      | 2          | 2       | 2         | 2        | 2    |
| 18   | HSGTU509     | Bearing housing – 45mm                       | 2    |            |         |           |          |      |
| 18   | HSGTU510     | Bearing housing – 50mm                       |      | 2          | 2       | 2         | 2        | 2    |
| 19   | 135-4261     | Idler roller                                 |      | 1          | 1       | 1         | 1        | 1    |
| 19   | 135-4262     | Idler roller - Mini                          | 1    |            |         |           |          |      |
| 20   | -            | See SmartAg Rate sensor section              | 1    | 1          | 1       | 1         | 1        | 1    |
| 21   | 135-0922     | Roller shaft retainer (available on request) | 1    | 1          | 1       | 1         | 1        | 1    |
| 22   | 135-4253     | Roller bearing                               | 4    | per roller | (2 have | flanges n | nachined | )    |
| 23   | 135-4190     | Pinch roller bush                            | 4    | 4          | 4       | 4         | 4        | 4    |
| 24   | NY-T150      | Conveyor Black PE Strip 100 X 3mm            | 2    | 2          | 2       | 2         | 2        | 2    |
| 25   | 10682        | Side Retainer Strip 3T                       | 2    |            |         |           |          |      |
| 25   | 12324-24     | Side Retainer Strip 4T                       |      | 2          |         |           |          |      |
| 25   | 10460-24     | Side Retainer Strip 6T                       |      |            | 2       | 2         |          |      |
| 25   | 10518-20     | Side Retainer Strip 8T                       |      |            |         |           | 2        |      |
| 25   | 10267-50     | Side Retainer Strip 10T                      |      |            |         |           |          | 2    |
| 26   | 135-0942     | Front Rubber Flap 900 X 150                  | 1    | 1          | 1       | 1         | 1        |      |

#### Giltrap Fertiliser Spreader

| 26 | 13828    | Front Rubber Flap 900 X 210 |   |   |   |   |   | 1 |
|----|----------|-----------------------------|---|---|---|---|---|---|
| 27 | 10683    | Front Retainer Strip 3T     | 1 |   |   |   |   |   |
| 27 | 12324-6  | Front Retainer Strip 4T     |   | 1 |   |   |   |   |
| 27 | 10460-6  | Front Retainer Strip 6T     |   |   | 1 | 1 |   |   |
| 27 | 10518-20 | Front Retainer Strip 8T     |   |   |   |   | 1 |   |
| 27 | 10267-19 | Front Retainer Strip 10T    |   |   |   |   |   | 1 |

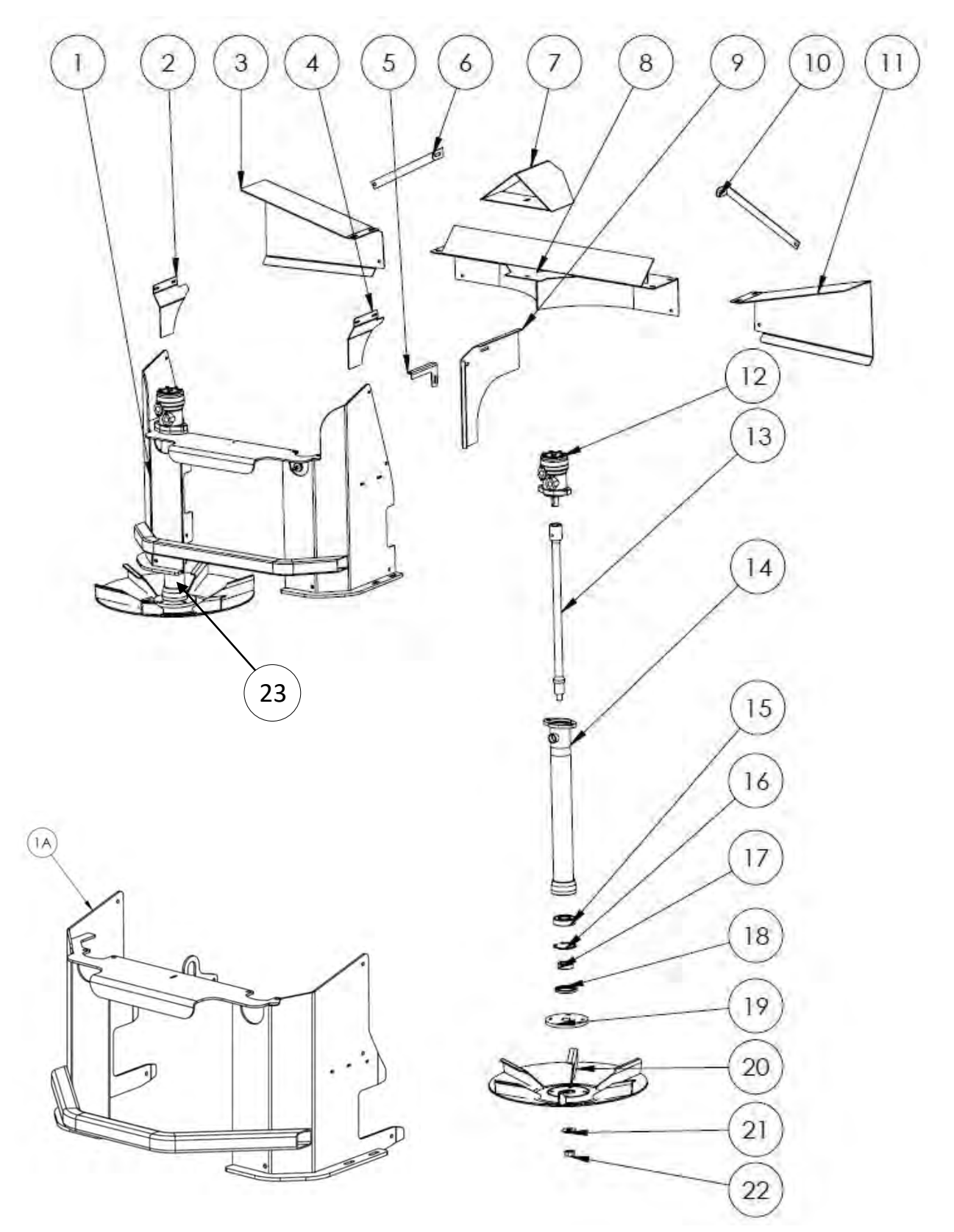

## Spinner Assembly 2501 / 5001 / 6601 / 8301 / 10001 / 12401

## Spinner Assembly 2501 / 5001 / 6601 / 8301 / 10001 / 12401

| Item | Part Number  | Description                                 | Quantity<br>5001 to 12401 | Quantity<br>2501 |
|------|--------------|---------------------------------------------|---------------------------|------------------|
| 1    | 13546        | Spinner frame assembly – Large door         | 1                         |                  |
| 1A   | 11282        | Spinner frame assembly - Mini               |                           | 1                |
| 2    | 135-0529L    | LH Guide                                    | 1                         |                  |
| 2    | 135-0531L    | LH Guide - Mini                             |                           | 1                |
| 3    | 135-0603L    | LH Deflector                                | 1                         |                  |
| 3    | 135-0607L    | LH Deflector - Mini                         |                           | 1                |
| 4    | 135-0529R    | RH Guide                                    | 1                         |                  |
| 4    | 135-0531R    | RH Guide - Mini                             |                           | 1                |
| 5    | 10279-11     | Divider plate brace (available on request)  | 1                         |                  |
| 6    | 135-0838L    | LH Deflector brace                          | 1                         |                  |
| 7    | 135-3551     | Tent                                        | 1                         |                  |
| 8    | 135-3550     | Discharge chute                             | 1                         |                  |
| 8    | 135-3545     | Discharge chute - Mini                      |                           | 1                |
| 9    | 10279-7      | Divider plate (available on request)        | 1                         |                  |
| 9    | 135-0590     | Divider plate – Mini (available on request) |                           | 1                |
| 10   | 135-0838R    | RH Deflector brace                          | 1                         |                  |
| 11   | 135-0603R    | RH Deflector                                | 1                         |                  |
| 11   | 135-0607R    | RH Deflector - Mini                         |                           | 1                |
| 12   | HYM32DAN     | Hydraulic motor 32cc                        | 2                         | 2                |
| 12   | HYM40COMM    | Hydraulic motor Permco 32cc 2.5" commercial | 2                         | 2                |
| 13   | 135-4102     | Spinner shaft                               | 2                         | 2                |
| 14   | 135-4112-LH  | Spinner tube LH                             | 1                         | 1                |
| 14   | 135-4112-RH  | Spinner tube RH (with sensor mount)         | 1                         | 1                |
| 15   | BRG6307      | Bearing                                     | 2                         | 2                |
| 16   | CC180        | Circlip                                     | 2                         | 2                |
| 17   | 135-4200     | Seal sleeve                                 | 2                         | 2                |
| 18   | SL558008     | Seal                                        | 2                         | 2                |
| 19   | 135-1048     | Spinner mount plate                         | 2                         | 2                |
| 20   | Spinner Disc | See table next page                         |                           |                  |
| 20   | 135-4080M    | Spinner Multi                               | 2                         | 2                |
| 21   | 135-1069     | Spinner center spacer                       | 2                         | 2                |
| 22   | NN20         | Nut                                         | 2                         | 2                |
| 23   | 13590        | Spinner Tube Assy, Complete                 | 2                         | 2                |

Note: Item #12 is dependent on what is fitted to a particular machine.
## Spinner Disc Options

| View | P/N &<br>Description                                                         |                                                   |
|------|------------------------------------------------------------------------------|---------------------------------------------------|
|      | 135-4080L<br>Welded<br>vanes -<br>Left Hand<br>Spinner<br>disc               | Painted Mild Steel                                |
|      | 135-4080R<br>Welded<br>vanes -<br>Right Hand<br>Spinner<br>disc              | Painted Mild Steel                                |
|      | 135-4080M<br>Welded<br>vanes -<br>Multi-<br>Directional<br>Spinner<br>disc   | Painted Mild Steel                                |
|      | 13033<br>LH Spinner<br>Disc Assy,<br>Stainless<br>steel.<br>Bolt-on<br>vanes | 12951-2<br>– Stainless steel bolt on vane -<br>LH |

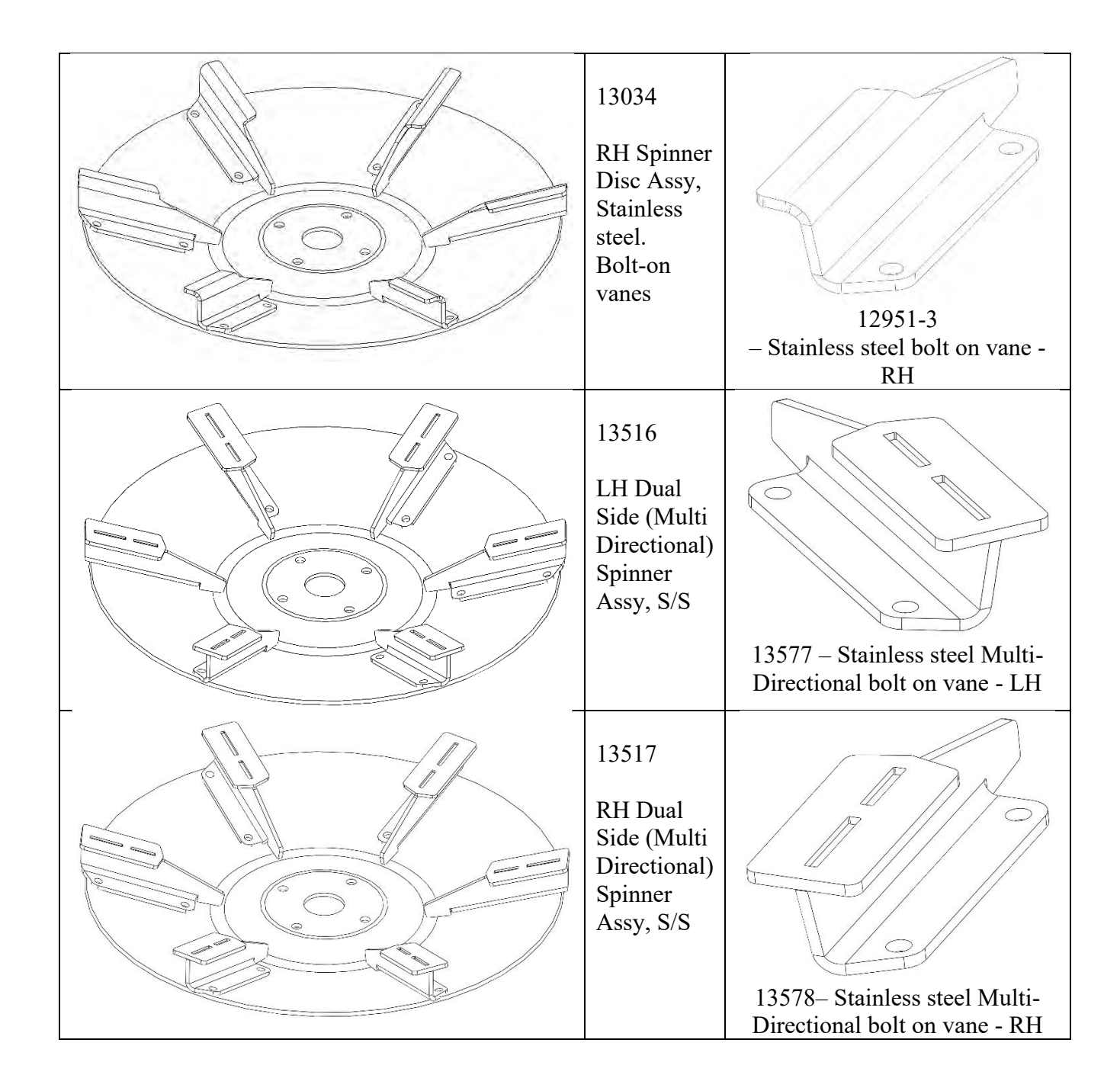

Hydraulic Rear Door Assembly

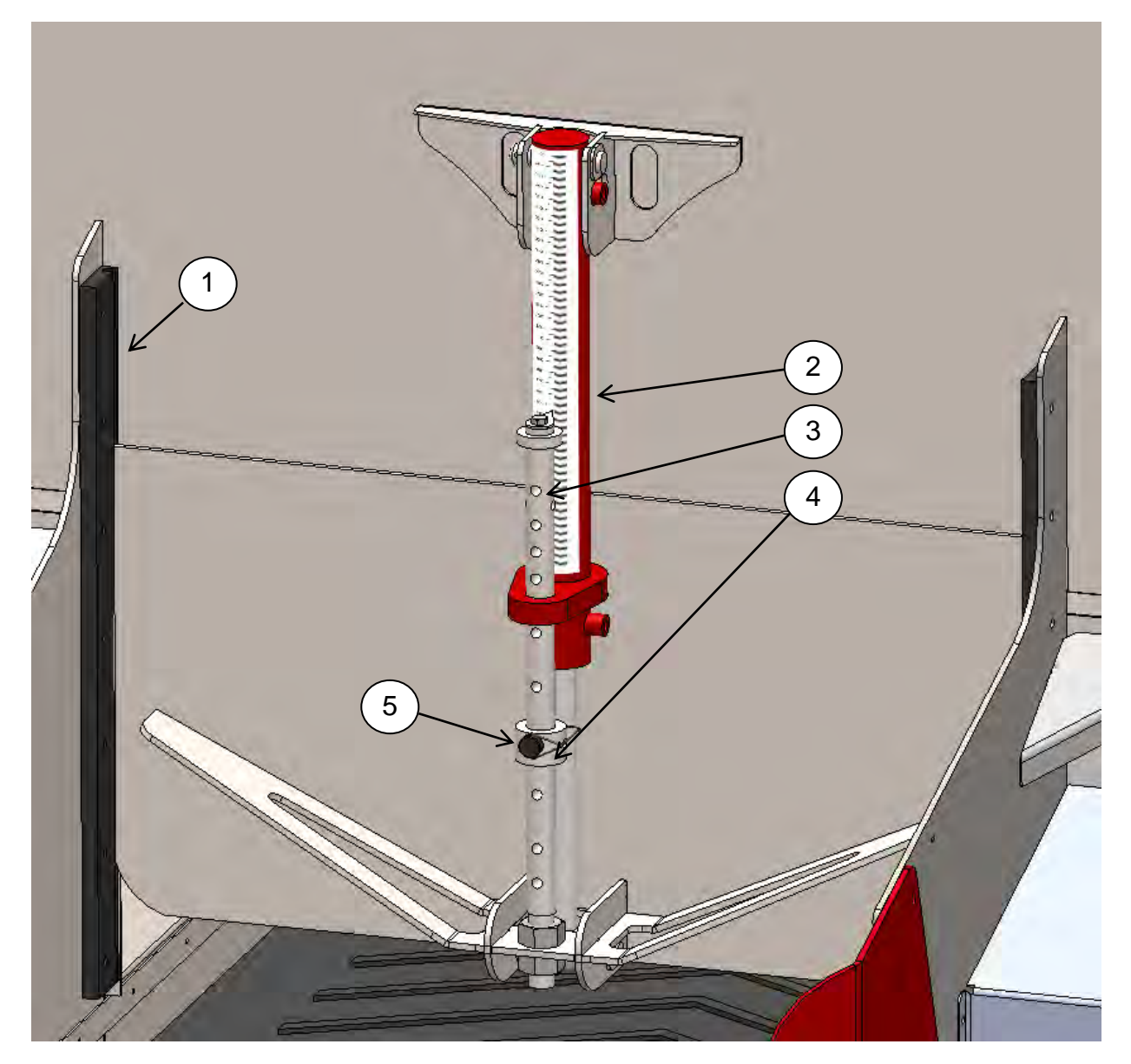

| Item | Part Number  | Description     | Quantity |
|------|--------------|-----------------|----------|
| 1    | 10517        | Door slide      | 2        |
| 2    | RAM1.5x1x380 | Door ram        | 1        |
| 3    | 10285-10     | Push rod        | 1        |
| 4    | 10285-11     | Adjuster collar | 1        |
| 5    | S276         | Shaft lock pin  | 1        |

## Manual Rear Door Assembly

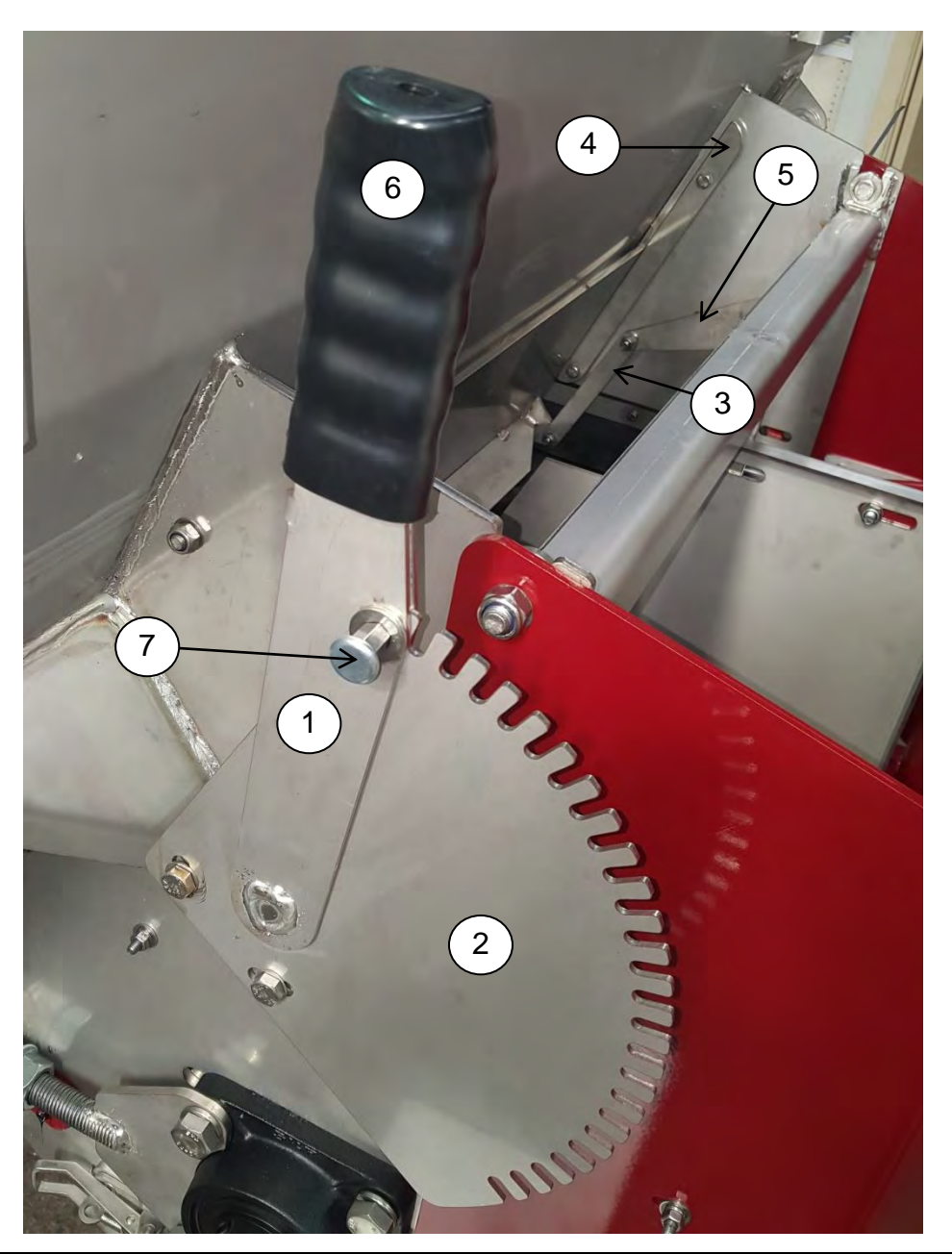

| Item | Part Number | Description                  | Quantity |
|------|-------------|------------------------------|----------|
| 1    | 135-0536    | Door Handle – Mini           | 1        |
| 2    | 135-0547    | Door Position Plate - Mini   | 1        |
| 3    | 135-0562    | Door Link Plate – Mini       | 2        |
| 4    | 135-0565    | Door Guide Strip – Mini      | 2        |
| 5    | 135-0858    | Door Pivot Arm Plate – Mini  | 2        |
| 6    | 135-4510    | Adjuster Blk Hand Grip 33 ID | 1        |
| 7    | 135-4533    | Indexing Bolt S/S M10 – Fert | 1        |

#### Axle Assembly

In the event of requiring a replacement axle, or components of an axle assembly please contact Giltrap Engineering with the following measurements, this is to ensure that we are able to provide the correct components in the event of differences to aid in the fitment of different wheel sizes.

![](_page_40_Figure_3.jpeg)

## Hub Assembly – ADR

![](_page_41_Figure_2.jpeg)

# Hub Assembly – ADR

| 14   |                | Description                          |      | Qua  | ntity |      |
|------|----------------|--------------------------------------|------|------|-------|------|
| liem | Gillrap Part # | Description                          | 60mm | 70mm | 80mm  | 90mm |
| 1    | HUB2000KG      | Complete Stub Axle, ADR 6 stud 60sq  | 1    |      |       |      |
| 1    | HUB3000KG      | Complete Stub Axle, ADR 6 stud 70sq  |      | 1    |       |      |
| 1    | HUB4250KG      | Complete Stub Axle, ADR 8 stud 80sq  |      |      | 1     |      |
| 1    | HUB5000KG      | Complete Stub Axle, ADR 8 stud 90sq  |      |      |       | 1    |
| 2    | 110-0193       | Seal 57x100x10 O/A (80x100x8 nom.)   | 1    |      |       |      |
| 2    | 110-0194       | Seal 67x120x12 O/A (100x120x10 nom.) |      | 1    |       |      |
| 2    | 110-0195       | Seal 78x130x10 O/A (108x130x8 nom.)  |      |      | 1     |      |
| 2    | 110-0196       | Seal 82x140x10 O/A (119x140x8 nom.)  |      |      |       | 1    |
| 3    | BRG30208J2     | Taper Roller Bearing, 30208 J2       | 1    |      |       |      |
| 3    | BRG32210J2     | Taper Roller Bearing, 32210 J2       |      | 1    |       |      |
| 3    | BRG32212J2     | Taper Roller Bearing, 32212 J2       |      |      | 1     |      |
| 3    | BRG32213J2     | Taper Roller Bearing, 32213 J2       |      |      |       | 1    |
| 4    | BRG30211J2     | Taper Roller Bearing, 30211 J2       | 1    |      |       |      |
| 4    | BRG30213J2     | Taper Roller Bearing, 30213 J2       |      | 1    |       |      |
| 4    | BRG32215J2     | Taper Roller Bearing, 32215 J2       |      |      | 1     |      |
| 4    | BRG32216J2     | Taper Roller Bearing, 32216 J2       |      |      |       | 1    |
| 5    | 110-0945       | Wheel Stud, M18x50                   | 6    | 6    | 8     |      |
| 5    | 110-0950       | Wheel Stud, M20x60x1.5               |      |      |       | 8    |
| 6    | 110-0917       | Wheel Nut, M18                       | 6    | 6    | 8     |      |
| 6    | 110-0919       | Wheel Nut, M20x1.5                   |      |      |       | 8    |
| 7    | -              | Hub Only                             | 1    | 1    | 1     | 1    |
| 8    | GRN8-45        | Grease Nipple, M8x1.0 45 deg         | 1    | 1    | 1     | 1    |
| 9    | 110-1047       | Slotted Nut, M39x1.5                 | 1    | 1    |       |      |
| 9    | 110-1060       | Slotted Washer Nut, M48x1.5          |      |      | 1     | 1    |
| 10   | -              | Retaining Clip (or Split Pin SP5x70) | 1    |      |       |      |
| 10   | -              | Retaining Clip (or Split Pin SP5x70) |      | 1    |       |      |
| 10   | -              | Retaining Clip (or Split Pin SP5x80) |      |      | 1     |      |
| 10   | -              | Retaining Clip (or Split Pin SP5x90) |      |      |       | 1    |
| 11   | 110-0799       | Grease Cap ADR Pressed Steel - 80mm  | 1    |      |       |      |
| 11   | 110-0881       | Grease Cap ADR Pressed Steel - 90mm  |      | 1    |       |      |
| 11   | 110-0883       | Grease Cap ADR Pressed Steel - 110mm |      |      | 1     |      |
| 11   | 110-0884       | Grease Cap ADR Pressed Steel - 120mm |      |      |       | 1    |

## Monroc 60mm Hubs

| balloon | quantity | code           | name                           |
|---------|----------|----------------|--------------------------------|
| A       | 1        | 4795060000 - L | stub axle body square 60 00    |
| В       | 1        | 351200700A     | protective metal seal          |
| C       | 1        | 416701Q01A     | ring seal lip contact 55x72x15 |
| D       | 1        | 3391010001     | 2 lips AS 72x105x10 NBR        |
| E       | 1        | 30211          | bearing                        |
| F       | 6        | 3351008000     | stud M18x150                   |
| G       | 1        | 412900Q01A     | 606x rov os                    |
| н       | 6        | 3314007000     | nut M18x150                    |
| I       | 1        | 30207          | bearing                        |
| J       | 1        | 3513006000     | washer 50x31x4                 |
| К       | 1        | 3302005000     | nut hk M30x200                 |
| L       | 1        | 3362007000     | pin 5x50                       |
| M       | 1        | 324100400A     | cup M73.5x150                  |
| N       | 1        | 3371001000     | grease nipple-M6 (option)      |

| 1 3371001000 grease nipple-M6 (option) | 1 | 324100400A | cup M73.5x150             |           |           | / //    |   |
|----------------------------------------|---|------------|---------------------------|-----------|-----------|---------|---|
|                                        | 1 | 3371001000 | grease nipple-M6 (option) |           |           | 6 //    | / |
|                                        |   |            |                           |           |           |         |   |
|                                        |   |            |                           |           |           | A-1 /   |   |
|                                        |   |            |                           |           | /         | AL      |   |
|                                        |   |            |                           |           | A A       | x Print |   |
|                                        |   |            |                           |           |           | 1       |   |
|                                        |   |            |                           |           | 1 Alton   | /       |   |
|                                        |   |            |                           |           | S ILL III |         | à |
|                                        |   |            |                           | E         |           |         | 0 |
|                                        |   |            |                           | (7        |           |         |   |
|                                        |   |            |                           |           | M.C.      |         |   |
|                                        |   |            |                           | P A COM   | -11-1     |         |   |
|                                        |   |            | (                         | 2 M CONT  |           |         |   |
|                                        |   |            |                           | of Inthis |           | B       |   |
|                                        |   |            |                           |           |           |         |   |
|                                        |   |            | 10 OK                     |           | ) ©       |         |   |
|                                        |   |            |                           |           |           |         |   |
|                                        |   |            |                           | SHE IN    | ) D       |         |   |
|                                        |   |            |                           | A III A   |           |         |   |
|                                        |   |            |                           |           | F         |         |   |
|                                        |   |            |                           |           |           |         |   |
|                                        |   | -          | y a HU                    | DO YILLE  |           |         |   |
| ®                                      |   | Q          | I DI DE                   | E I       |           |         |   |
|                                        |   | (K)        |                           |           |           |         |   |
|                                        |   | 0 1        |                           | SAR       |           |         |   |
|                                        | M | 4          | VANY OF A                 | G         |           |         |   |
|                                        | R | / /        | AND A - 9                 |           |           |         |   |
|                                        |   | 4//        |                           | à         |           |         |   |
|                                        |   | 1 1 897    | No or                     |           |           |         |   |
|                                        |   | at 1 to    | H H                       |           |           |         |   |
|                                        | / |            |                           |           |           |         |   |
|                                        | 5 | a AM       |                           |           |           |         |   |
| Car Mar                                |   | ever have  |                           |           |           |         |   |

1.

| A   I   A787202000-L   Rody stub azile 60687   300x8050     C   2   Add0000000   Frake cover   300x8050     C   2   Add0000000   Frake solver   300x8050     F   1   Ad3220800001A   Class Josepto     F   1   Ad3200001A   Class Josepto     F   1   Ad3200001A   Class Josepto     F   1   Ad3200001A   Class Josepto     F   1   Ad3200001A   Class Josepto     F   1   Ad3200001A   Class Josepto     Solitonia   Bianing 30010   Bianing 30010     N   6   Bianing 30010     N   6   Bianing 30010     N   6   Bianing 30010     N   6   Bianing 30010     N   6   Bianing 30010     N   6   Bianing 30010     N   6   Bianing 30010     N   6   Bianing 30010     N   6   Bianing 30010     N   6   Bianing 30010     N   6   Bianing 30010     N   6   Bianing 30010     N   6   Bianing 30010     N   6   Bianing 30010 <t< th=""><th>balloon</th><th>quantity</th><th>Code</th><th>Name</th><th></th></t<>                                                                                                    | balloon | quantity | Code                                    | Name                        |        |
|----------------------------------------------------------------------------------------------------|---------|----------|-----------------------------------------|-----------------------------|--------|
| 8       1       3342002600       Brake dover - 300x80C         0       1       3347208000       Brake dover axts.300x80C         0       1       3347208000       Brake dover axts.300x80C         0       1       3347208000       Brake dover axts.300x80C         0       1       347208000       Brake dover axts.300x80C         0       1       347208000       Brake dover axts.300x80C         0       1       351200500       Brake dover axts.300x80C         1       1       256101000       Circlipt.024         3       1       351200500       Brake dover axts.300x80C         0       1       351200500       Brake dover axts.300x80C         0       1       351200500       Brake dover axts.300x80C         0       1       351200500       Brake dover axts.300x80C         0       1       351200500       Brake dover axts.300x80C         0       1       351200500       Brake dover axts.300x80C         1       3551008000       Brake dover axts.300x80C       Brake dover axts.300x80C         1       1       3571001000       Gevee dover axts.300x80C       Brake dover                                                                                                    | A       | 1        | 4797020000-L                            | Body stub axle 606MF1 300x6 | C (I)  |
| C   2   4430000000   Brake Salves 300.560     E   2   3432000000   Brake Salves 300.500     E   2   3432000000   Brake Salves 300.500     C   1   35100020   Gas 300.000     C   1   35100020   Brake Salves 300.500     C   1   35100020   Gas 300.000     C   1   351000500   Brake Salves 300.500     C   1   351000500   Basering 500.901     L   4   351500000   Basering 500.901     L   4   351500000   Basering 500.901     L   4   351500000   Basering 500.901     L   4   351500000   Basering 500.901     L   4   351500000   Basering 500.900     S   1   3517001000   Besering 500.900     S   1   3517001000   Besering 500.900     S   1   3517001000   Besering 500.900     T   1   351701000   Besering 500.900     S   1   351701000   Besering 500.900     B   1   1   1     B   1   1   1     B   1   1   1     B   1   <                                                                                                    | в       | 1        | 3334002500                              | Brake cover - 300x60C       |        |
| 0 1 347200600 Brake cover asts 300.600<br>F 1 42300001A Cas Superior 104<br>7 1 42300001A Cas Superior 104<br>7 1 42300001A Cas Superior 104<br>7 1 42300001A Cas Superior 104<br>7 1 2 026101000 Car Superior 104<br>8 1 30100000 Car Superior 104<br>8 1 30100000 Stud-High Solo<br>9 1 3010000 Stud-High Solo<br>9 1 3010000 Stud-High Solo<br>9 1 3010000 Brake Superior 104<br>9 1 3010000 Car Mitter Solo<br>9 1 3010000 Car Mitter Solo<br>9 1 3010000 Ca                                       | C       | 2        | 4403006000                              | Brake shoes 300x060         | (i)    |
| E 2 344203000 Sping_D16<br>3 1 355104320 Cas_support_300x000<br>3 1 4138002050 0rcc1ptp.80*001/2<br>3 1 0 513000000 0rcc1ptp.80*001/2<br>1 0 513000000 0rcc1ptp.80*001/2<br>1 0 513000000 mithet Mission<br>0 1 0 30208 Mearing 30211<br>1 0 313000000 mithet Mission<br>0 1 0 30208 Mearing 30208<br>7 1 0 313100000 0rcp Mithet Mission<br>0 1 0 30208 Mearing 30208<br>7 1 0 31371001000 0rcp Mithet Mission<br>0 1 0 30208 Mearing 30208<br>7 1 0 31371001000 0rcp Mithet Mission<br>0 1 0 30208 Mearing 30208<br>7 1 0 31371001000 0rcp Mithet Mission<br>0 1 0 0 0 0 0rcp Mithet Mission<br>0 1 0 0 0 0 0rcp Mithet Mission<br>0 0 0 0 0 0rcp Mithet Mission<br>0 0 0 0 0 0rcp Mithet Mission<br>0 0 0 0 0 0rcp Mithet Mission<br>0 0 0 0 0 0rcp Mithet Mission<br>0 0 0 0 0 0rcp Mithet Mission<br>0 0 0 0 0 0rcp Mithet Mission<br>0 0 0 0 0 0 0 0 0 0 0 0 0 0 0 0 0 0 0                                                                                                     | D       | 1        | 3472006000                              | Brake cover axis-300x60C    |        |
| F   1   e2300001A   Cma.300x800-<br>(a) 1     H   1   e438002550   Firska 1ever     J   1   1   55100420-<br>(a) 1     J   1   1     J   1   1     J   1   1     J   1   1     J   1   1     J   1   1     J   1   1     J   1   1     J   1   1     J   1   1     J   1   1     J   1   1     J   1   1     J   1   1     J   1   1     J   1   1     J   1   1     J   1   1     J   1   3     J   1   3     J   1   3     J   3   1     J   1   3     J   3   3     J   3   3     J   3   3     J   3   3     J   3   3     J   3     J   3 <td>Ĕ</td> <td>2</td> <td>3492003000</td> <td>Spring-D16</td> <td></td>                                                                                                    | Ĕ       | 2        | 3492003000                              | Spring-D16                  |        |
| 6       1       2651004520       Gram support       S004000         1       1       20200       Fram Lever       Gram Support       S004000         1       1       20200       S004000       S004000       S0040000       S0040000         1       1       20200000       S10401420       S0040000       S0040000       S0040000       S00400000       S004000000       S004000000       S0040000000       S0040000000                                                                                                    | F       | 1        | 423400001A                              | Cam-300x60c-1g300           |        |
| H 1 4 15800050 Brake Lever<br>J 1 1 55200500 Vasher 554041.2<br>K 1 0 50210 Baring 30201<br>Value 41 Baring 30201<br>Value 41 Baring 30201<br>Value 41 Baring 30200<br>Value 41 Baring 30200<br>Value | G       | 1        | 3551004520                              | Gam support-300x60C         |        |
| 1     1     1201011000     C(r)11ps.f24       2     1     10011     Marring 30211       3     1     10011     Marring 30211       4     1     041900100.0H     Marring 30211       8     1     041900100.0H     Marring 30211       9     1     041900100.0H     Marring 30211       9     1     041900100.0H     Marring 30211       9     1     041900100.0H     Marring 302112       1     043000000     Marring 302112     0       1     043000000     Marring 302112     0       1     13302007000     Marring 3021000     Marring 302112       1     13322007000     Marring 30210     Marring 30210       1     13322007000     Marring 30210     Marring 30210       1     13321001000     Marring 30210     Marring 30210       1     13321001000     Marring 30210     Marring 30210       1     1     1     Marring 30210     Marring 30210       1     1     1     1     Marring 30210     Marring 30210       1     1     1     1 </td <td>H</td> <td>1</td> <td>4182002050</td> <td>Brake lever</td> <td></td>                                                                                                    | H       | 1        | 4182002050                              | Brake lever                 |        |
| J 1 351200500 Wahrr 55x90x1.2<br>k 4 3351000000 5 Xud 418x1.5<br>k 4 3351000000 M Kut 418x1.5<br>k 4 3351000000 M Kut 418x1.5<br>k 5 3314007000 H Kut 413x1.5<br>k 5 3314007000 H Kut 402x1.2<br>k 5 331600000 H Kut 413x1.5<br>k 5 331600000 H Kut 413x1.5<br>k 6 1 331600000 H Kut 413x1.5<br>k 7 1 331600000 H Kut 413x1.5<br>k 7 1 331600000 H Kut 413x1.5<br>k 7 1 331600000 H Kut 413x1.5<br>k 7 1 33160000 H Kut 413x1.5<br>k 7 1 33160000 H Kut 413x1.5<br>k 7 1 3 1 3 1 1 1 1 1 1 1 1 1 1 1 1 1 1 1                                                                                                    | I       | 1        | 3261001000                              | Circlips-D24                |        |
| K   1   30211     u   1   4410060100_0KH484.6     u   1   441006010_0KH484.6     0   1   30208     0   1   30200     0   1   30200     0   1   30200     0   1   30200     0   1   30200     0   1   30200     0   1   30200     0   1   30200     0   1   30200     0   1   30200     0   1   30200     0   1   30200     0   1   30200     0   1   30200     0   1   30200     1   30200   1     1   30200   1     1   30200   1     1   30200   1     1   30371001000   1     0   0   1     0   0   0     0   0   0     0   0   0     0   0   0     0   0   0     0   0   0     0   0   0 <                                                                                                    | J       | 1        | 3512006500                              | Washer- 55x99x1.2           |        |
| L 66 3351008000 Stud-118x1-5<br>4 410600100-0R Hg 86-708WF1 300x80C<br>N 66 3314007000 Hg L Hx X1-5<br>P 1 3315006000 tut H K30x20<br>R 1 3352005000 L H H K30x20<br>R 1 3352005000 C L H H K30x20<br>R 1 3352100000 C L H K K30x20<br>R 1 3352100000 C L H K K30x20<br>R 1 3352100000 C L H K K30x20<br>R 1 3352100000 C L H K K30x20<br>R 1 3352100000 C L H H K K30x20<br>R 1 3352100000 C L H H K K30x20<br>R 1 3352100000 C L H H K K30x20<br>R 1 3352100000 C L H H K K30x20<br>R 1 3352100000 C L H H K K30x20<br>R 1 3352100000 C L H H K K30x20<br>R 1 335210000 C L H H K K30x20<br>R 1 335210000 C L H H K K30x20<br>R 1 3352100000 C L H H K K30x20<br>R 1 335210000 C L H H K K30x20<br>R 1 335210000 C L H H K K30x20<br>R 1 4 4 1 4 1 4 1 4 1 4 1 4 1 4 1 4 1 4                                                                                                    | ĸ       | 1        | 30211                                   | Bearing 30211               |        |
| M   1   441066100.0K   HpB 666-708471 300x66C     0   1   33202050   HireL 1030200     0   1   331600000   HireL 1030200     0   1   3302005000   Hut HK 80x200     0   1   33820005000   Hut HK 80x200     0   1   33820005000   Hut HK 80x200     0   1   33820005000   Hut HK 80x200     0   1   33820005000   Hut HK 80x200     0   1   33820005000   Hut HK 80x200     0   1   33820005000   Hut HK 80x200     1   33820005000   Hut HK 80x200     1   33871001000   Get HeG(0710H)                                                                                                    | L       | 6        | 3351008000                              | Stud-M18x1.5                |        |
| N   6   3314007000   Wite1 nut - M18X1.5     P   1   331200000   Masker - 32X3122     Q   1   331200000   Kit Kis0x200     R   1   33826007000   FLin 5x50     T   1   33826007000   Company     R   1   33826007000   Company     T   1   33826007000   Company     T   1   33826007000   Company     T   1   338210000   Company     T   1   338210000   Company     T   1   338210000   Company     T   1   338210000   Company     T   1   338210000   Company     T   1   338210000   Company     T   1   338210000   Company     T   1   338210000   Company     T   1   338210000   Company     T   1   1   Company     T   1   1   Company     T   1   1   Company     T   1   1   Company     T   1   1   Company     T   1   1   Company                                                                                                    | M       | 1        | 4419060100-GN                           | HUB 606-706MF1 300x60C      |        |
| 0 1 30208 mearing 30208<br>0 1 3050000 mearing 30208<br>0 1 30500000 hit KK M05200<br>8 1 3241005000 hit 550<br>5 1 3241005000 hit 550<br>T 1 3371001000 BREASE MIFFLE M6(0FTION)<br>C C C C C C C C C C C C C C C C C C C                                                                                                     | N       | 6        | 3314007000                              | Wheel nut -M18x1.5          |        |
| P 1 3151000000   Washer-6231122<br>R 1 335200000   Wit K 5050<br>S 1 32410500   UK K 5050<br>T 1 3371001000   GREASE NIFFLE MG(OFTION)                                                                                                    | 0       | 1        | 30208                                   | Bearing 30208               |        |
|                                                                                                    | P       | 1        | 3513006000                              | Washer-52x31x2              |        |
|                                                                                                    | Q       | 1        | 3302005000                              | Nut HK M30x200              |        |
| B   1   B241005000   Cup ME1x150     T   1   S371001000   GREASE NIPPLE MG(OPTION)     Image: Cup ME1x150   Image: Cup ME1x150     Image: Cup ME1x150   Image: Cup ME1x150     Image: Cup                                                                                                    | R       | 1        | 3362007000                              | Pin 5x50                    |        |
|                                                                                                    | S       | 1        | 3241005000                              | Cup M81x150                 |        |
|                                                                                                    | T       | 1        | 3371001000                              | GREASE NIPPLE MG(OPTION)    |        |
|                                                                                                    |         | ®<br>®   | 000000000000000000000000000000000000000 | e e e                       |        |
| $(\overline{\tau})$                                                                                                    |         |          |                                         |                             | )<br>m |

### Monroc 70mm Hubs

| alloon | quantity | code         | name                           |      |
|--------|----------|--------------|--------------------------------|------|
|        | 1        | 4795070000-L | STUB AXLE BODY SQUARE 70 00    |      |
| -      | 1        | 3512010000   | ROV WASHER 65x131x2            |      |
|        | 1        | 416701002A   | RING SEAL LIP CONTACT 65x80x16 |      |
|        | 1        | 3391010003   | SEAL AS NBR 80x125x12          |      |
|        | 1        | 30213        | BEARING 30213                  |      |
|        | 6        | 3351008000   | STUD M18X15                    |      |
|        | 1        | 4129000000   | 706A ROV OS                    |      |
|        | 6        | 3314007000   | WHEEL NUT M18                  |      |
|        | 1        | 30209        | BEARING 30209                  |      |
|        | 1        | 3513009000   | WASHER 36X70X5                 |      |
|        | 1        | 3302006000   | NUT-HK-M36                     | ATIN |
| _      | 1        | 3362008000   | P1N 5X60                       | 6.7  |
|        | 1        | 3241006000   | GUP-M86.5X150                  |      |
| 1      | 1        | 3371001000   | GREASE NIPPLE M6(OPTION)       |      |
|        |          | J (j         | a a a a                        |      |
|        |          | A            |                                | Ē    |

![](_page_44_Figure_3.jpeg)

### Monroc 80mm Hubs

0

| balloon | quantity | code                     | name                           |
|---------|----------|--------------------------|--------------------------------|
| A       | 1        | 4795580000-L             | BODY STUB AXLE SQUARE BO 00    |
| B       | 1        | 3512009000               | ROV-75x145x2                   |
| C       | 1        | 4167010030               | RING SEAL LIP CONTACT 75x95x16 |
| D       | 1        | 3391010005               | SEAL 2 LIPS AS 95x135x13 NBR   |
| E       | 1        | 30215                    | BEARING 30215                  |
| F       | 8        | 3351008000               | STUD M18x150                   |
| G       | 1        | 4129080000               | HUB 808X ROV OS                |
| H       | 1        | 3371001000               | GREASE NIPPLE -M6 (OPTION)     |
| I       | 8        | 3314008000               | Nut M18-29SPLAT                |
| J       | 1        | 32211                    | BEARING 32211                  |
| ĸ       | 1        | 3513016000               | WASHER 45x80x5                 |
| L       | 1        | 3302008000               | Nut HK M45x200                 |
| M       | 1        | 3362009000               | Pin 6x70                       |
| N       | 1        | 324100900A               | Cup M101x150                   |
| M.      | 1        | 3362009000<br>324100900A | Pin 6x70<br>Cup M101x150       |

| balloon | quantity | Code         | Name                         |     |
|---------|----------|--------------|------------------------------|-----|
| A       | 1        | 4798534000-L | BODY STUB AXLE 808XF 400x80C |     |
| B       | 1        | 3261003000   | CIRCLIPS-D30                 |     |
| C       | 1        | 4182002060   | BRAKE LEVER                  |     |
| D       | 1        | 3551018100   | CAM SUPPORT 400x80C          |     |
| E       | 1        | 4236004000   | CAM - 400x80 - 1g360         |     |
| F       | 4        | 3203001000   | SCREW TH M8x1.25 L=20        |     |
| G       | 2        | 3780000110   | BRAKE COVER-400x80C          |     |
| н       | 2        | 349201030A   | SPRING                       |     |
| I       | 2        | 340601300A   | BRAKE SHOE 400x80C           |     |
| J       | 2        | 3371001000   | GREASE NIPPLE MG             |     |
| к       | 1        | 3161003000   | BUSH 35X50P2                 |     |
| L       | 1        | 5780000060   | SPIDER-400X80C               |     |
| M       | 1        | 3393000000   | O BING SEAL 35x2             |     |
| N       | 1        | 4513027500   | WASHER - 75X130X10           |     |
| 0       | 1        | 30215        | BEARING 30215                | (M) |
| P       | 8        | 3351010000   | STUD M18x1.5                 |     |
| Q       | 1        | 4560013800   | DRUM 400x80                  |     |
| R       | 1        | 4411080800   | HUB 808-908-XF1              | 4   |
| S       | 8        | 3314008000   | WHEEL NUT M18x1_5            |     |
| Т       | 1        | 32211        | BEARING 32211                | 1   |
| U       | 1        | 3513016000   | WASHER 45x80x5               |     |
| V       | 1        | 3302008000   | NUT - HK - M45x2             |     |
| W       | 1        | 3362009000   | PIN 6x70                     |     |
| X       | 1        | 3241009000   | CUP M101x150                 |     |

0

J. R

Ø

00

ø

660

1

× ×

00

0

00

0

K

I

S

6

H

AN.

B

C

0

E

A

0

0

D

## Monroc 90mm Hubs

| loon | quantity | code          | name                              |
|------|----------|---------------|-----------------------------------|
| 1    | 1        | 4795590000-L  | BODY STUB AXLE SQUARE 90 00       |
|      | 1        | 351201110A    | ROV WASHER -85x167x10             |
|      | 1        | 3391020000    | BEARING 32217+COMPACT TR LIP SEAL |
|      | 8        | 3351007000    | STUD M18x150                      |
|      | 1        | 441908100B-GN | HUB 908XR-XFR                     |
|      | 8        | 3312001000    | WHEEL NUT M18x150                 |
| ==1  | 1        | 32217         | BEARING 32217                     |
|      | 1        | 3392035000    | STEEL SEAL-32217                  |
|      | 1        | 3302009500    | NUT-HK-M85x200 (A)                |
|      | 1        | 336400100A    | PIN MOON                          |
| -    | 1        | 3241016800    | CUP-M165x200                      |
|      | 1        | 3371001000    | GREASE NIPPLE-M6 (OPTION)         |
|      |          |               |                                   |
|      |          |               |                                   |

## Monroc 100mm Hubs

| Balloon       Guantity       Code       Name         A       1       4795580010-600       BODY STUB AXLE SQUARE 90 CARRE 100 0         B       1       351201110A       ROV WASHER -85x187x10         C       1       3351020000       BEANING 32217+COMPACT TR LIP SEAL         D       8       3351008000       STUD M18x150         E       1       4419081008-GN       HUB 9008A-XFR 1008X-XF         F       8       3312001000       WHEEL NUT M18x150         G       1       32217       BEARING 32217         H       1       3382035000       STEEL SEAL-32217         I       1       336400100A       PIN MOON         K       1       324101680A       CUP-M165x200         L       1       3371001000       GREASE NIPPLE-M6 (OPTION)                                                                                                    |  |
|----------------------------------------------------------------------------------------------------|--|
|                                                                                                    |  |
| Balloon       Quantity       Code       Name         A       1       4798559001-600       BODY STUB AXLE 1008XF 90 BRAKED SQUARE 100 0         B       1       326103000       CIRCLIPS-D30         C       1       418200206A       BRAKE LEVER         D       1       355103000       CAR-400x80-Lg380         F       4       320301000       CAM-400x80-Lg380         F       4       320301000       SCAREW TH MBX.125 L=20         G       2       3780000110       BRAKE GOVER-400x80C         H       2       349201303A       SPPING         I       2       5406013000       BRAKE SHOE 400x80C         J       1       337600000E       BUPLER-400x80C         J       1       3398000000       O RIMS 584.3542         N       1       339800000       O RIMS 584.3542         N       1       339800000       O RIMS 9854710         O       1       3391020000       BEAR INDU MIS1.15         G       1       4590013800       DRUM MOR4002 XF         S       8       3312001000       ORLM 2904.78.XFR 10082.XF    <                                                                                                    |  |
| Image: Constraint of the second second se |  |

| Balloon | Quantity | Code           | Name                           | ]                                                                                                    |
|---------|----------|----------------|--------------------------------|----------------------------------------------------------------------------------------------------|
| A       | 1        | 4797090500-600 | BODY STUB AXLE IDIOXFR 400x80C | T (B)                                                                                                    |
| Б       | 1        | 3261003000     | CIRCLIPS-D30                   |                                                                                                    |
| ç       | 1        | 418200206A     | BRAKE LEVER                    |                                                                                                    |
| 0       | 1        | 3551018300     | CAM SUPPORT-400x80C            |                                                                                                    |
| E       | 1        | 4236001000     | CAM-400x80-1g360               |                                                                                                    |
| F       | 4        | 3203001000     | SCREW TH M8x1,25 L=20          | The second second second second second second second second second second second second second second second se                                                                                                    |
| G       | 2        | 3780000110     | BRAKE COVER-400x80C            | E                                                                                                    |
| H       | 2        | 349201030A     | SPRING                         |                                                                                                    |
| 1       | 2        | 5406013000     | BRAKE SHOE 400x80C             |                                                                                                    |
| 1       | 1        | 578000008C     | SPIDER-400X80C                 |                                                                                                    |
| ĸ       | 1        | 443600160A     | WASHER-1010XR-1110#            |                                                                                                    |
| L       | 3        | 3392036500     | STELL SEAL-32219               |                                                                                                    |
| 10      | 2        | 32219          | BEAB1NG-32219                  |                                                                                                    |
| N       | 2        | 3392036550     | PROOF SEAL-32219               | 1 Carlos The                                                                                                    |
| 0       | 10       | 3351016000     | STUD M22X150                   |                                                                                                    |
| ρ       | 1        | 4569015600     | DRUM 400X80C                   |                                                                                                    |
| Q       | 1        | 4419047000     | HUB ICICKR-TILOX               |                                                                                                    |
| R       | 1        | 3371001000     | GREASE NIPPLE M6(OPTION)       |                                                                                                    |
| \$      | 10       | 3312002000     | WHEEL NUT -M22X150             |                                                                                                    |
| Ŧ       | 1        | 330201000A     | NUT HK-M95X2                   |                                                                                                    |
| U.      | 1        | 336400100A     | FIN HAL MOON                   |                                                                                                    |
| V.      | 1        | 324101700A     | CUP M195X200                   |                                                                                                    |
|         |          | Q.O.           |                                | A Company of the second second |
|         | 4        | 0.0            | ODA dra                        |                                                                                                    |

## Door Control Valve – HYHCV-3213

![](_page_49_Picture_2.jpeg)

| Position | Qty | Supplier Part # | Description                  | Setting |
|----------|-----|-----------------|------------------------------|---------|
| 1        | 2   | CKBD XCN        | P.O. Check valve             | 30psi   |
| 2        | 2   | RDBX XAN-1000   | Relief valve – Fixed setting | 1000psi |
| 3        | 2   | CXBG XAN        | Check valve (Flush)          | 4psi    |
| 4        | 2   | 1/16" x 1.0     | 1/16"NPT x 1.00mm orifice    |         |

### Spreader Control Valve – HYHCV-3542 – To fit 3801 - 12401

This is the standard configuration for the valve block (Conveyor in series, spinners in parallel)

![](_page_50_Figure_3.jpeg)

### Spreader Control Valve – HYHCV-3656 – To fit 2501

This is the standard configuration for the valve block (Conveyor in series, spinners in parallel)

![](_page_51_Figure_3.jpeg)

## Gearbox Details – RT200

## Oil replacement: SAE90 EP (2.3L)

| <u> </u>    |
|-------------|
| 1           |
|             |
|             |
|             |
| (           |
|             |
|             |
|             |
| 0           |
|             |
| Y           |
| 10 (12 (19) |
| )           |
| ć           |
| No Cont     |
| (*)         |
| a for       |
|             |
|             |
|             |
|             |
|             |
|             |
|             |
|             |

## Gearbox Details – RT300

## Oil replacement: SAE90 EP (3.8L)

## Gearbox Details – RT400

## Oil replacement: SAE90 EP (4.3L)

| L              |
|----------------|
| (              |
| 6) (24)        |
|                |
|                |
|                |
|                |
|                |
|                |
|                |
|                |
|                |
|                |
|                |
|                |
| ĺ              |
| (              |
| 1 (15 (16) 22) |
|                |
|                |
|                |
| (18)           |
|                |
| CONCAS -       |
|                |
|                |
| 87             |
|                |
|                |

### Gearbox Details – RT400-2V

#### Oil replacement: SAE90 EP (5L)

![](_page_55_Figure_3.jpeg)

### **Optional Roll-Over Cover**

![](_page_56_Picture_2.jpeg)

| Item | Part Number | Description            | Quantity |
|------|-------------|------------------------|----------|
| 1    | SSAE30x30x3 | Stainless Angle        |          |
| 2    | AL34049     | Aluminum Tube          |          |
| 3    | 135-4519    | Male Plug              | 1        |
| 4    | GBBA165002  | Universal Joint        | 1        |
| 5    | 135-0681-1  | Extending Handle       | 1        |
| 6    | AL6595      | Aluminum "P" Extrusion |          |
| 7    | RODFIB12    | Fiberglass rod         |          |
| 8    | 135-4520    | Female plug            | 1        |
| 9    | Fert cover  | End panels             | 2        |
|      | enus kit V3 |                        |          |

NOTE: Certain parts will vary in length from model to model, please enquire before ordering

### **Optional Lights**

Lights may be easily retrofitted into the pre-existing guards on the rear of the machine. P/N - LIGHTLED-LH and LIGHTLED-RH should be ordered.

## Banding Attachment – Single Side

![](_page_57_Figure_2.jpeg)

| ITEM NO. | PART NUMBER | DESCRIPTION     | QTY. |
|----------|-------------|-----------------|------|
| 1        | 13482       | OUTER DEFLECTOR | 1    |
| 2        | 13483       | INNER DEFLECTOR | 1    |
| 3        | 11276-9     | DEFLECTOR       | 1    |

## Banding Attachment – Dual Side

![](_page_58_Figure_2.jpeg)

| ITEM NO. | PART NUMBER | DESCRIPTION                | QTY. |
|----------|-------------|----------------------------|------|
| 1        | 10453-1     | RHS Clamp                  | 1    |
| 2        | 10453-2     | slide brace                | 2    |
| 3        | 10453-6     | Flap extension             | 2    |
| 4        | 10453-7     | Flap extension             | 2    |
| 5        | 10454       | rear deflector assembly    | 1    |
| 6        | 10455       | Side deflector assembly    | 2    |
| 7        | 10456       | Side deflector pivot mount | 2    |
| 8        | comac 2744  | M12 stainless knob         | 2    |
| 9        | FP10.013    | LINCH PIN 11mm             | 4    |
| 10       | FP10.314    | Top link pin CAT1 95mm     | 4    |
| 11       | \$15314     | CAT 1 toplink 345-470mm    | 2    |

Depending on machine, assembly only requires a pair of either Item 3 OR 4

![](_page_59_Figure_1.jpeg)

## 3T/Orchard Cross Conveyor Attachment

| ITEM NO. | PART NUMBER  | DESCRIPTION                     | QTY. |
|----------|--------------|---------------------------------|------|
| 1        | 10476        | FERT CONV. PROX SENSOR MOUNT    | 1    |
| 2        | 10479        | FERT CROSS CONV SENSOR PICKUP   | 1    |
| 3        | 10672        | IDLE ROLLER                     | 1    |
| 4        | 10673        | DRIVE ROLLER                    | 1    |
| 5        | 10674        | IDLER SHAFT                     | 1    |
| 6        | 10676        | CONVEYOR BELT                   | 1    |
| 7        | 11294        | MOTOR MOUNT                     | 1    |
| 8        | 11435        | CROSS CONV WELDED ASSEMBLY      | 1    |
| 9        | 11583        | TOP HAT                         | 2    |
| 10       | 11584        | BOTTOM HAT                      | 2    |
| 11       | 596-1004     | ADJUSTER SCREW                  | 3    |
| 12       | 780-2006     | ADJUSTER NUT SLIDE              | 2    |
| 13       | BUC-047      | CONVEYOR BEARING MOUNT          | 1    |
| 14       | BUC-048      | CONVEYOR BEARING SHELL          | 2    |
| 15       | HSGTU505     | BEARING HOUSING, TAKE UP, 25MM  | 1    |
| 16       | 11654        | E2A-S12KS04-M1-C1, SPEED SENSOR | 1    |
| 17       | HYM65-PT     | PARKER TE065                    | 1    |
| 18       | BRGYAR207    | BEARING INSERT, 35MM            | 2    |
| 19       | BRGYAR210-2F | <b>BEARING INSERT, 50MM</b>     | 1    |
| 21       | 13687        | SEALING STRIP                   | 2    |

![](_page_60_Figure_1.jpeg)

## 3T/Orchard Dual Side Cross Conveyor Attachment

| ITEM NO. | PART NUMBER                           | DESCRIPTION              | QTY. |
|----------|---------------------------------------|--------------------------|------|
| 1        | 10672 Idler roller                    | Idler roller             | 2    |
| 2        | 10673 Drive roller                    | Drive roller             | 2    |
| 3        | 10674 Idler shaft                     | Idler shaft              | 2    |
| 4        | 11294                                 | MOTOR MOUNT              | 2    |
| 5        | 11438 Fert Cross Conveyor welded assy |                          | 1    |
| 6        | 11439                                 | CONVEYOR BELT            | 2    |
| 7        | 11440                                 | Adjuster Screw           | 2    |
| 8        | 11441                                 | Centre Deflector         | 1    |
| 9        | 11442                                 | Adjuster Cover           | 2    |
| 10       | 60X3.2 UMPY                           | Conveyor Seal Strip      | 2    |
| 11       | BUC-048                               | CONVEYOR BEARING SHELL   | 4    |
| 12       | HSGTU505                              | BEARING HOUSING, TAKE UP | 2    |
| 13       | BRGYAR 207                            | BEARING INSERT, 35MM     | 4    |
| 14       | BRGYAR 210-2F                         | BEARING INSERT, 50MM     | 2    |
| 15       | НҮМ65-РТ                              | PARKER TEO65             | 2    |
| 16       | BUC-047                               | CONVEYOR BEARING MOUNT   | 2    |
| 17       | 596-1004                              | Adjuster Screw           | 2    |

## 4T to 15T Cross Conveyor Attachment

![](_page_61_Figure_2.jpeg)

| ITEM NO. | PART NUMBER  | DESCRIPTION                    | QTY. |
|----------|--------------|--------------------------------|------|
| 1        | 10672        | IDLE ROLLER                    | 1    |
| 2        | 10673        | DRIVER ROLLER                  | 1    |
| 3        | 10674        | IDLER SHAFT                    | 1    |
| 4        | 10675        | MOTOR MOUNT                    | 1    |
| 5        | 10855        | CROSS CONVEYOR WELDED ASSEMBLY | 1    |
| 6        | 10856        | CONVEYOR BELT                  | 1    |
| 7        | 10857        | MOTOR MOUNT                    | 1    |
| 8        | 596-1004     | ADJUSTER SCREW                 | 1    |
| 9        | 780-2006     | ADJUSTER SLIDE                 | 3    |
| 10       | BUC-047      | CONVEYOR BEARING MOUNT         | 1    |
| 11       | BUC-048      | CONVEYOR BEARING SHELL         | 2    |
| 12       | HSGTU505     | BEARING HOUSING, TAKE UP, 25MM | 1    |
| 13       | HYM65-PT     | PARKER TE065                   | 1    |
| 14       | BRGYAR207    | BEARING INSERT, 35MM           | 2    |
| 15       | BRHYAR210-2F | BEARING INSERT, 50MM           | 1    |

## **Farmscan Section**

![](_page_62_Picture_2.jpeg)

![](_page_62_Picture_3.jpeg)

### **Table Of Contents**

|                                                | <i></i> |
|------------------------------------------------|---------|
| SCREEN OVERVIEW                                |         |
| Tab I – Main Operating Screen                  |         |
| Tab 2 – Spinner Control                        |         |
| Tab 3 – GPS Mapping                            |         |
| Tab 4 – Loadcells (Optional)                   |         |
| SETTING MAIN PARAMETERS                        |         |
| Driving centers                                |         |
| Gate height                                    |         |
| Spread rate                                    |         |
| SPREAD RATE INDICATION ARROWS                  |         |
| HECTARE METER                                  |         |
| PRODUCT DENSITY                                |         |
| ALTERING FLOW FACTOR                           | 74      |
| SPINNER CONTROL                                |         |
| SPINNER SPEED INDICATION ARROWS                |         |
| SPINNER CALIBRATION                            | 77      |
| FLOW FACTOR CALIBRATION                        |         |
| JOB CREATION                                   |         |
| USB DRIVES                                     |         |
| OPERATION                                      |         |
| CHECKING SOFTWARE VERSION                      |         |
| UPDATING SOFTWARE VERSION                      |         |
| EXPORTING SETTINGS TO USB                      |         |
| IMPORTING SETTINGS FROM USB                    |         |
| ZEROING BIN WEIGHT                             |         |
| USING GPS SPEED SOURCE                         |         |
| EXPORT GPS MAPPING TO USB                      |         |
| CLEARING GPS MAPPING                           |         |
| ENABLE PRIME MODE                              |         |
| SETTING SPINNER TURBO AND HALF SPEEDS          |         |
| SECTION CONTROL                                |         |
| Setup                                          |         |
| Screen Setup                                   |         |
| To Remove Spinner Width Controller from Screen |         |
| Operation                                      |         |
| HEADLAND CONTROL                               |         |
| Setup                                          | 104     |
| GPS Setup                                      |         |
| Adjustable Settings                            |         |
| Screen Setup                                   |         |
| Operation                                      | 112     |
| MONITOR LED STATUS LIGHTS                      |         |
| TROUBLESHOOTING                                |         |
|                                                |         |

#### Screen Overview

![](_page_63_Picture_2.jpeg)

### Tab 1 – Main Operating Screen - 7000 Series

### 7000-Plus Series

![](_page_63_Picture_5.jpeg)

- 1. Ground speed, (Km/h) driven by wheel sensor or optional GPS antennae
- 2. Run/Hold button, turns the floor drive off/on
- 3. Driving centers, or adjacent pass to pass centers
- 4. Hectare meter, counts hectares covered whilst run/hold is active. Use is covered later on in guide
- 5. Spread Rate, (Kg/Ha) desired application rate of product. Or the actual spreading rate whilst Run/Hold is active, this will be covered in more depth later on in this guide.
- 6. Gate Height, (mm) this is the height that the rear door has been manually adjusted to.
- 7. Tab selector, buttons to change from tab to tab or enter settings.
- 8. Spinner On/Off controls (7000-Plus screen only)

### Tab 2 – Spinner Control

![](_page_64_Picture_2.jpeg)

**NB:** Spinner left/right is whilst sitting on tractor seat looking forward.

- 1. Left hand spinner RPM readout and setting
- 2. Right hand spinner RPM readout and setting
- 3. LH spinner on/off (Red is off, green is on)
- 4. RH spinner on/off (Red is off, green is on)
- 5. LH spinner quick speed sets
- 6. RH spinner quick speed sets
- 7. Tab selector, buttons to change from tab to tab or enter settings.

### Tab 3 – GPS Mapping

![](_page_65_Picture_2.jpeg)

- 1. Tractor icon, shows location of tractor.
- 2. Coverage, green = covered, white = uncovered. Each segment indicated a speed or direction change.
- 3. Zoom in/out
- 4. Tab selector, buttons to change from tab to tab or enter settings

The width of the coverage is determined by the "Driving centers" setting

NOTE: GPS mapping is only able to used when a GPS antennae is connected to the unit

## Tab 4 – Loadcells (Optional)

![](_page_66_Picture_2.jpeg)

- 1. Flow factor calibration
- 2. Tare / Gross buttons
- 3. Current load cell reading
- 4. Tab selector, buttons to change from tab to tab or enter settings

The operation of the flow factor calibration will be covered in-depth later on in this guide.

#### Setting Main Parameters

#### **Driving centers**

"Driving centers" is the distance from the center of the tractors 1st pass wheelings to the center of the 2<sup>nd</sup> pass wheelings. As shown by diagram below.

![](_page_67_Figure_4.jpeg)

To change the driving centers follow the below steps.

1. Find the driving centers button (located on tab 1)

![](_page_67_Figure_7.jpeg)

- Tap the button to enter settings mode, use -/+ arrows to change the driving centers in 1m increments
- 15 +
- 3. Tap the button again to exit settings mode, new driving center is automatically saved.

![](_page_67_Picture_11.jpeg)

#### Gate height

Gate height is the height of the opening the rear gate has been manually set to. The recommended height is obtained by reading the chart either on the rear of the machine or in this guide. Note the height is from the belt to the gate, not from the top of the cleats.

To change the gate height follow the below steps.

- 1. Obtain the recommended gate height from the gate chart
- 2. Set gate to recommended height, either with manual lever or hydraulic ram
- 3. Find the gate height button (located on tab 1)
- Tap the button to enter settings mode, use -/+ arrows to change the gate height in 5mm increments
- 5. Tap the button again to exit settings mode, new gate height is automatically saved

Alternatively, if the operator wishes to change the gate height by a large amount, it will be faster to change the gate height by going:

![](_page_68_Figure_11.jpeg)

Select gate height, type in required height, and tick to save.

![](_page_68_Picture_13.jpeg)

![](_page_68_Picture_14.jpeg)

![](_page_68_Picture_15.jpeg)

![](_page_68_Picture_16.jpeg)

595-0051 Spreader Manual

## Spread rate

Spread rate is the desired rate of application in Kg/Ha

To change the spread rate follow the below steps,

- Find the spread rate button (located on tab 1) It is important to note that this button provides live feedback of the actual rate, therefore it will be 0 if the run/hold button is off.
- Tap the button to enter settings mode, use -/+ arrows to change spread rate in 10kg increments
- 3. Tap the button again to exit settings mode, new spread rate is automatically saved

Alternatively, if the operator wishes to change the spread rate by a large amount, it will be faster to change the spread rate by going:

Select Belt 1 Rate, type in required rate, and tick to save.

![](_page_69_Picture_10.jpeg)

![](_page_69_Picture_11.jpeg)

Machine

Display

![](_page_69_Picture_12.jpeg)

![](_page_69_Picture_13.jpeg)

Bin L

### Spread rate indication arrows

The spread rate has a visual indicator function that allows the operator to easily tell if the spread rate is close to their desired set rate.

If the spread rate is within 10% +/- of the desired rate a green bar will display next to the spread rate

If the spread rate is lower than 90% of the desired rate, a downwards pointing red arrow will be displayed. Possible remedies are:

- Decrease forward speed
- Increase gate height
- Decrease spread rate

If the spread rate is constantly fluctuating from a high to a low rate (the belt will also visibly speed up and slow down) it is likely that the spread rate is too low for the settings, possible remedies are:

- Reduce gate height
- Increase forward speed
- Increase spread rate.

![](_page_70_Picture_13.jpeg)

![](_page_70_Picture_14.jpeg)

![](_page_70_Picture_15.jpeg)

#### Hectare meter

The area meter provides an easily resettable tally of the hectares covered by the fertilizer whilst the run/hold switch is in run mode. It is linked to the driving centers setting.

If the user wishes to reset this meter, follow the below steps

1. Locate the hectare meter tile (located on tab 1)

![](_page_71_Picture_5.jpeg)

2. Tap the button to enter reset mode, a reset arrow will appear.

![](_page_71_Picture_7.jpeg)

3. Press reset arrow, a tick and cross will appear

![](_page_71_Picture_9.jpeg)

4. Press tick arrow to confirm reset (or cross to cancel) Hectare counter has now been reset.

![](_page_71_Picture_11.jpeg)
## Product density

The first step in setting product density is to create a product that the density will correspond to.

1. Tap Settings Icon

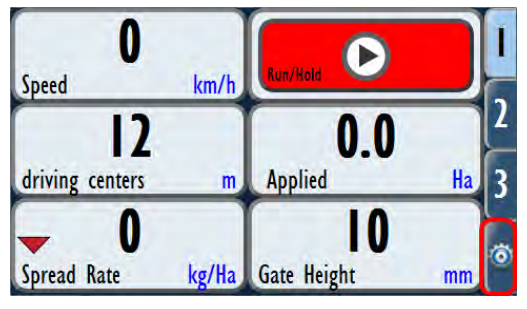

3. Select Product Tab

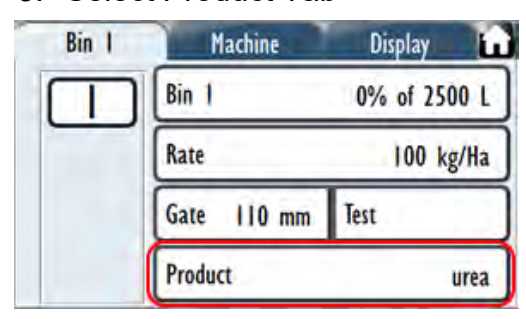

2. Tap Setup Menu Icon

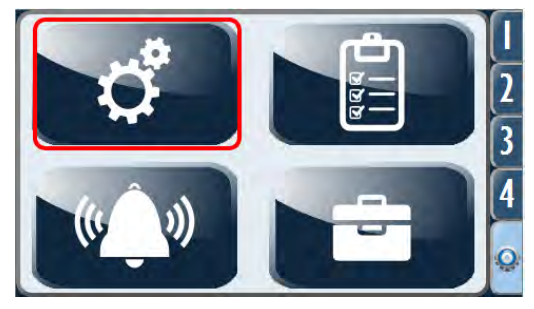

4. Select Product

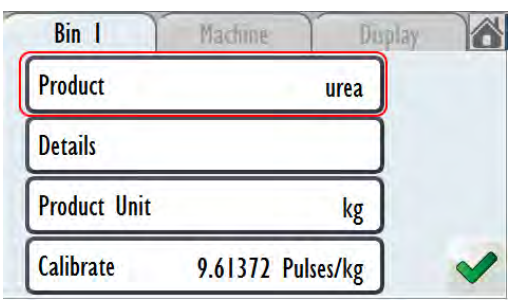

On selecting product, a list of loaded products will appear. Select the product to modify. In this menu it is possible to add a new product by tapping the green plus button, or removing existing products by pressing the red minus button.

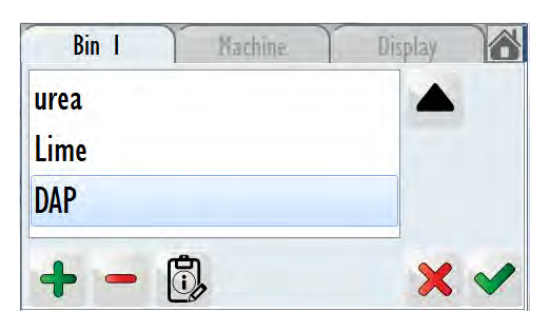

5. Select Details

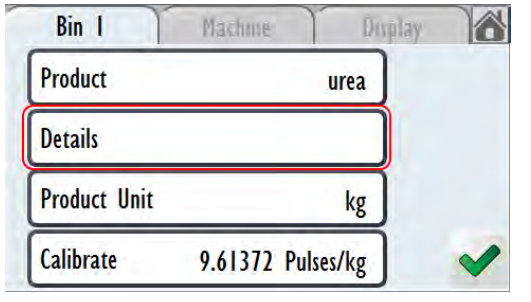

6. Select Bulk Density and set value

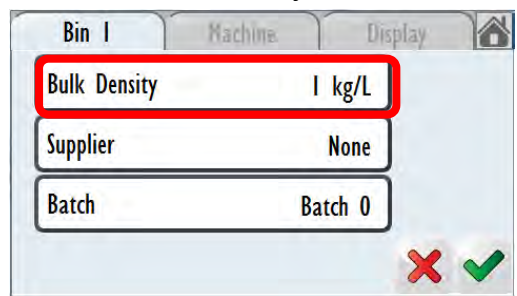

## Altering Flow Factor

This calibration process fine tunes the system to take into account how different types of product flow through the spreader's rear door. This can be altered if the user finds that the machine is consistently spreading heavy or light.

Heavy rate example:

Machine should have spread 1000kg but has spread 1100kg – Decrease the existing flow factor by a value of 10% i.e. (old flow factor / 100) x 90

Light rate example:

Machine should have spread 1000kg but has spread 900kg – Increase the existing flow factor by a value of 10% i.e. (old flow factor/100) x 110

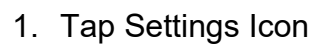

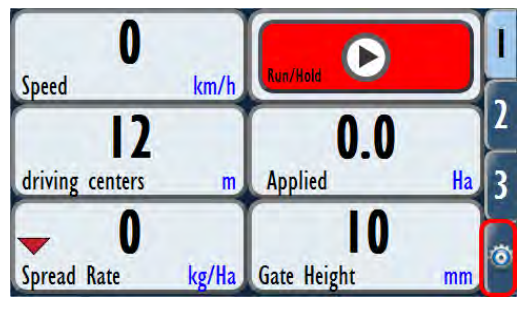

#### 3. Select Product Tab

| Bin 1 | Machine     | Display 🛍    |
|-------|-------------|--------------|
|       | Bin 1       | 0% of 2500 L |
|       | Rate        | 100 kg/Ha    |
|       | Gate 110 mm | Test         |
|       | Product     | urea         |

6. Select the Flow Factor button

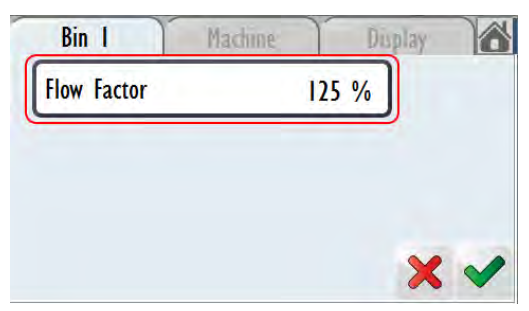

#### 2. Tap Setup Menu Icon

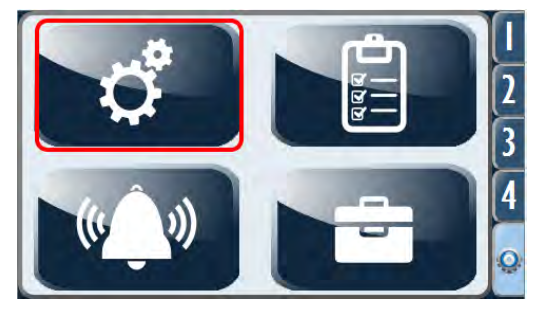

## 5. Select Calibrate

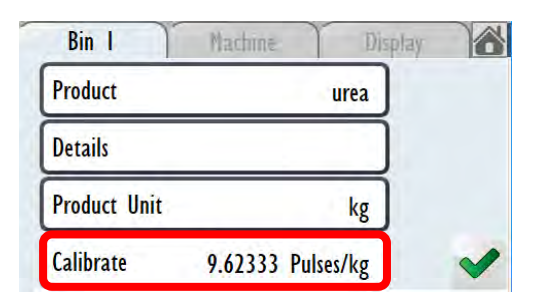

Giltrap Engineering recommends a Flow Factor of 125% as a starting point for the majority of products.

## Spinner control

When the screen is turned on the spinners are turned off by default and need to be turned on. This is a safety feature so that the spinners are not inadvertently running. To turn spinners on, press the spinner icon to turn them to green. The spinner will then increase in speed to the desired set speed.

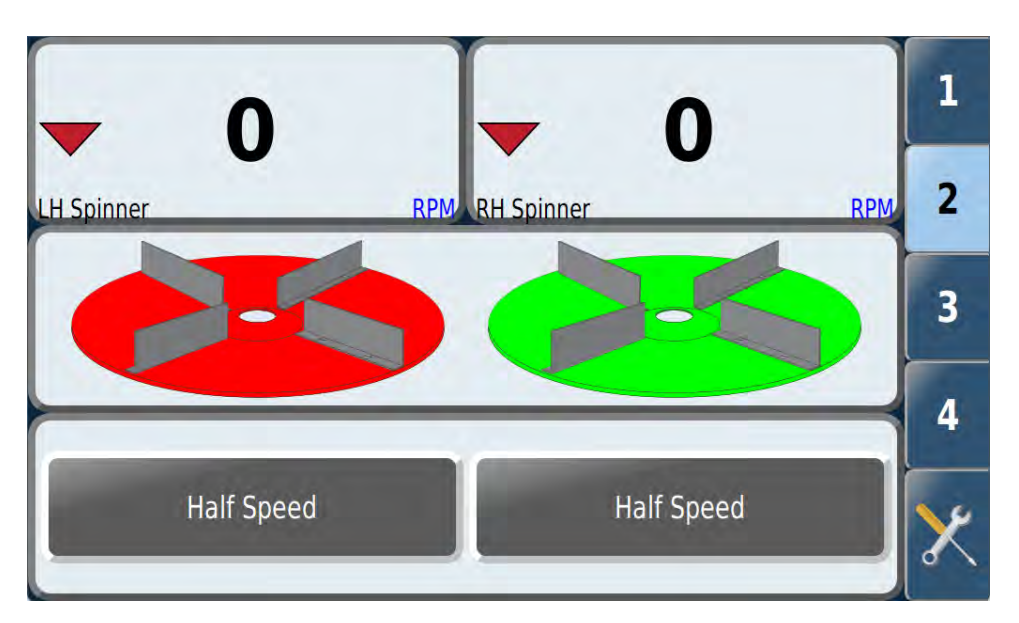

To change spinner speed follow the below steps:

NOTE: Spinner speeds can be adjusted whilst spinners are running.

1. Select relevant spinner RPM button (left or right, both located on tab 2)

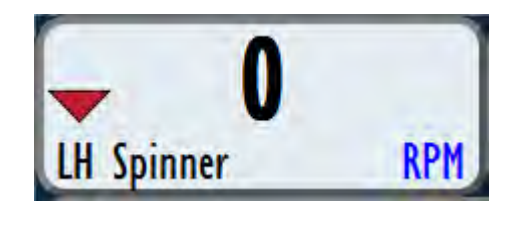

- Tap the button to enter settings mode, use -/+ arrows to change the spinner set speed in 50 RPM increments
- 3. Tap the button again to exit settings mode, new spinner speed is automatically saved

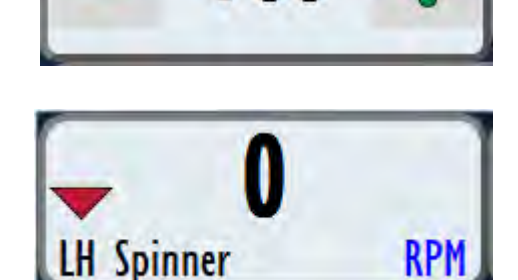

NOTE: The spinner RPM button provides a live readout of the spinner speed so will be zero if the spinner is turned off.

#### Spinner speed indication arrows

The spinner speed has a visual indicator similar to the spread rate function that allows the operator to easily tell if the speed is close to their desired set speed.

NOTE: SPINNERS SHOULD NOT BE OPERATED ABOVE A MAX OF 1100RPM

If the spinner speed is within 10% of the desired speed a green bar will display next to the spinner RPM

If the spinner speed is lower than 90% of the desired speed, a downwards pointing red arrow will be displayed. Possible remedies are:

- Increase oil flow from tractor
- Lower the speed setting to an achievable rate

If the spinner speed is higher than 110% of the desired speed, an upwards pointing red arrow will be displayed. Possible remedies are:

• Reduce oil flow from tractor

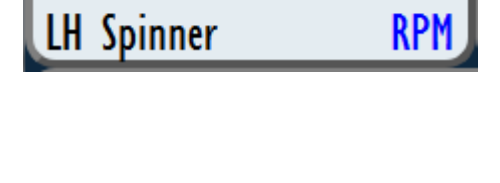

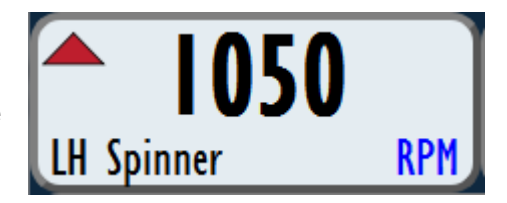

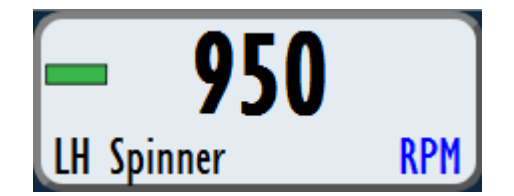

## **Spinner Calibration**

Spinner calibration is recommended to be done with the tractor running and hydraulics set to approximately 60 litres per minute.

1) Tap Settings Icon

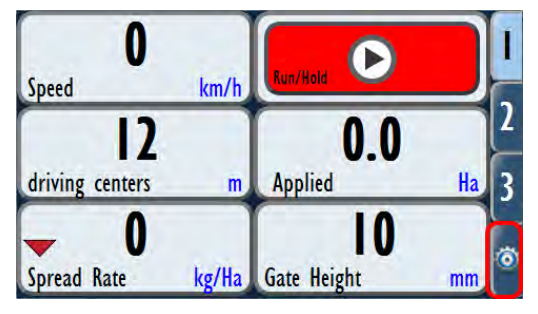

3) Tap Machine

| Bin I | Machine    | Display 🖬    |
|-------|------------|--------------|
|       | Bin I      | 0% of 5000 L |
|       | Rate       | 150 kg/Ha    |
|       | Gate 10 mm | Test         |
|       | Product    | test product |

5) Tap Spinner Setup

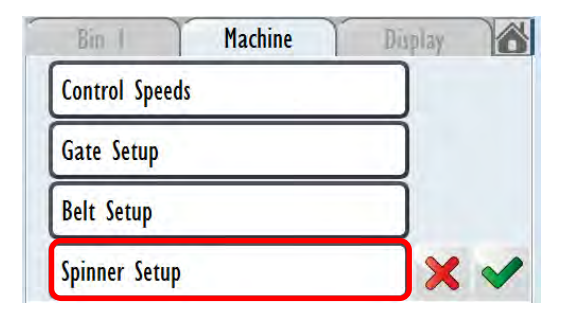

3. Tap Spinner Motor Setup

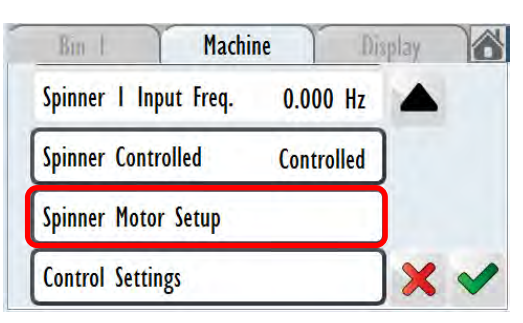

2) Tap Setup Menu Icon

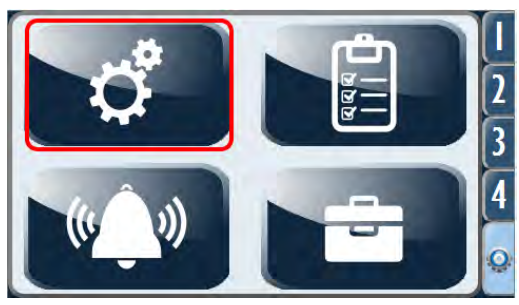

4) Tap Control

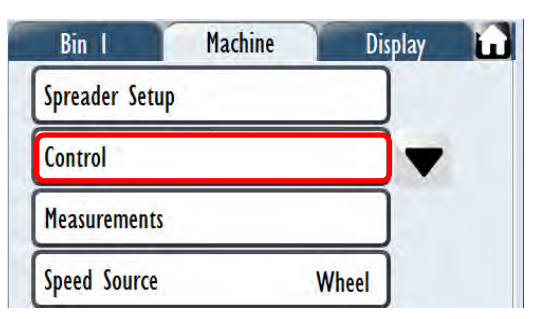

6) Tap Spinner 1 Setup

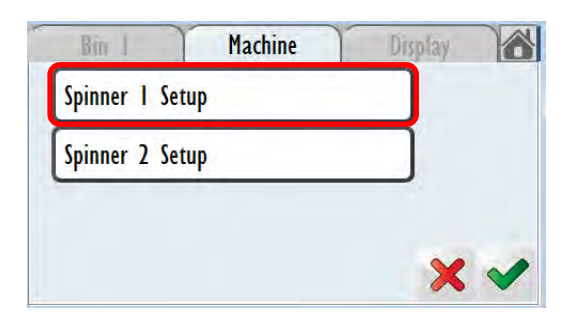

8) Tap Auto Calibrate

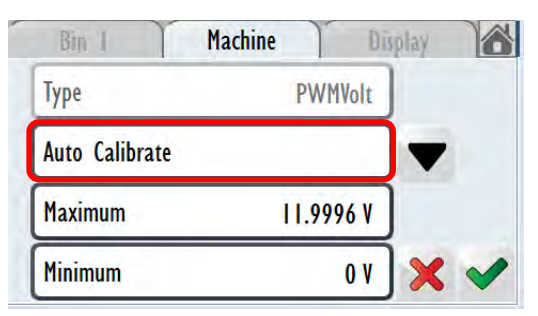

#### 9) Tap Start

| Bin Machine          | Di    | play |   |
|----------------------|-------|------|---|
| Step 0 of 6          | Off   |      |   |
| Start                |       | -    |   |
| Motor Demand Voltage | 0.00V |      |   |
| Motor Actual Voltage | 0.00V |      | ~ |

Calibration should take approximately 10-12 minutes to complete. Then tick back out to (Spinner 2 setup)

Repeat steps 6-9 for spinner 2 calibration. If calibration takes longer than 15 minutes, stop and restart – highlighted start button opposite changes to stop once calibration has started.

## Flow factor calibration

If the machine has been fitted with the optional Load Cell package then it is possible to calibrate the spread rate based on real time data from the Load Cells by following the steps below. Tab 4 is preset to show load cell data.

Start Weight: 0.0 kg Weight Dispensed:0.0 kg Gross Tare 1. When driving, the "Start Cal" Calc. Weight Dispensed:0.0 kg and "Calculate" buttons are greyed out, this is due to the bin weight fluctuating from 4450 vibrations. Calculate Start Cal **Bin Weight** Start Weight: 0.0 kg Weight Dispensed:0.0 kg Tare Gross Calc. Weight Dispensed:0.0 kg 2. When the machine is brought to a rest a 5 second countdown will begin once the load cell reading is steady. 4450 3.0 s Calculate **Bin Weight** Start Weight:0.0 kg Weight Dispensed:0.0 kg Tare Gross 3. After the 5 second timer is Calc. Weight Dispensed:0.0 kg completed the "Start Cal" button will be available for selection

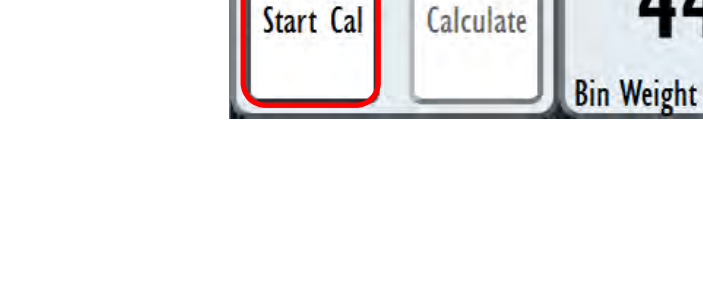

kg

4. When "Start Cal" has been pressed the bin weight at time of calibration start is recorded. SPREADING MAY NOW COMMENCE The "Reset Cal" button also

takes the place of "Start Cal" this allows the user to restart the process (after allowing 5 second countdown)

5. With the calibration in progress and the machine in Run mode the "Weight dispensed" and "Calc. Weight Dispensed" values will increase. Weight dispensed is based on the load cell reading, and Calc. Weight is the amount that the spreader should have dispensed.

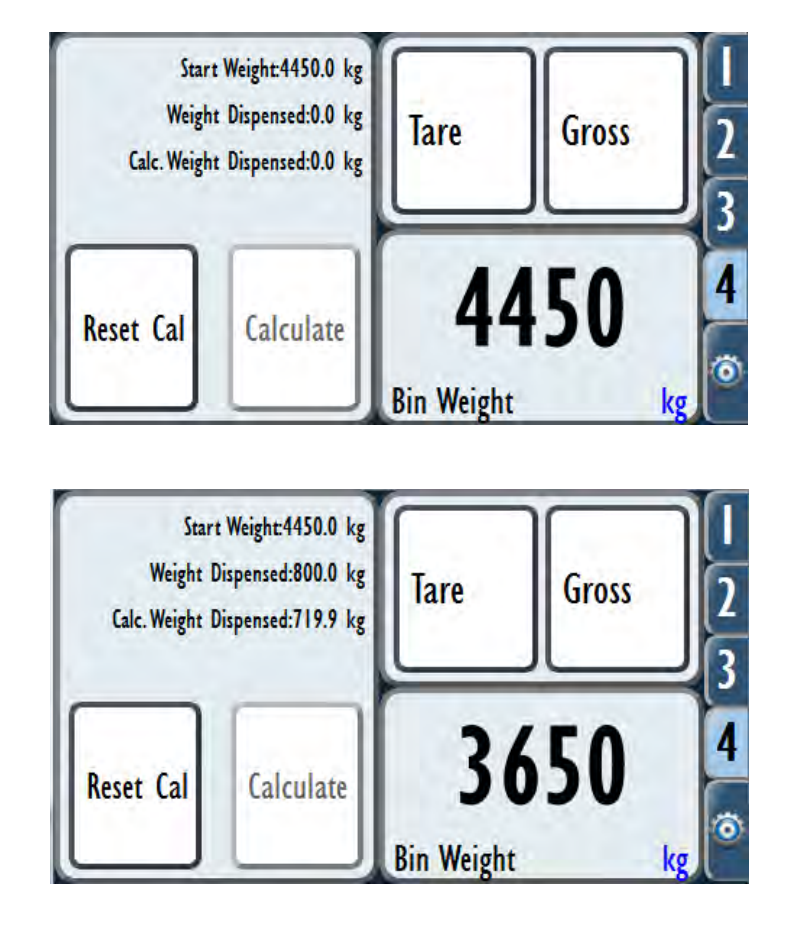

In order to allow a calibration to be completed the user must dispense 0.5% of the bin volume at a minimum, this will vary due to product density, but will be somewhere in the region of 25-65kg dependent on model size. It is recommended that the user runs the calibration for longer than this to gain a better average.

6. After an appropriate amount has been dispensed and the machine has been brought to a stop to allow the load cells to settle, a 5 second countdown will appear over the "Calculate" button

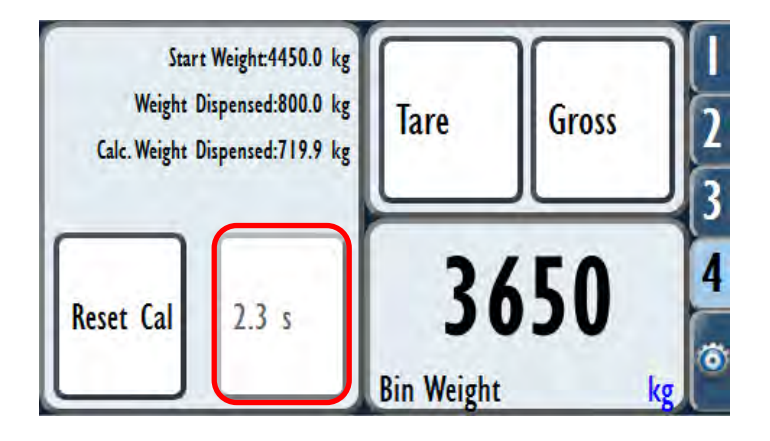

7. After the 5 second timer is completed the "Calculate" button will be available for selection

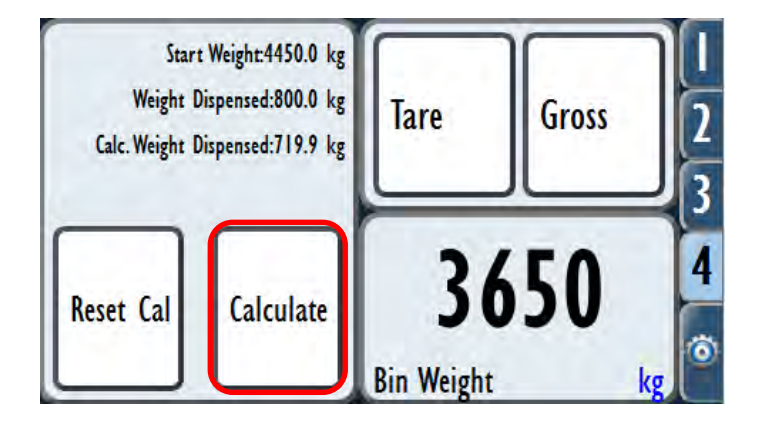

8. When the "Calculate" button has been pressed a screen will appear informing the user of the calibration results.

In this example the actual weight loss is 10% less than the calculated weight loss. Therefore the flow factor has been adjusted by 10%

Press "Update" to accept new flow factor

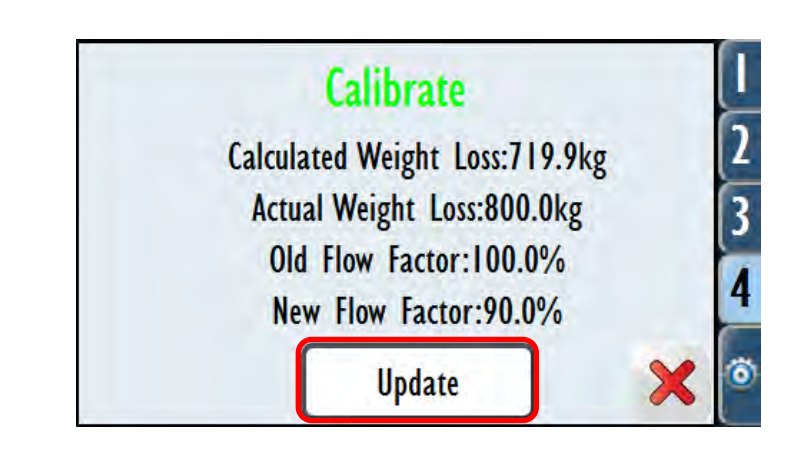

The user may now continue spreading; calibration may be carried out as many times as desired.

NOTE: This calibration is linked to the Product selected in Bin 1 settings

## Job Creation

Jobs are used to record spreading data

1. Tap Settings

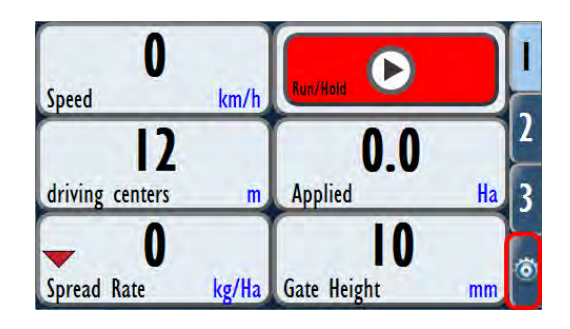

3. There are three jobs set up from factory:

- A 'Master Job' – which saves all the total usage data of the machine – this job cannot be removed.

- A 'Blank Job' set up and ticked 'Active.' This contains the factory settings and <u>MUST</u> be here.

- 'Job 1' can be used as a standard job, edited, deleted, renamed if required. A 'standard type' job must be ticked active at all times when using the machine.

4. To create a new job, tap the 'Add job button(+). Enter a new Job name. Accept to save

5. Ensure the new job is ticked 'Active.' If GPS is fitted, Coverage also needs to be ticked. Note GPS coverage can only be ticked on one job at a time. 2. Tap Job Menu Icon

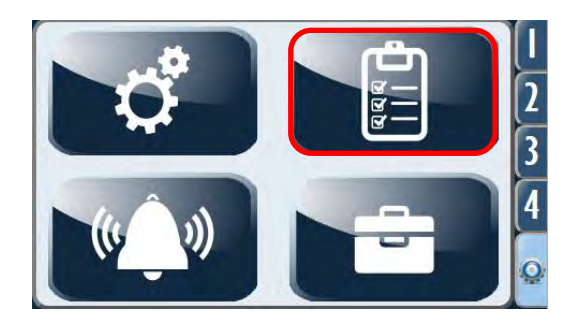

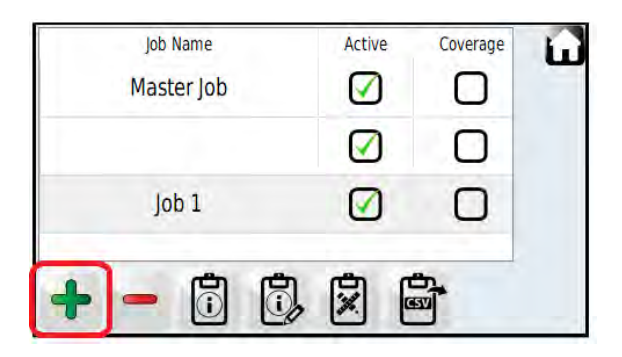

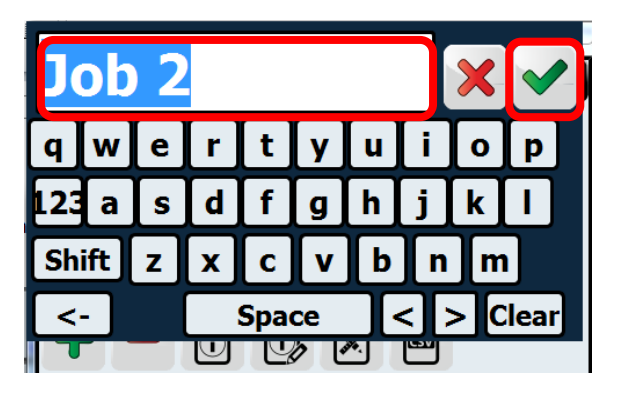

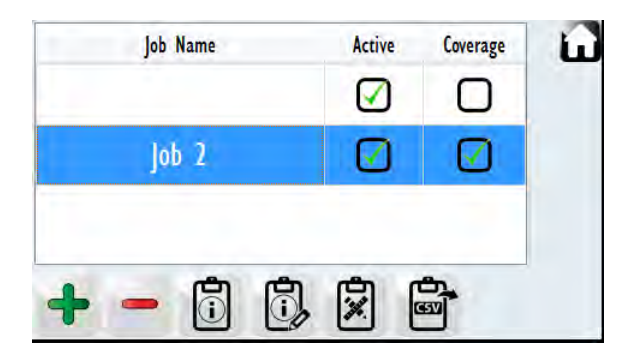

## **USB** Drives

There are two USB drives included with the Giltrap controller, see below for their uses.

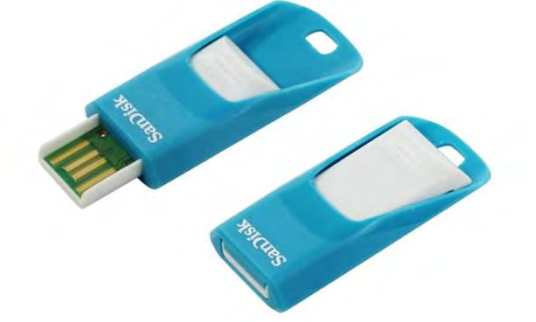

The blue USB is for user data such as the transfer of job records or for saving custom settings. NB: Giltrap only recommends the use of high quality USB drives.

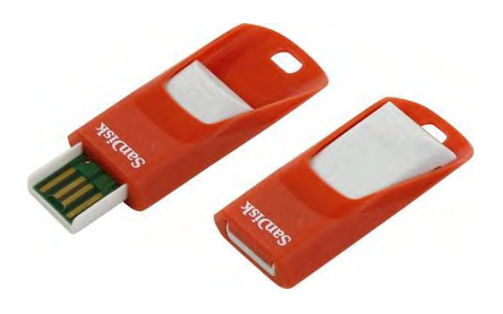

The red USB is pre-recorded with the base settings from factory. This drive should be kept in a safe place as it allows the controller to be reset to standard in the case of error. **DO NOT OVERWRITE** 

# Operation

When the 4 main parameters (Spread rate / Driving Centers / Gate Height / Product density) are loaded and spinners have been set to the desired RPM the machine is ready to spread product.

- Engage tractor hydraulics to provide oil flow to the spreader. It is recommended to have oil flow of 60-65 litres a minute. The machine will operate at lower flows but the maximum spinner speed will be affected.
- On screen two, turn on Spinners. Allow them to come up to operating rpm
- Begin travelling forward (the machine will not move the belt whilst stationary as belt speed is relative to forward speed)
- Turn run/hold button on (It will change from red to green) The LED light on the side of the screen will change from steady (in hold mode) to flashing (in run mode)
- Commence spreading; the run/hold button can be used to pause the spreader at headlands etc.

7000 Series Screen

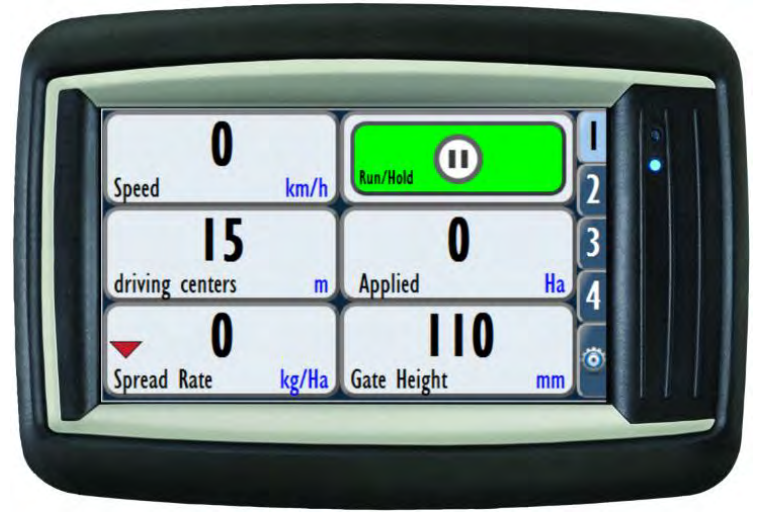

#### 7000-Plus Series Screen

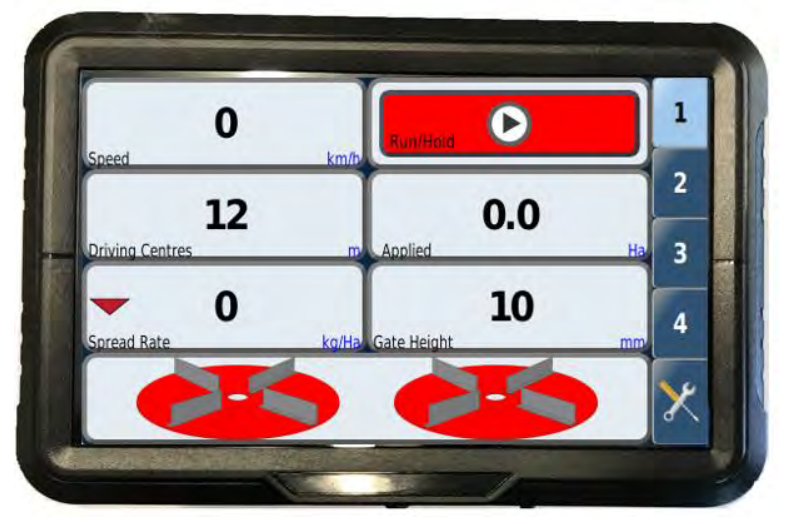

# Checking software version

1. Tap Settings Icon

2. Tap Maintenance Menu Icon

3. Tap About Button

4. Check version number against software USB.

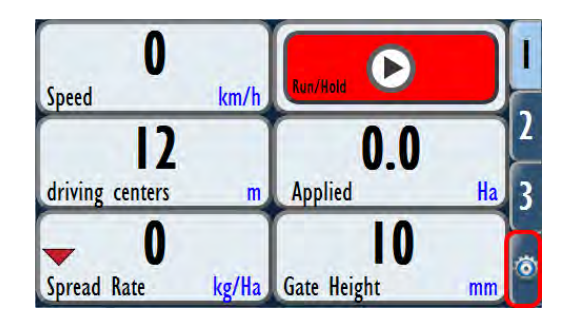

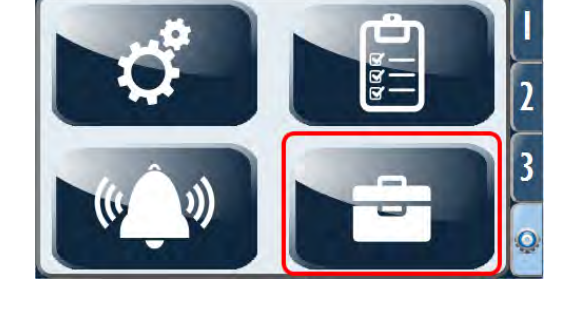

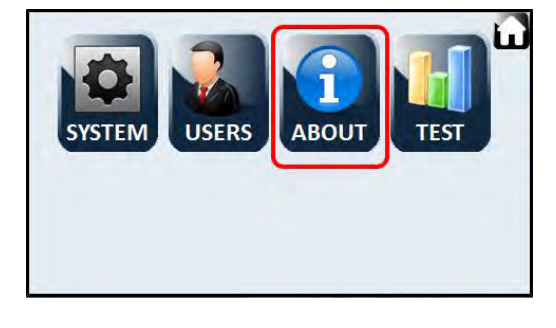

| Version         | 2.18.00_dev |  |
|-----------------|-------------|--|
| Model Type      | 7300        |  |
| Site ID         | 0000-0000   |  |
| IP Address      | 10.10.0.35  |  |
| Hard Drive Used | 0.0%        |  |

# Updating software version

1. Tap Settings Icon

2. Tap Maintenance Menu Icon

3. Tap "System" Button

- 4. Insert USB with latest software into screen and press "update" button

5. Press "Begin Update" to begin. When the

update reaches 100% the screen will reboot. This reboot will take longer than usual and will cause a blank green

screen. Once the reboot is complete,

ensure screen stays of for a few minutes.

- 595-0051 Spreader Manual

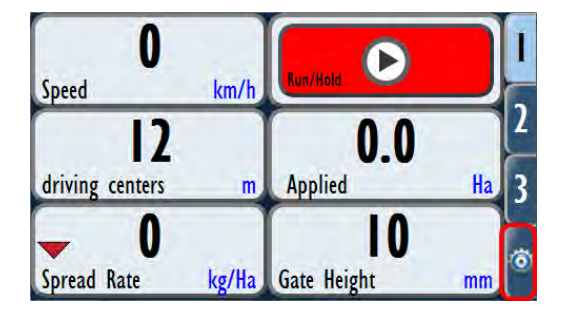

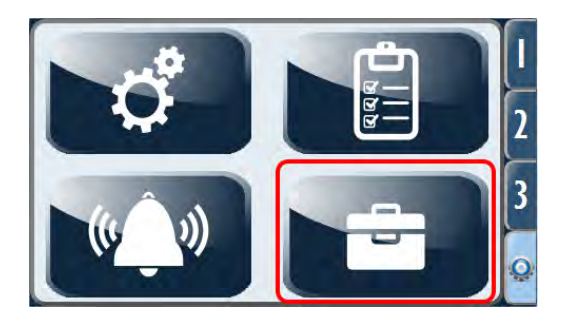

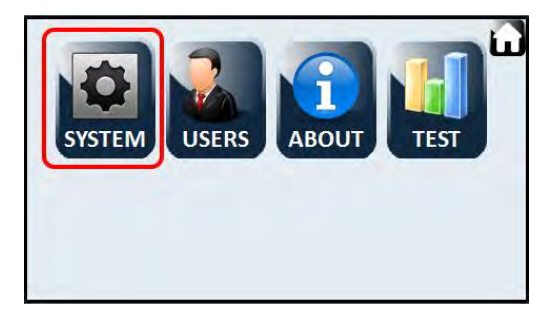

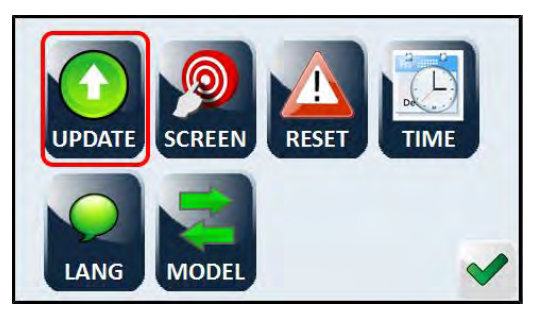

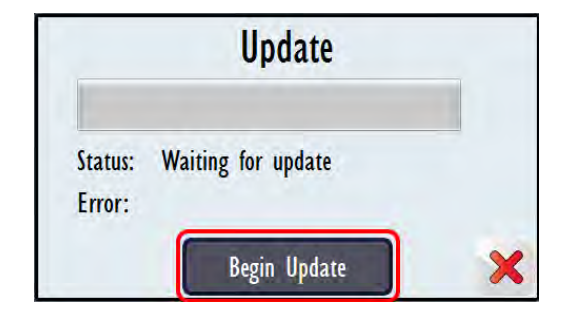

## Exporting Settings to USB

If monitor layouts and settings are customized and changed from factory defaults, they should be backed up on the supplied BLUE USB.

- 1. Turn on screen and insert USB to export settings onto.
- 2. Tap Settings Icon

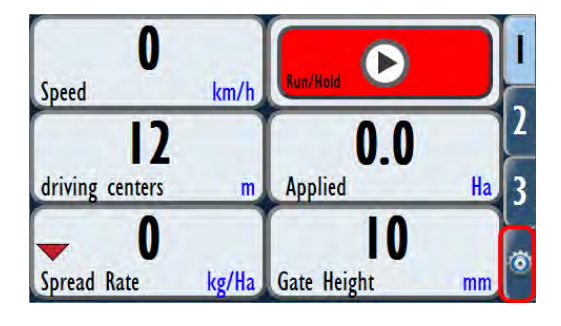

4. Tap "System" Button

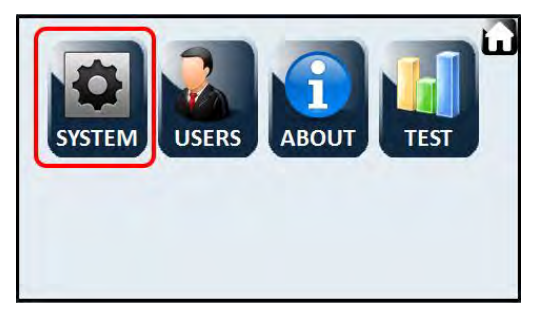

6. Scroll Down and Tap "Export Settings to USB"

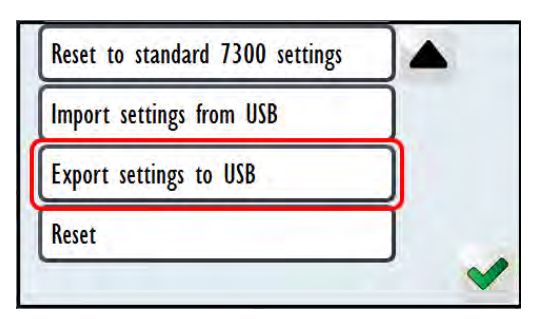

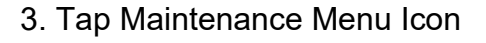

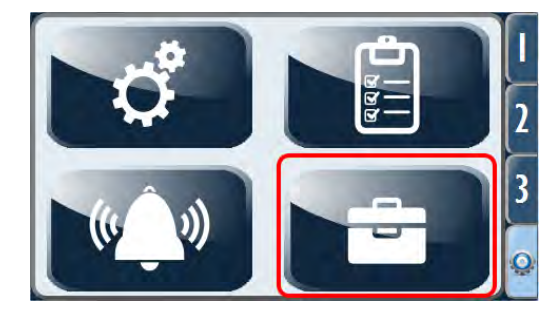

5. Tap "Reset" Button

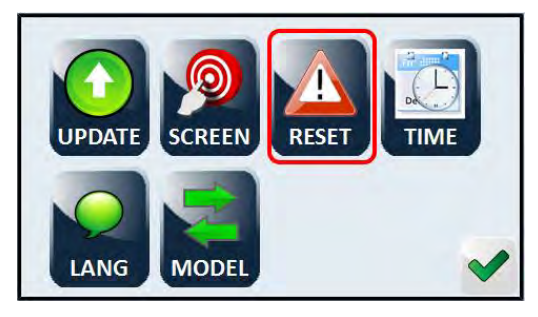

7. Tap "Ok"

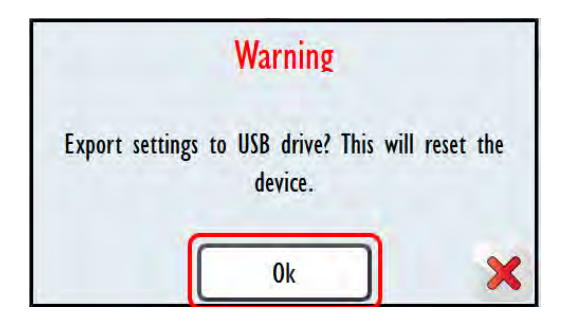

This process should be done as often as settings and layouts are customized.

## Importing Settings from USB

1. Turn on screen and insert USB with appropriate .bin file.

NOTE: 7000 Series and 7000-Plus Series screens require different .bin files. Ensure the correct .bin file for your machine is used.

2. Tap Settings Icon

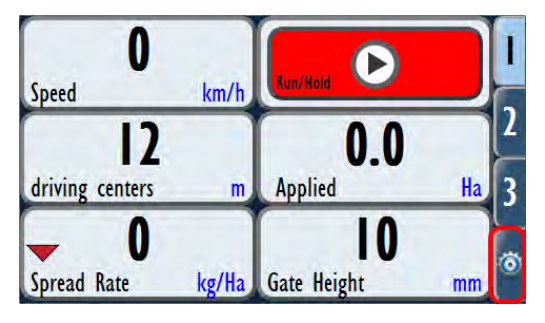

4. Tap "System" Button

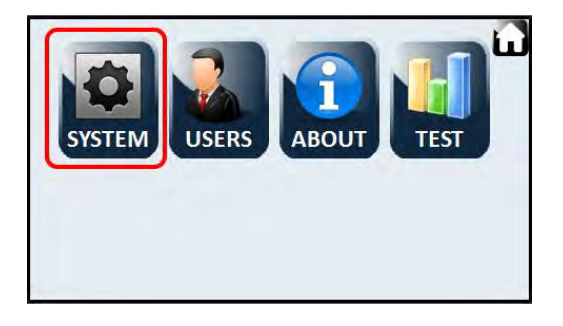

6. Tap Import Settings from USB

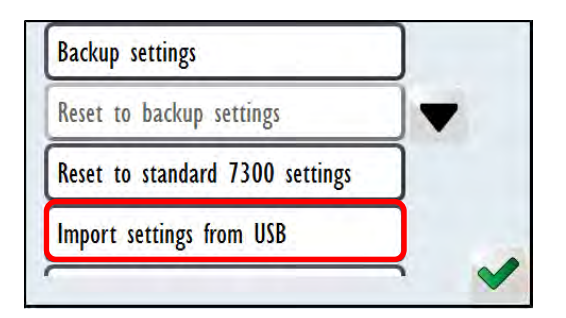

3. Tap Maintenance Menu Icon

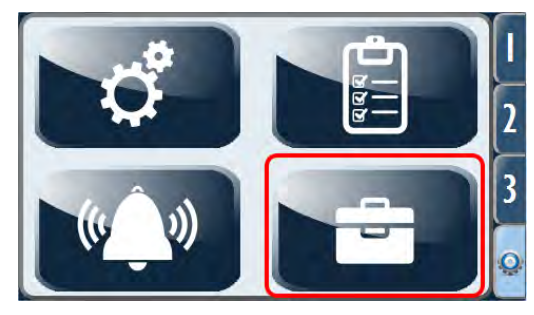

5. Tap "Reset" Button

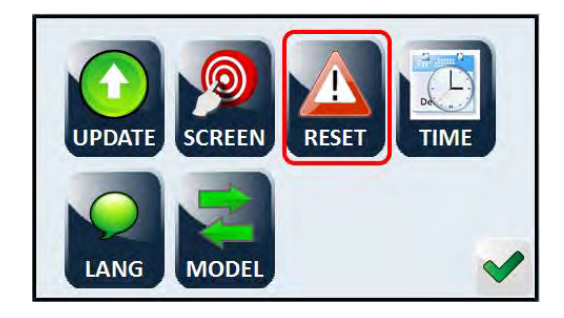

7. Tap "Ok"

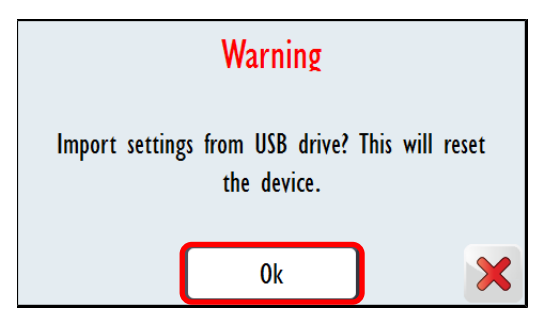

8. Run machine to check upload of settings was successful.

## Zeroing Bin Weight

If the weight readings on the monitor are fluctuating during use or when stationary even after 'Taring', the bin must be emptied and bin weight 'zeroed'.

1. Tap Settings Icon

3. Tap Bin 1

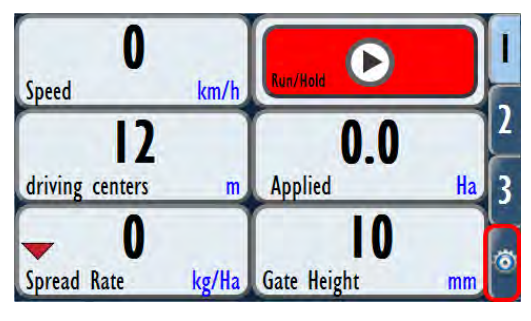

2. Tap Setup Menu Icon

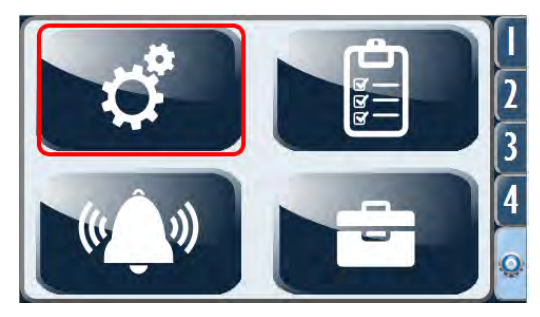

4. Scroll Down and tap Load Cell Configuration

| Bin I | Machine    | Display 🖬    |
|-------|------------|--------------|
|       | Bin I      | 0% of 5000 L |
|       | Rate       | 180 kg/Ha    |
|       | Gate 65 mm | Test         |
|       | Product    | test product |

#### 5. Tap Zero Bin Weight

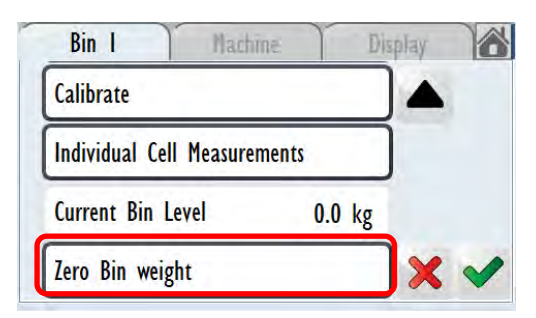

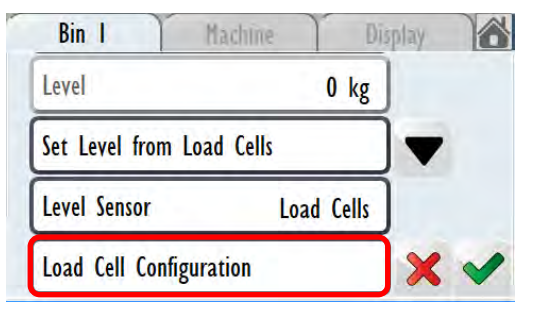

## Using GPS Speed Source

If GPS is fitted, it can be used to measure speed instead of the wheel speed sensor.

1. Tap Settings Icon

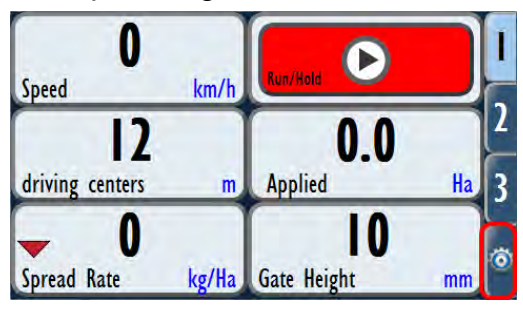

3. Tap "Machine"

| Bin I | Machine    | Display 🖬    |
|-------|------------|--------------|
|       | Bin I      | 0% of 5500 L |
|       | Rate       | 300 kg/Ha    |
|       | Gate 15 mm | Test         |
|       | Product    | test product |

#### 5. Select "GPS"

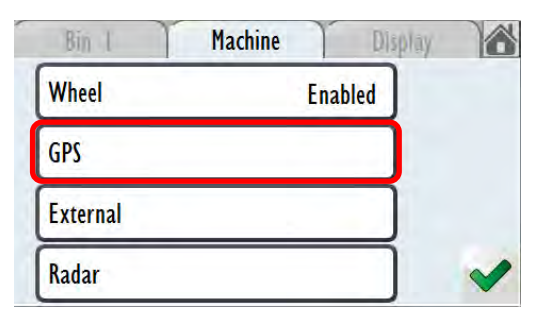

7. Change Baud Rate until Date & Time populate

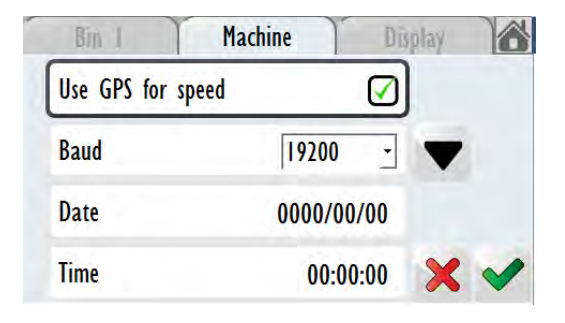

2. Tap Setup Menu Icon

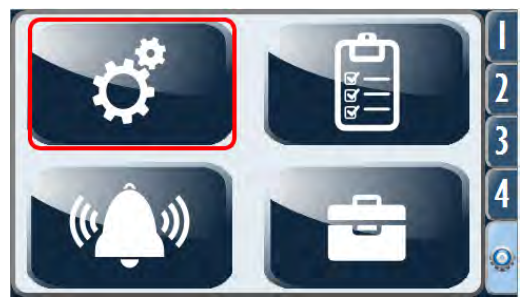

4. Scroll Down and tap "Speed Source"

| Bin I         | Machine | Display | <b>L</b> |
|---------------|---------|---------|----------|
| Spreader Setu | цр      |         |          |
| Control       |         |         |          |
| Measurement   | 5       |         |          |
| Speed Source  |         | Wheel   |          |

6. Tick "Use GPS For Speed"

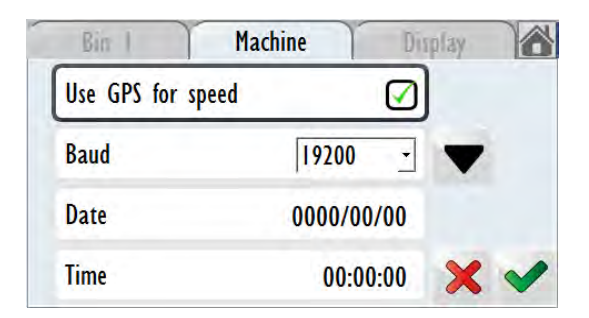

8. Tap Tick to accept changes and exit

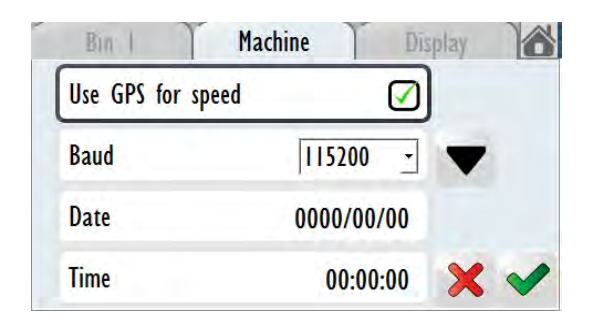

## Export GPS Mapping to USB

GPS Mapping data is stored in the memory of the unit. Excessive data stored can cause the unit to become slow and run intermittently. To fix, it is possible to clear the memory or export it to a USB.

1. Tap Settings Icon

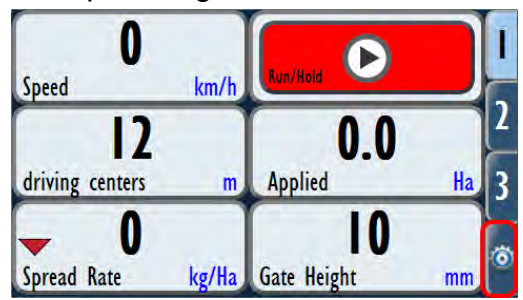

3. Select Job to Export and tap Export (CSV)

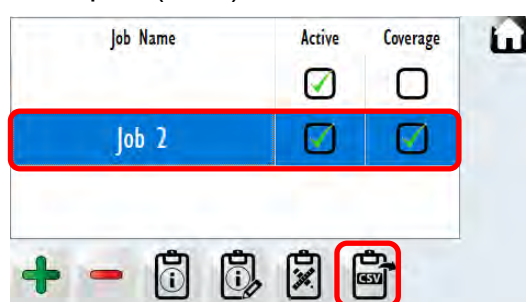

2. Tap Job Menu Icon

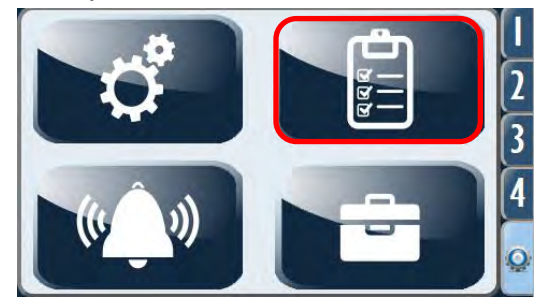

4. Follow steps on next page to clear GPS mapping after exporting

## **Clearing GPS Mapping**

GPS Mapping data is stored in the memory of the unit. Excessive data stored can cause the unit to become slow and run intermittently. To fix, it is possible to clear the memory or export it to a USB.

1. Tap Settings Icon

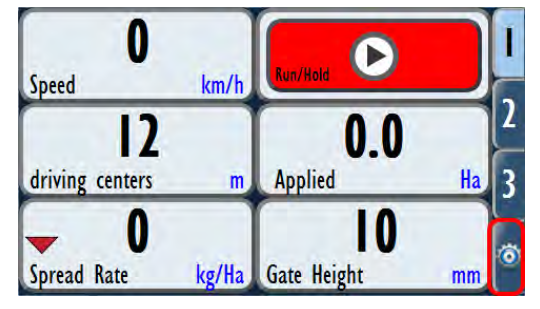

2. Tap Job Menu Icon

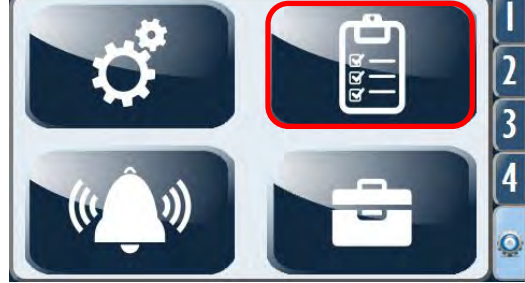

3. Select Job to clear and tap Job Details

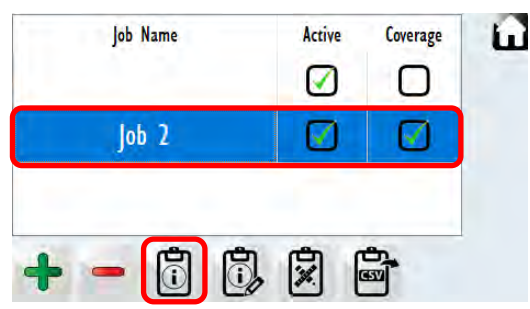

5. Tap Reset Button

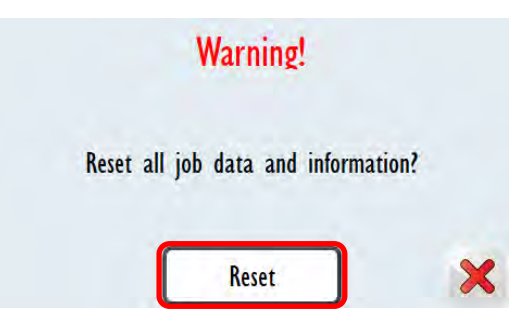

4. Tap Reset Icon

|                  | lob 2    |     |
|------------------|----------|-----|
| Duration Total   | 0.628    | hr  |
| Duration Applied | 0.056    | hr  |
| Distance Total   | 2403.021 | m   |
| Distance Applied | 1257.143 | m   |
| Aven Total       | 2 004    | JL- |

## Enable Prime Mode

Enable prime mode can be used for troubleshooting and determining if a fault is hydraulic or electrical system related. With enable prime mode active, the conveyor can be run with the machine stationary and spinners not running. If the conveyor can be run with the enable prime mode, the problem is most likely electrical or software related. If not, look at possible hydraulic issues.

1. Tap Settings Icon

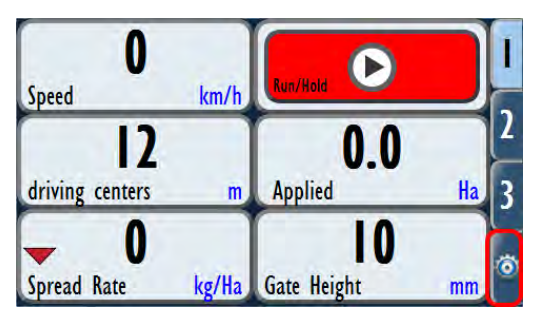

3. Tap Machine Tab

| Bin I | Machine     | Display 🖬    |
|-------|-------------|--------------|
|       | Bin I       | 0% of 2500 L |
|       | Rate        | 100 kg/Ha    |
|       | Gate 100 mm | Test         |
|       | Product     | urea         |

5. Select Control Speeds Tab

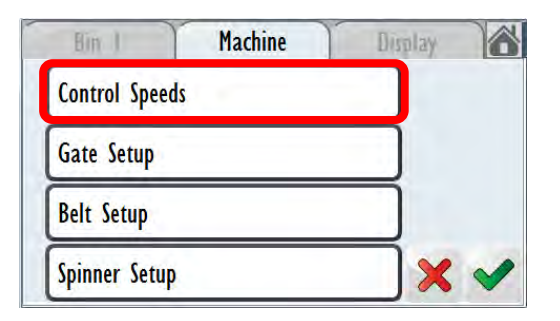

2. Tap Setup Menu Icon

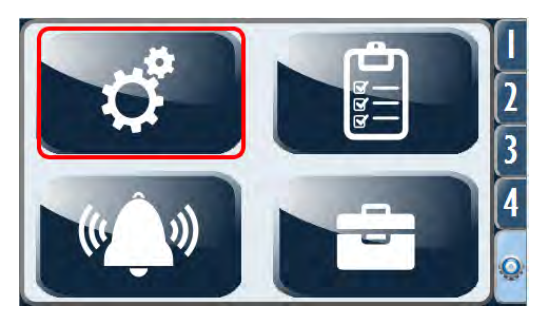

4. Select Control Tab

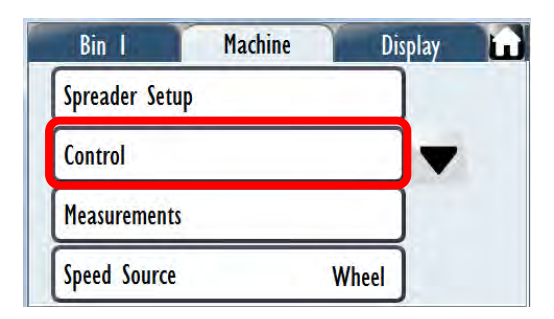

6. Tick box to Enable Prime

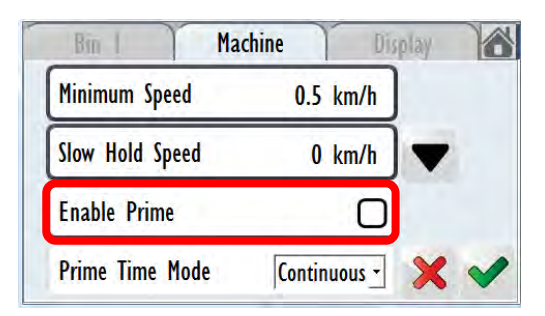

## Setting Spinner Turbo and Half Speeds

On tab 2, spinner information and controls are displayed. The half and turbo buttons can be used for quick changing of spinner speeds when required. The half and turbo set speeds can also be controlled independent from left to right and set to different rpms.

1. Tap Settings Icon

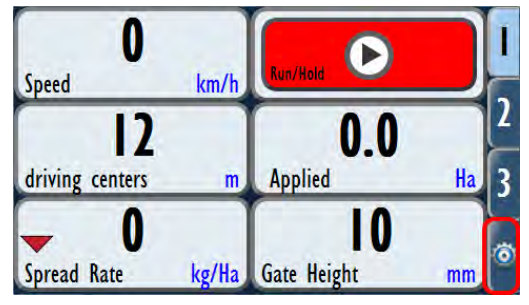

#### 3. Tap Machine Tab

| Bin I | Machine     | Display 🖬    |
|-------|-------------|--------------|
|       | Bin I       | 0% of 2500 L |
|       | Rate        | 100 kg/Ha    |
|       | Gate 100 mm | Test         |
|       | Product     | urea         |

5. Select Spinner Speed Tab

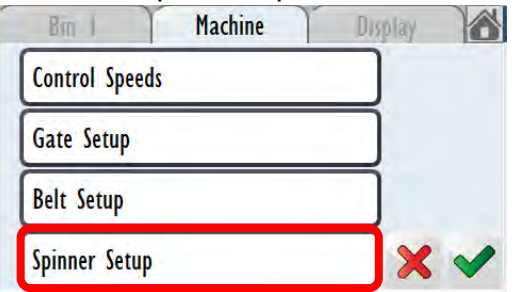

7. Scroll and select Control Speeds Tab

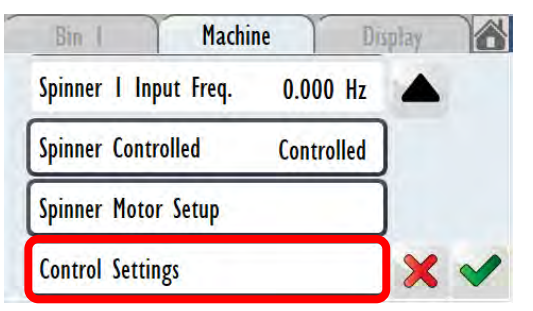

2. Tap Job Menu Icon

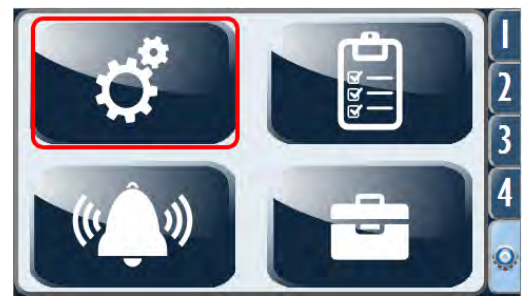

#### 4. Select Control Tab

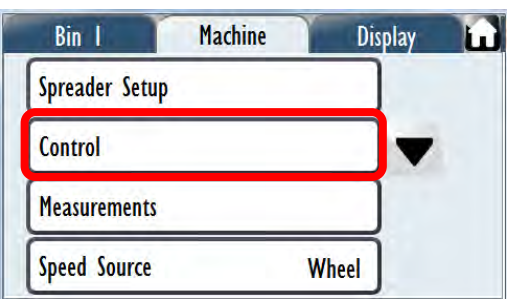

## 6. Select Spinner 1 or 2 setup

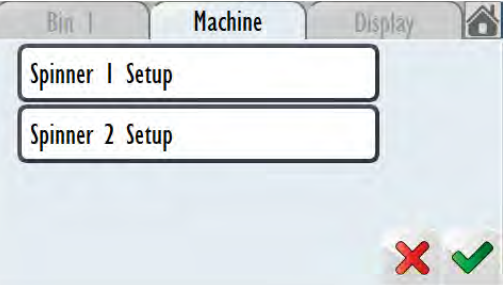

8. Tap Set Speed Points Tab

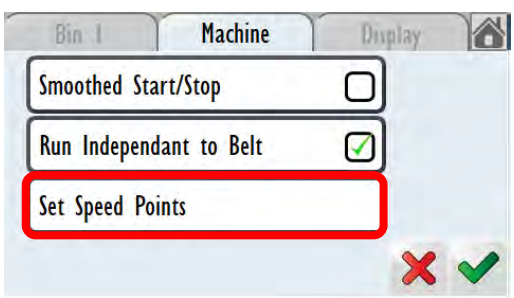

9. Tap half or turbo speed and change as required. Tap tick out to confirm changes and repeat steps 6-9 for other spinner.

| Bm   Mac           | hine D   | lisplay |   |
|--------------------|----------|---------|---|
| Half (low) Speed   | 500 RPM  | ]       |   |
| Turbo (high) Speed | 1000 RPM | ]       |   |
|                    |          | ×       | ~ |

## Section Control

## Overview

When travelling alongside or approaching a boundary, roadside or waterway, it is desirable to avoid spreading fertilizer over the area. With the section control function, quick and individual adjustment is made of left and right spread width.

Up to three preset values are stored, each comprising a spinner speed and distance of throw. It is up to the user to validate the accuracy of each value. On the touchscreen, manually tapping the required throw distance changes the spinner speed and GPS mapping output to reflect the new setting.

The section control function comes pre-installed in the latest software version. It can be activated by following the screen setup procedure below.

## Setup

# Please note: this is only for a twin spinner machine with individual spinner control.

Download the latest version of the 7000 series software from: www.smartagsys.com

Update the Software on the unit (see 'Updating software version') then proceed with the following:

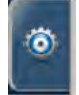

1. Select the Setup Tab

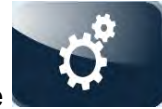

- 2. Select the **Settings** Tile
- 3. Select the Machine Tab, then select Measurements:

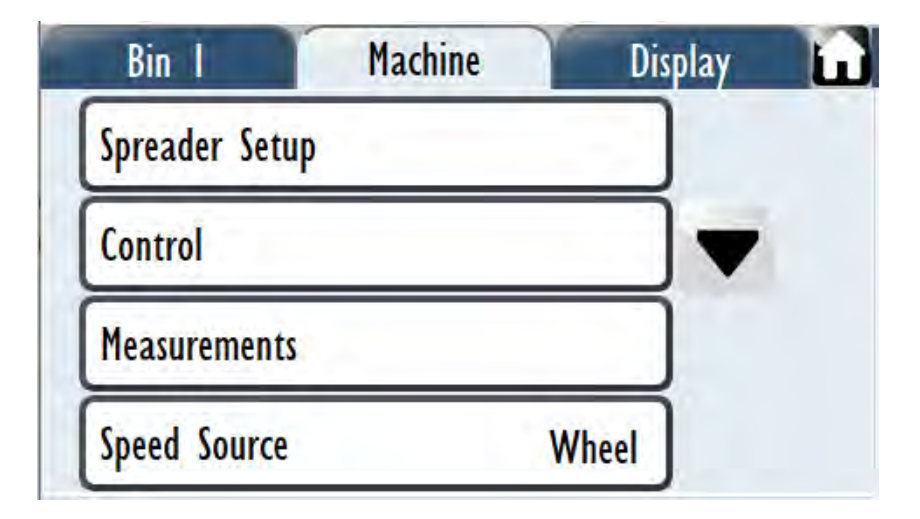

4. Tick Spinner Width Control Tile:

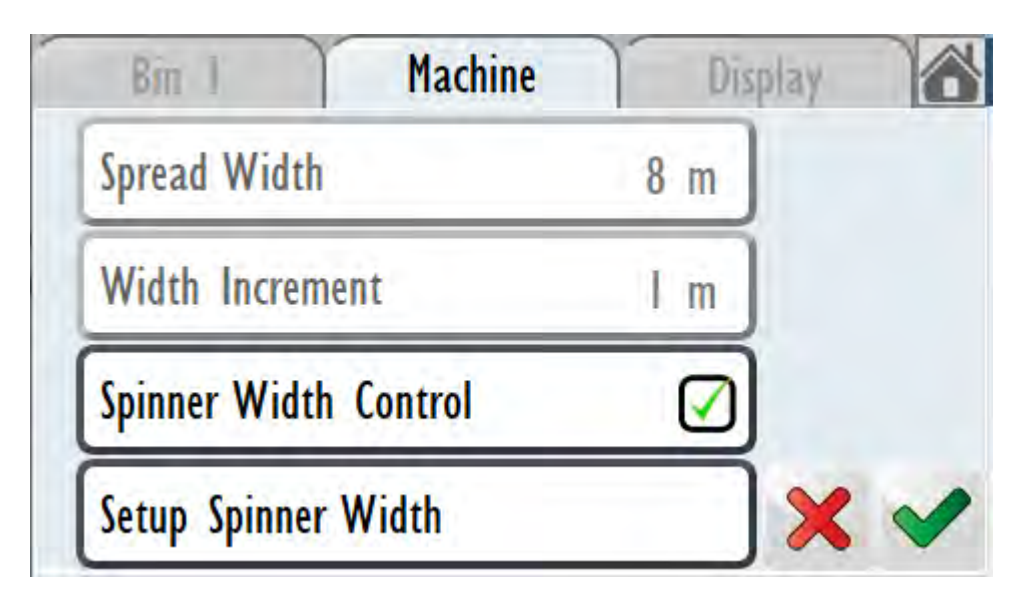

5. Select Setup Spinner Width Tile:

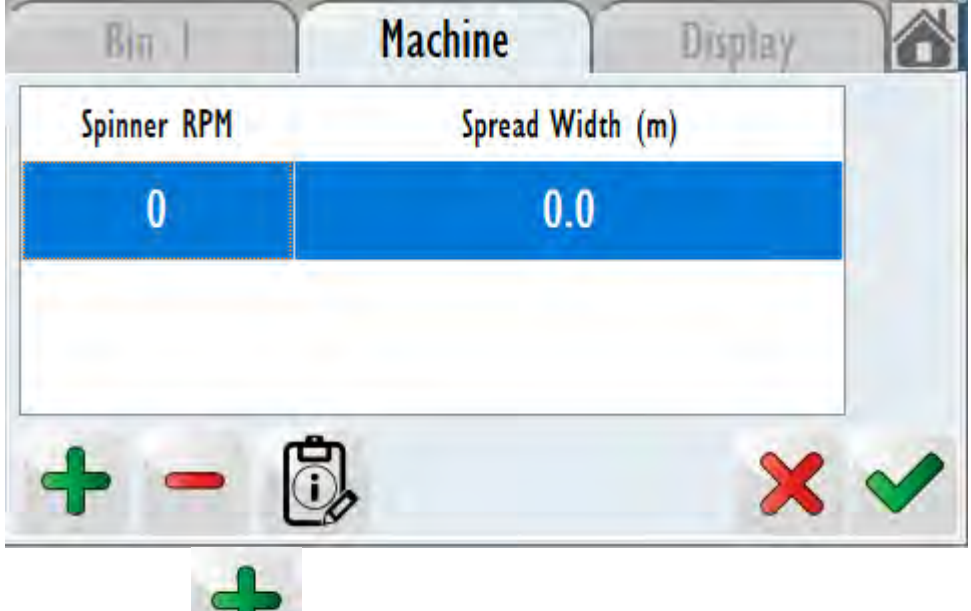

6. Select the to add in your first section, there are up to three sections per spinner.

| Bin I         | Machine | Dis   | play |  |
|---------------|---------|-------|------|--|
| Spinner Speed |         | 0 RPM |      |  |
| Width         |         | 0.0 m |      |  |
|               |         |       |      |  |

7. Tap **Spinner Speed** and enter the first Spinner RPM value. Tap

8. Tap **Width** and enter the corresponding Spread Width. The Width is the Spread throw distance of a <u>Single Spinner</u> (add up the widths for each spinner to get the total

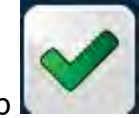

spread width). Tap

NOTE: It is entirely up to the operator to determine accurate Spinner Speed to Spread Width correlation.

| Bin 1       | Machine    | Display | 6 |
|-------------|------------|---------|---|
| Spinner RPM | Spread Wid | th (m)  |   |
| 300         | 5.0        |         |   |
| 600         | 9.0        |         |   |
| 950         | וכו        |         |   |
| - 6         |            | ×       | ~ |

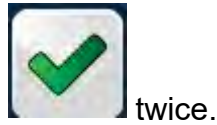

9. Once these setting are completed, the press the **Green Tick** 

10. Select the Control Tile

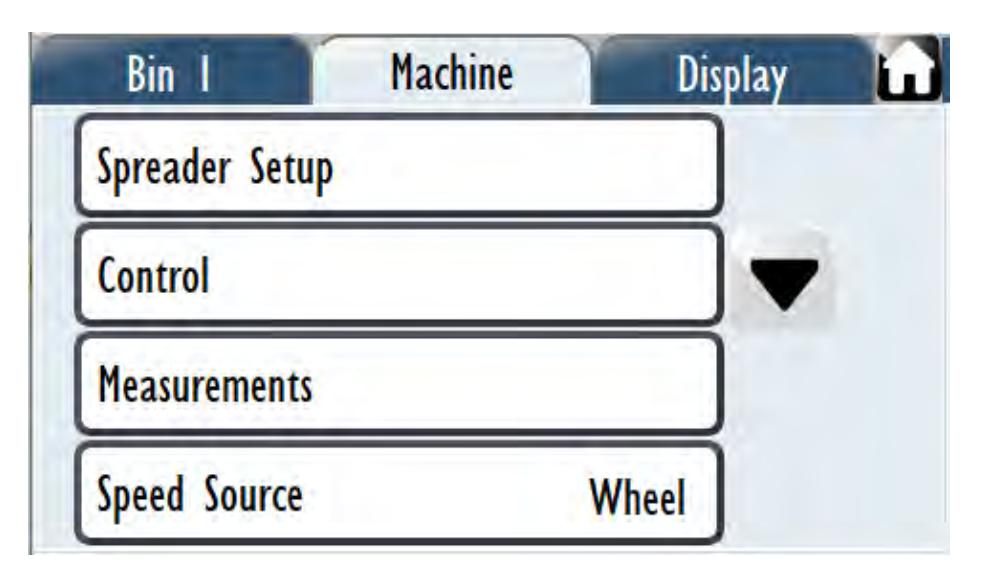

11. Select Spinner Setup

| Bin I        | Machine | Display 📸  |
|--------------|---------|------------|
| Control Spee | eds     |            |
| Gate Setup   |         |            |
| Belt Setup   |         |            |
| Spinner Setu | ip      | <b>X X</b> |

12. Select Spinner 1 Setup

| Bin (          | Machine | Display |   |
|----------------|---------|---------|---|
| Spinner I Setu | р       |         |   |
| Spinner 2 Setu | р       |         |   |
|                |         |         |   |
|                |         | ×       | ~ |

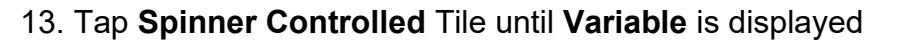

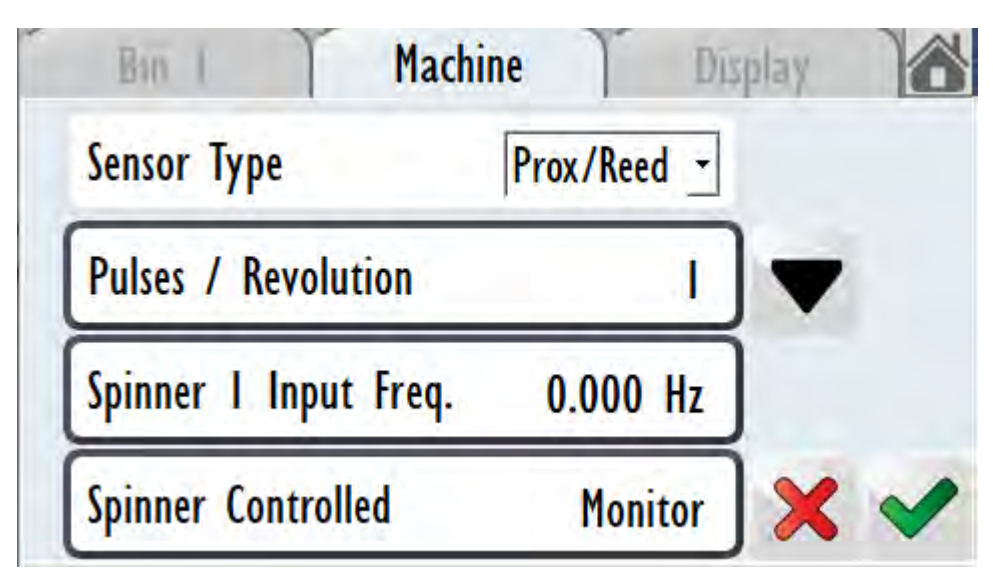

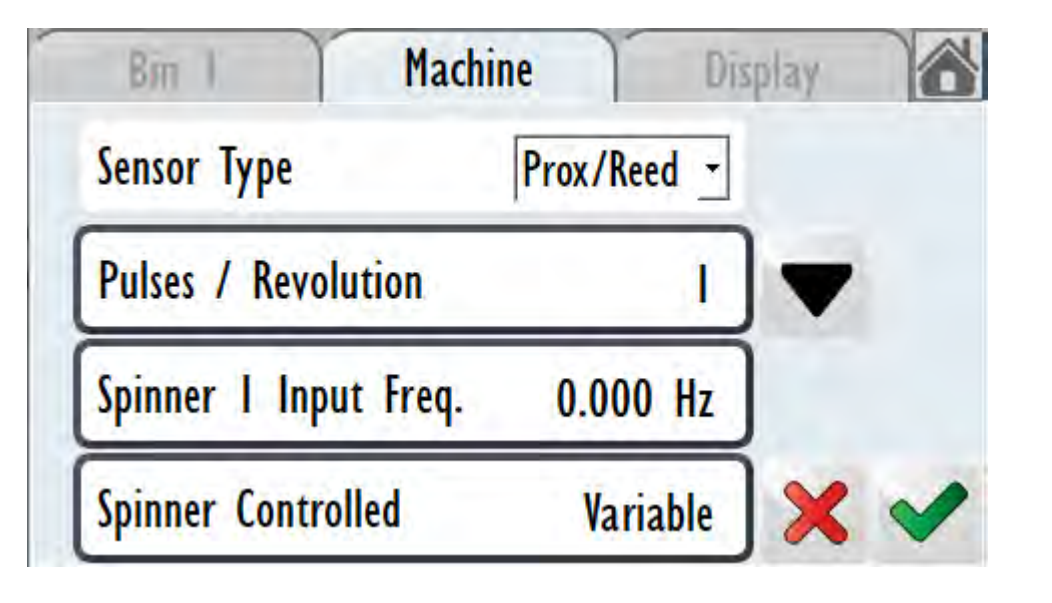

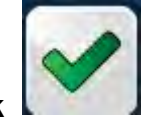

until you get

14. Once these setting are completed, the press the **Green Tick** the Spinner1/ Spinner 2 setup page.

15. Repeat Steps 12-13 for Spinner 2.

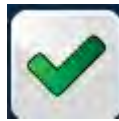

16. Press the **Green Tick** get back to the home screen.

until the Home Tile appears

Select this to

#### Screen Setup

To utilize the Section Control feature, the screen layout needs to be modified.

1. Navigate to Tab 2. Press and hold the right Quick Spinner Speeds button

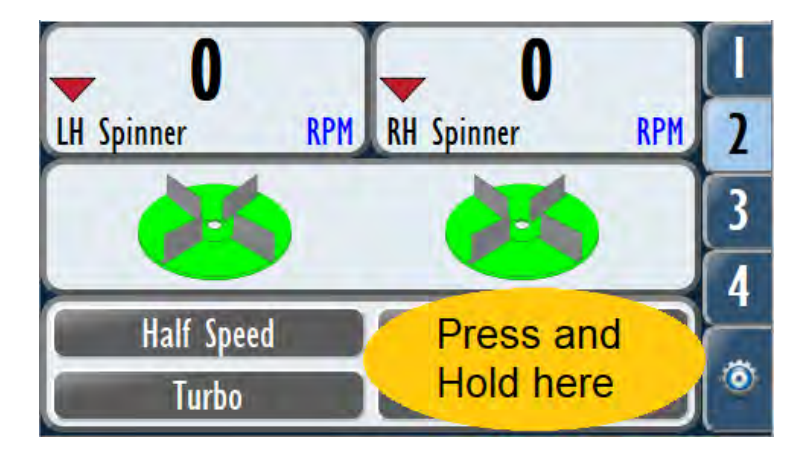

2. Tap the Down Arrow until **Spinner Width Controller** appears. Tap this. Tap Tick.

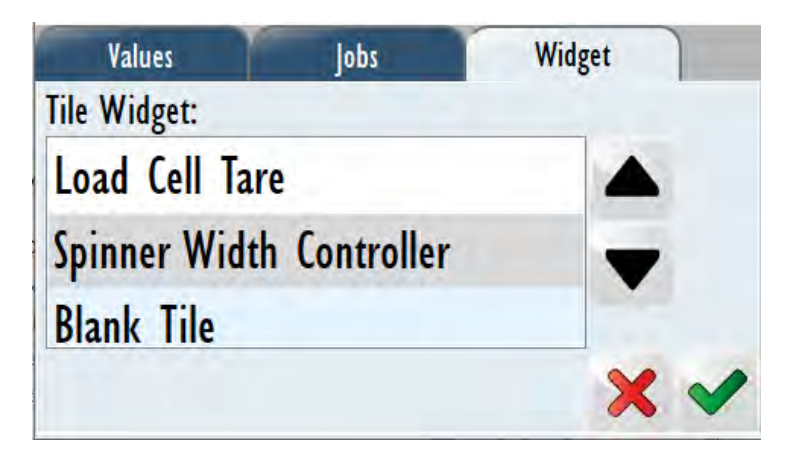

3. Repeat Steps 1 & 2, only this time Press and Hold the left Quick Spinner Speeds button.

4. The screen will now look as below. Note the spread width numbers may differ.

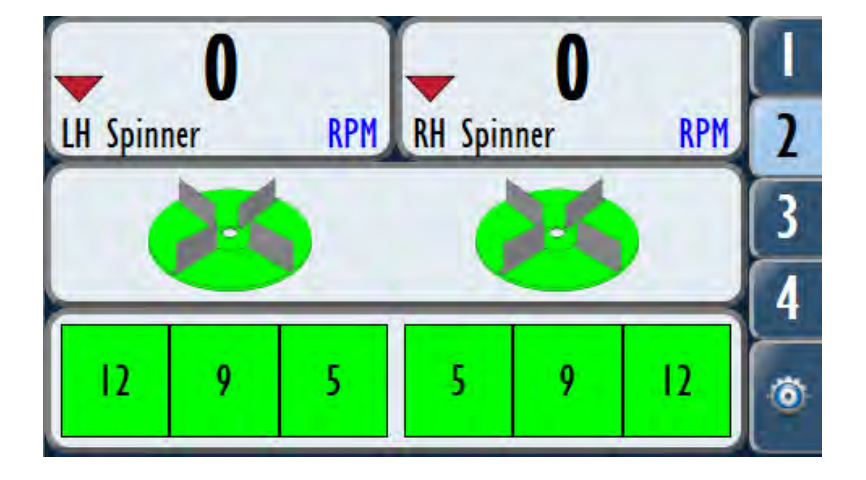

## To Remove Spinner Width Controller from Screen

If it is desired to remove the Spinner Width Controller from the screen display, it is easiest to enter the 'Setup Spinner Width' window (see above) and delete the spinner width settings. The screen on tab 2 will now look like this:

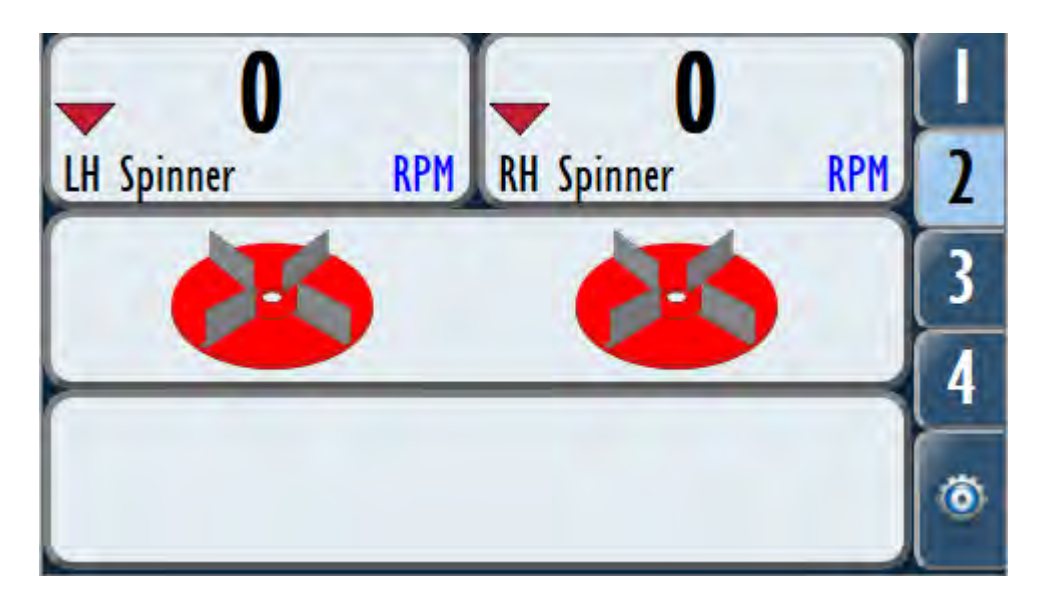

Press and hold on each side of the lower bar to set up the screen to display what is required.

Note: The standard display is 'Quick Spinner Speeds':

| Values            | Jobs       | Widget |
|-------------------|------------|--------|
| Tile Widget:      |            |        |
| Spinner Controlle | er         |        |
| Quick Spinner Sp  | peeds      |        |
| Quick Spinner H   | alf Speed  |        |
| Auich Chinner Ti  | urho Sneed |        |
|                   |            | × ×    |

This will need to be selected for both left and right sides of the lower tab.

## Operation

Operate the machine as normal: use Run/hold to start/stop spreading, tap spinner discs to green – indicating 'On'.

The first tab will show a green circle in the 'Driving Centres' field. This indicates Spinner Width control is ticked 'On:'

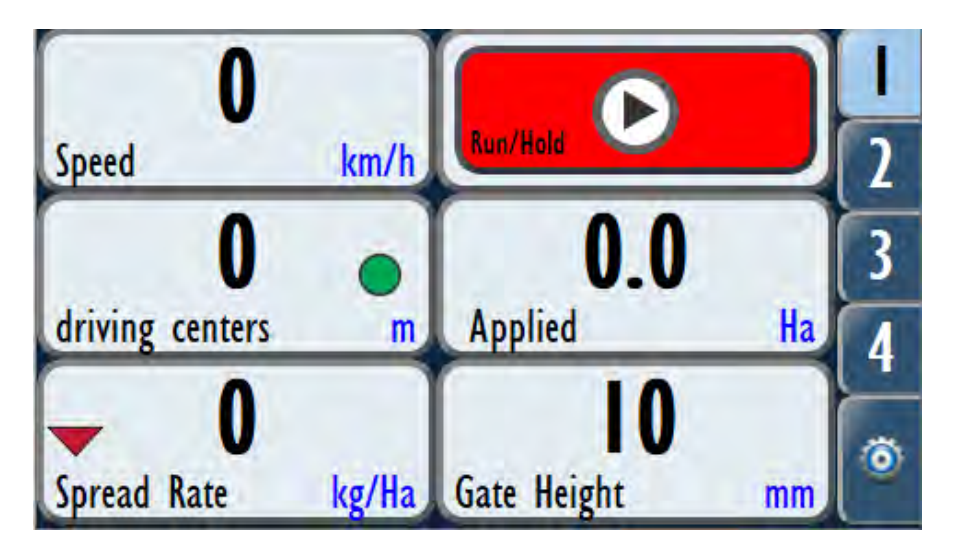

On the spinner control screen (tab 2), the numbers displayed on the lower bar indicate the set spread width for each set spinner speed.

|   |         | 0              | _       |          | 0   | _        |
|---|---------|----------------|---------|----------|-----|----------|
| 2 | RPM     | ner            | RH Spin | RPM      | ier | LH Spinn |
| 3 |         |                | -       | 1        |     | 1        |
| 4 | <u></u> | $\underline{}$ |         | <u> </u> |     |          |
| 1 | 12      | 9              | 5       | 5        | 9   | 12       |

Tapping the desired spread width for either spinner causes that spinner to adjust speed to match the setting.

To fully turn the spinner off, tap the spinner disc itself as per normal.

The GPS output (when fitted) will change to reflect the differing spread width setting.

#### Note: the belt output rate (weight per hectare) is unaffected by spinner speed. The belt <u>speed</u> will change to reflect the changing area being covered with different spinner speeds. This gives consistent coverage data on output.

## Headland Control

#### Overview

The headland control function uses GPS to determine when a previously spread area has been entered and automatically turns off the belt. Upon reaching fresh ground, the belt turns on. This reduces over-spreading and eliminates the need to estimate start/stop points.

The system can be setup for position of the GPS antenna relative to the spinners, and the appropriate lead-in and lead-out distances configured to ensure best accuracy. The amount of allowable overlap is adjustable.

#### Setup

#### Entering Unlock key

A unique Unlock key needs to be purchased for each Farmscan monitor requiring Headland Control. The Serial Number of the monitor will need to be sent to Giltrap Engineering Ltd for an Unlock key to be generated.

Download the latest version of the 7000 series software from: www.smartagsys.com

Update the Software on the unit (see 'Updating software version') then proceed with the following:

- 1. Select the Setup Tab
- 2. Select the **Maintenance Tile**

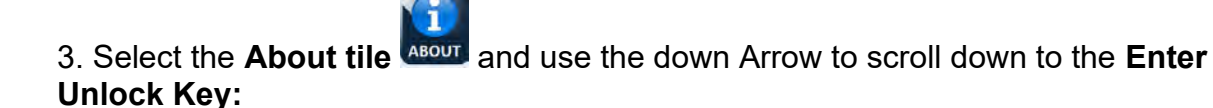

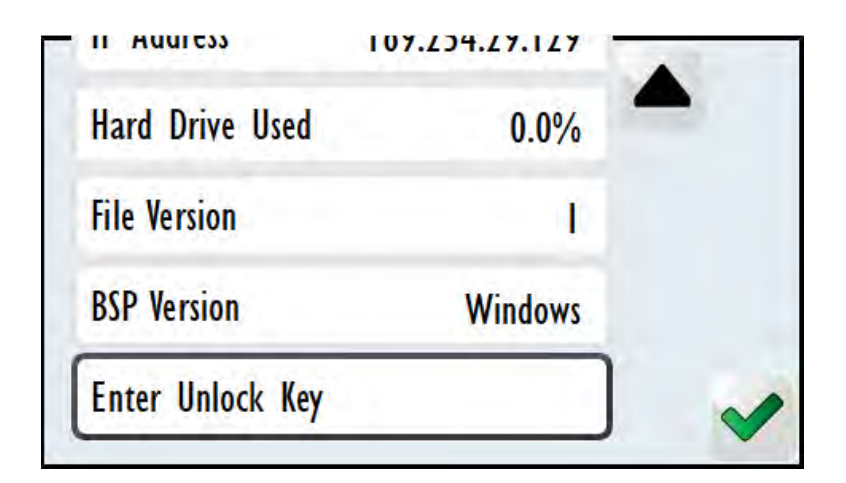

4. Select the Enter Unlock Key and then type in your 16 digit unlock code

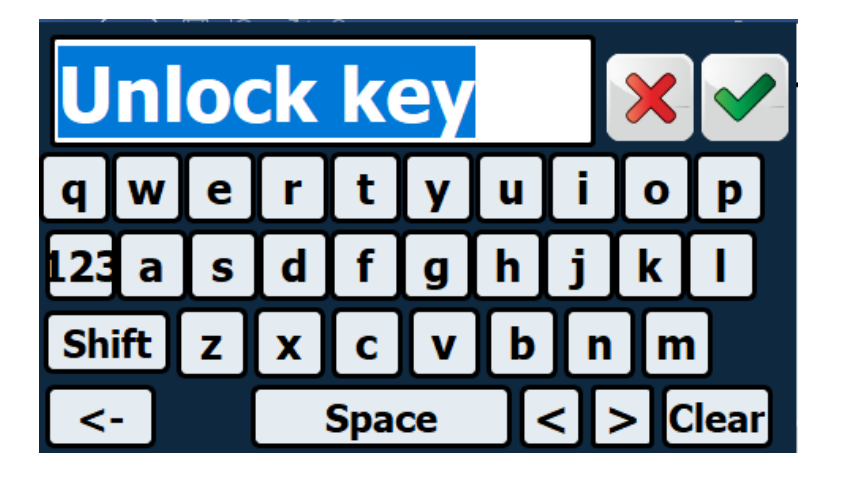

5. Once the code is entered, press the Green Tick

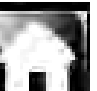

appears Select this to get back to the home screen.

## **GPS Setup**

until the Home Tile

1. Select the Setup Tab

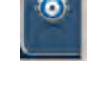

- Ċ,
- 2. Select the Settings Tile
- 3. Select the Machine Tab, then select Speed Source:

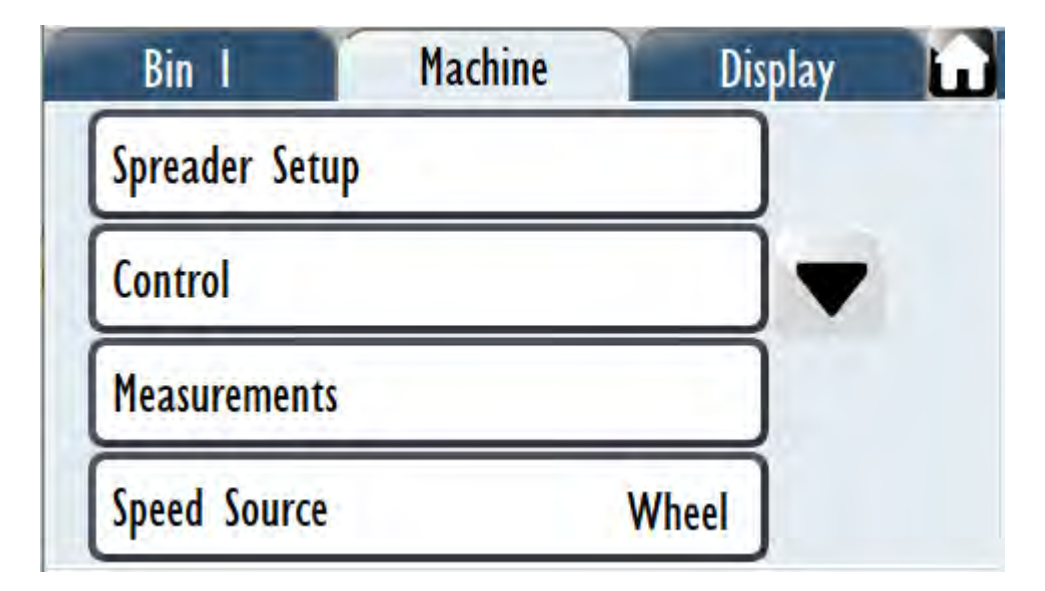

4. Select GPS tile:

| Bin 1    | Machine | Display |
|----------|---------|---------|
| Wheel    | Ena     | bled    |
| GPS      |         |         |
| External |         |         |
| Radar    |         |         |

5. Select the **Use GPS for speed** box and then use the Baud down arrow to select the correct Baud:

| Bin I             | Machine      | Display |   |
|-------------------|--------------|---------|---|
| Use GPS for speed | ı (          | 2       |   |
| Baud              | 19200        |         |   |
| Date              | 2400<br>4800 |         |   |
| Time              | 9600         | X       | ~ |
|                   | 19200        |         |   |
|                   | 38400        |         |   |
|                   | 115200       |         |   |

- 6. Using the down arrow scroll down until Implement Offset tile appears: Machine
  Latitude
  0.00
  GGA:N VTG:N RMC:N
  Serial Input
  Implement Offset
- 7. Select **Implement Offset** tile to get the headland control setup page:

| Bin I         | Machine        | ) Di   | splay |   |
|---------------|----------------|--------|-------|---|
| [-] Left / [+ | ⊦] Right offse | t 0 m  | ]     |   |
| [-] Back / [  | +] Front offs  | et 0 m | •     |   |
| Headland Co   | ntrol Enabled  | Yes    | ]     |   |
| Coverage Ove  | erlap 🛛        | 00 % - | ×     | ~ |

8. The **Left/ Right** and **Back/Front Offsets** are the position of the Implement compared to the GPS:

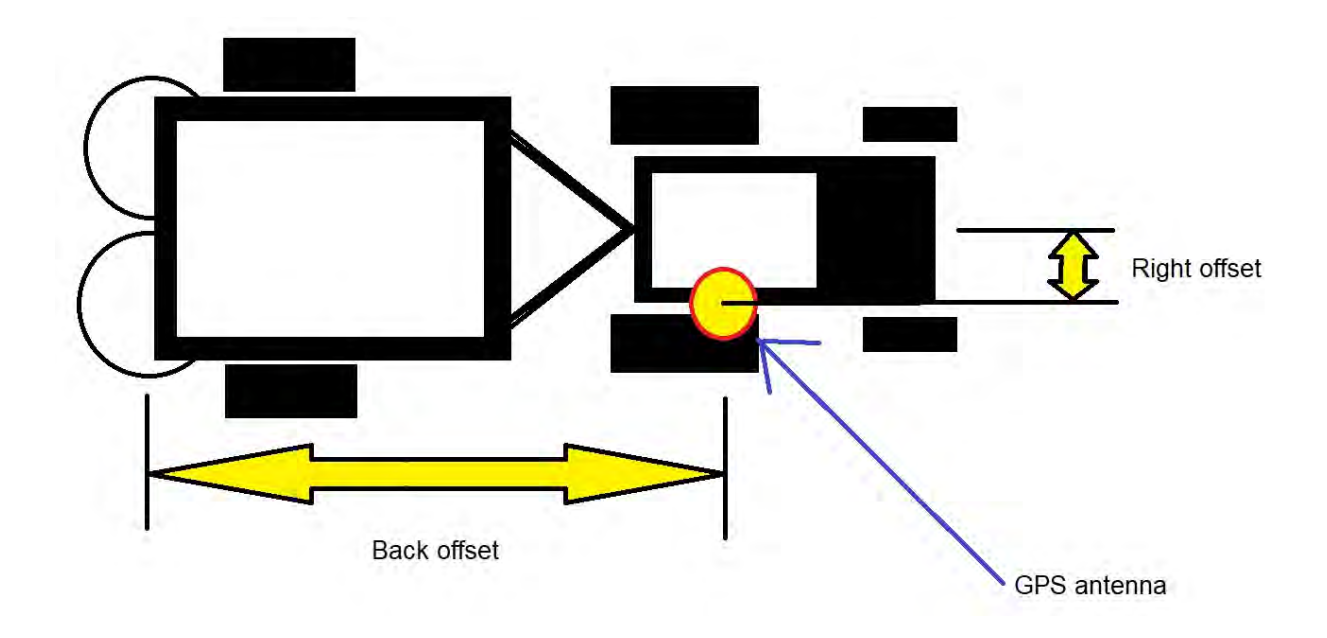

eg if the implement discharge position is 6 meters behind the GPS then select the **Back/Front Offset** Tile. Type in -6 to represent the 6 meters behind the GPS

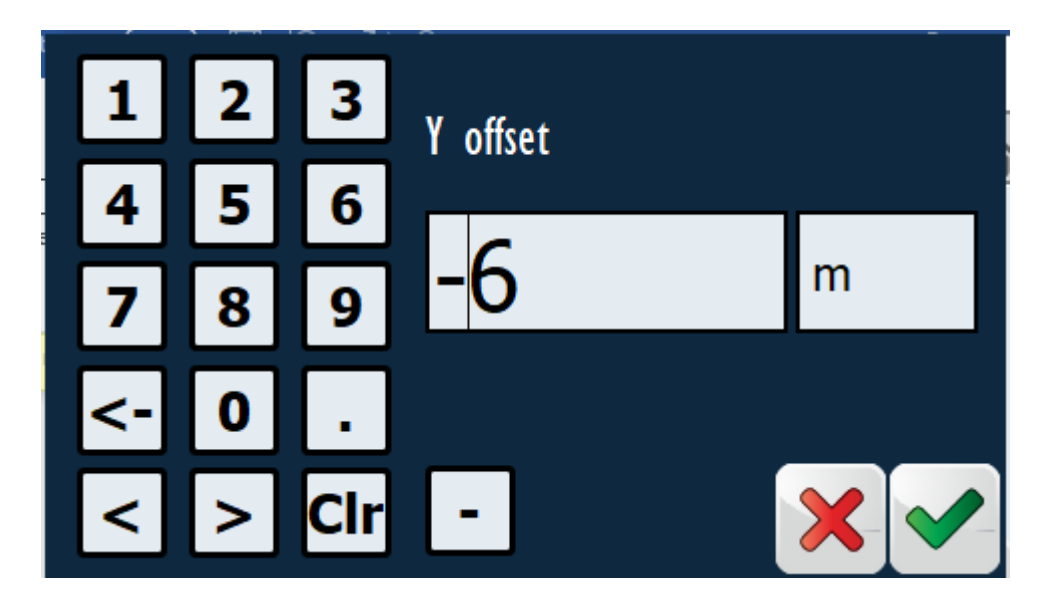

9. Select the **Headland Control Enabled** tile, which will toggle between Yes/No, Select **Yes.**
#### Adjustable Settings

1. In the 'Implement Offset' page above, scroll down using the **down Arrow** 

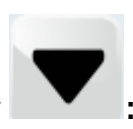

| Bin I Mac            | hine     | Dis | play | 6 |
|----------------------|----------|-----|------|---|
| Headland Control Ena | bled     | Yes |      |   |
| Coverage Overlap     | 100 %    | ·   |      |   |
| Lead Out Distance    | <u> </u> | m   |      |   |
| Lead In Distance     |          | m   | ×    | ~ |

**1.a. Coverage Overlap** This is a setting to tell the controller how much you want to under or overlap when crossing an already covered area.

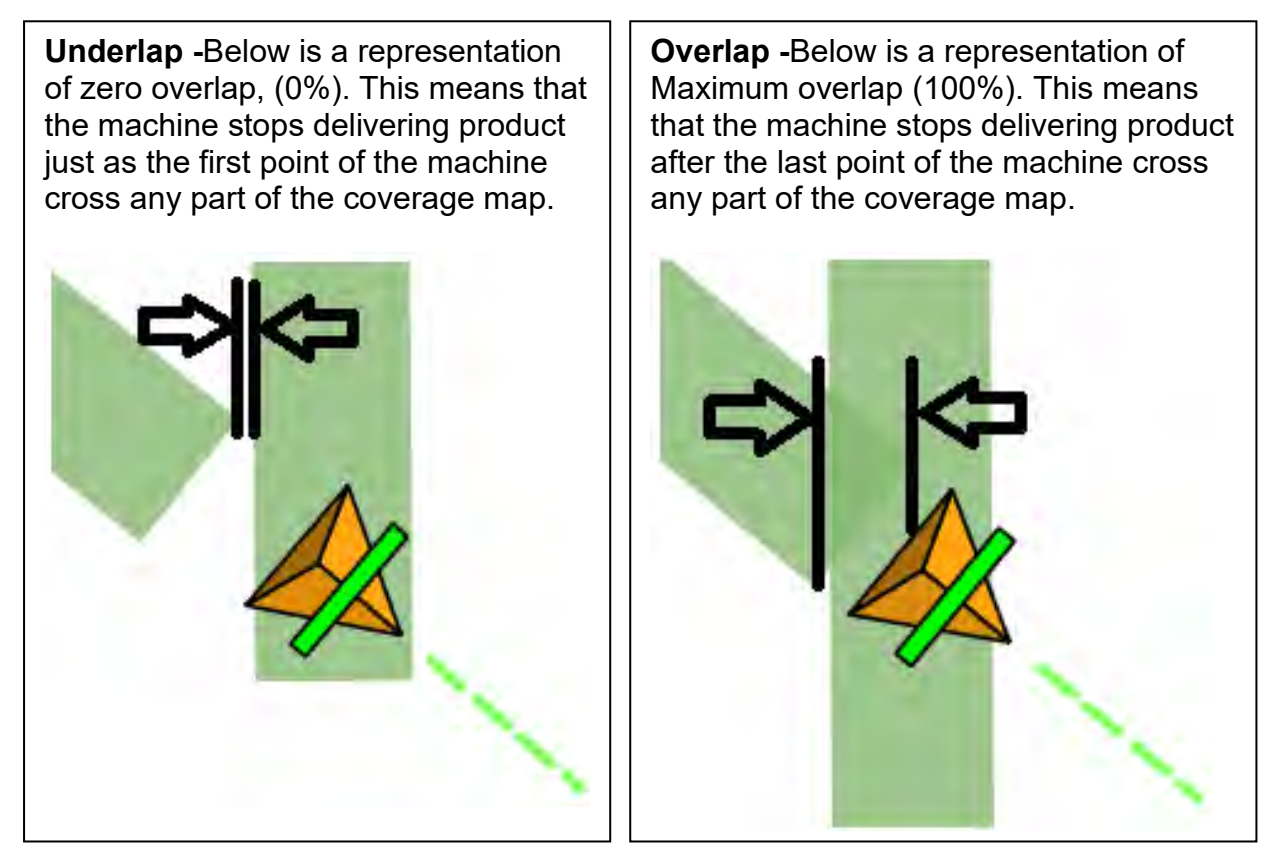

Please note that most people would set this to 100% overlap just to make sure that they have covered the complete area.

**1.b Lead Out Distance.** All mechanical control functions have a lag between the time the Controller commands the implement to stop and the time the product finally stops flowing from the implement to the ground. During this time the machine will have covered a certain distance. If we stop the controller this distance before it reaches its shutoff point, the product will stop flowing to the ground at the correct position.

To determine Lead Out Distance required:

- 1) Set the Lead Out Distance to 0 m
- Drive over a covered area at operating speed, as shown in the below diagram with the system in run mode
- The system should start and start logging as the edge of the covered area, Point A
- Determine where the product actually starts flowing from the spinners, Point B
- 5) Measure the distance between A and B.
- 6) This is your Lead out Distance
- 7) Type this value into your controller.

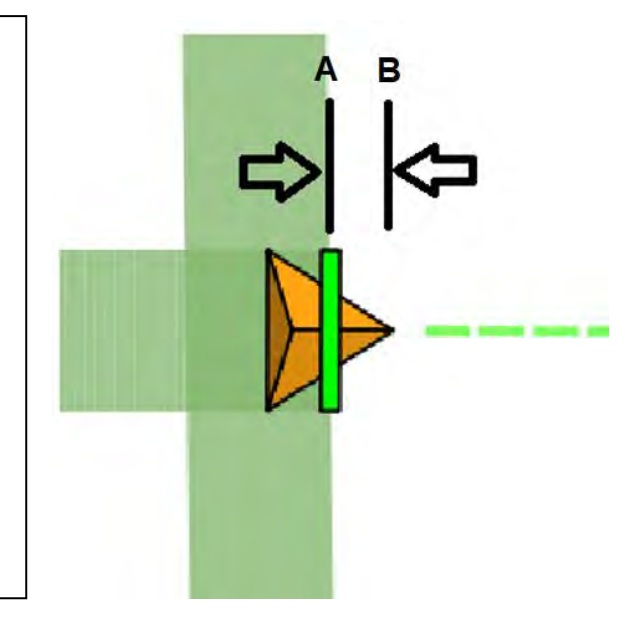

#### 1.c Lead in Distance

All mechanical control functions have a lag between the time the Controller commands the implement to start and the time the product get to the ground. During this time the machine will have covered a certain distance, if we start the controller this distance before it reaches is point of placement the product will make it to the ground at the correct position

To determine Lead In Distance required:

- 1) Set the Lead In Distance to 0 m
- Drive over a covered area at operating speed, as shown in the below diagram with the system in run mode
- The system should shutoff and stop logging as you enter the edge of the covered area, Point A
- Determine where the product actually stops flowing from the spinners, Point B
- 5) Measure the distance between A and B.
- 6) This is your Lead In Distance
- 7) Type this value into your controller.

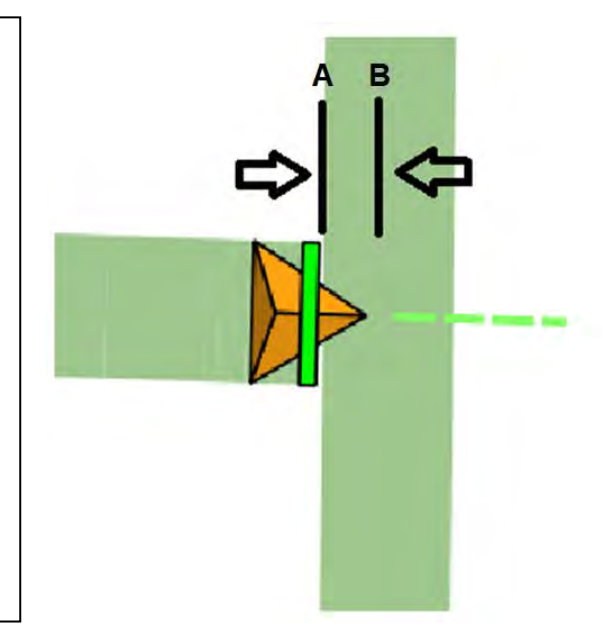

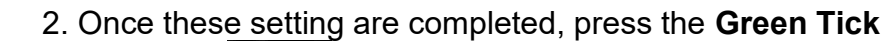

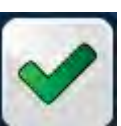

until the Home

Tile appears **LIII**. Select this to get back to the home screen.

#### Screen Setup

To utilize the Headland Control feature, the screen layout needs to be modified.

1. Navigate to Tab 2. Press and hold the right hand spinner disc button

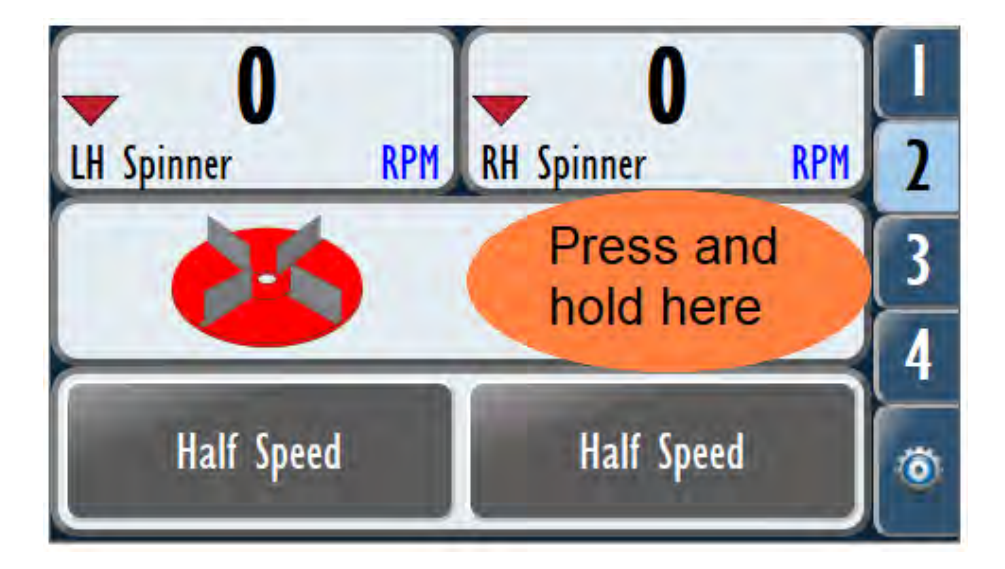

2. This will then display the page as shown below. Select the 'Widget' tab. Use the down arrow and select the **Belt Controller** 

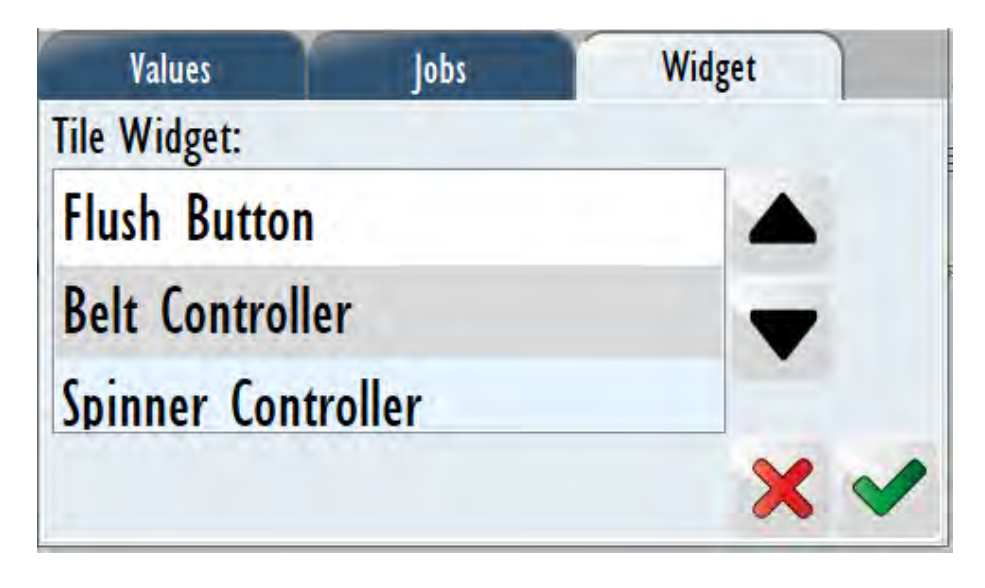

3. Once these setting are completed, press the **Green Tick** once. The screen will now show a Belt Controller graphic:

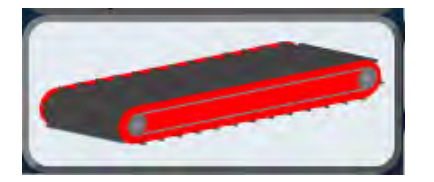

#### Operation

With the Setup complete, Headland Control is available for use. To enable it, press the

belt Control tile until the belt shows the **belt** for Automatic:

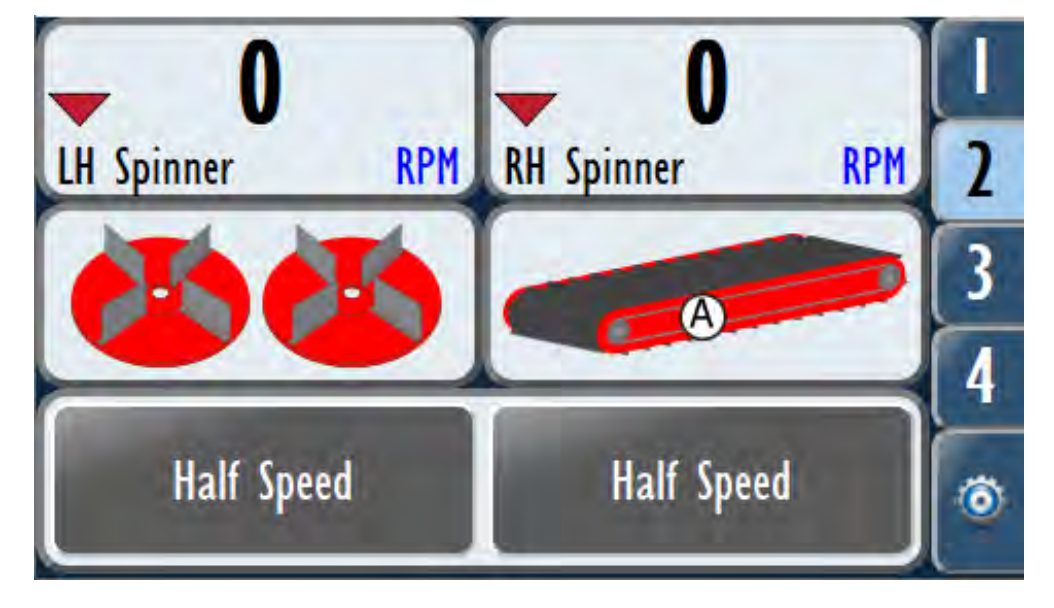

1. Note the belt may become green in colour with the (A) displayed. The Fertiliser Spreader may be used for normal operation (without using headland control) by tapping the belt button until it is green (and the (A) has disappeared). When the belt is fully red (no (A) showing), then the spreader will not operate.

2. The spreader is then operated as normal: set the parameters and press the Run/Hold button to spread when required. When the spreader passes over a previously-spread area to the extent that the Coverage Overlap is set for, the belt will automatically turn off.

3. This may be observed on the GPS coverage screen: Tab 3. When GPS coverage mapping is active, it will automatically display when the unit is spreading and when it is turned off for a headland.

4. It is advisable to spread one or two laps of the headland before 'filling in' the spreading area. This allows a good sized turning area.

#### Monitor LED Status Lights – 7000 Series screen only

The monitor has two status indicator lights on the right hand side of the screen. These indicators are useful for troubleshooting and are detailed below:

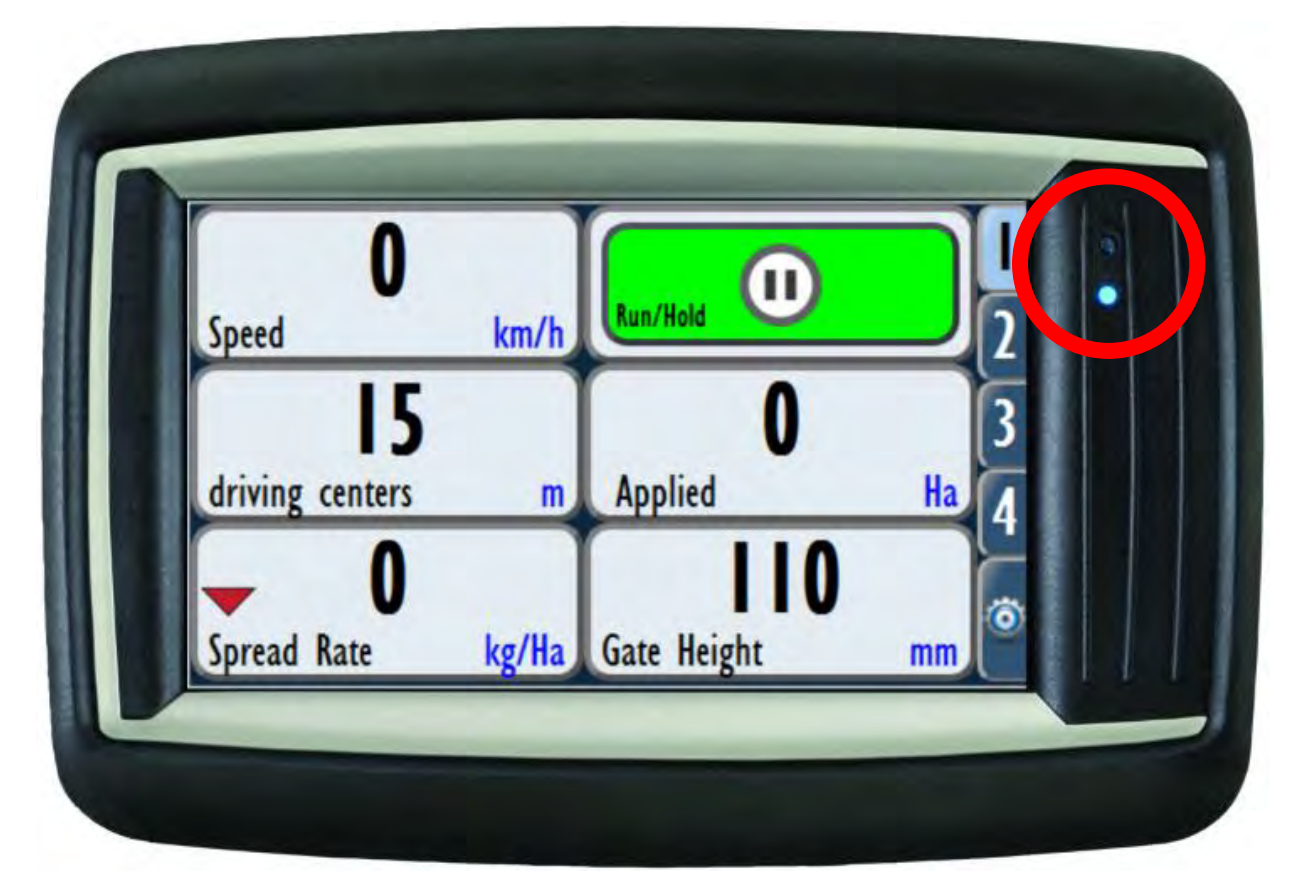

| Colour | Status   | Explanation                                                                                                    |
|--------|----------|----------------------------------------------------------------------------------------------------|
| RED    | Flashing | Software Crash (Screen Freezes)                                                                                                    |
| RED    | Solid    | Alarm is on and has not been reset                                                                                                 |
| White  | Solid    | No Connection to UniPOD                                                                                                    |
| Blue   | Solid    | Spreader in manual RUN mode – MFC valve/Belt/Spinner or rate is being calibrated/tested/manually controllable                      |
| Green  | Solid    | Spreader in normal RUN mode – MFC valve/Belt/Spinner or rate is being controlled based on speed, application rate and spread width |
| Green  | Flashing | Spreader in HOLD mode                                                                                                    |

7000-Plus Series screens do not have status lights. Instead, the 'Settings' button (bottom right) will flash Red if there is no connection to Unipod.

# Troubleshooting

| Problem                                                   | Cause                                                | Solution                                                                                                    |
|-----------------------------------------------------------|------------------------------------------------------|----------------------------------------------------------------------------------------------------|
| Monitor Not Switching On                                  | Faulty battery connection                            | Check triangle power plug, main<br>tractor power plug and<br>connection to battery                                  |
| Monitor Not Switching On                                  | Faulty relay                                         | Replace relay                                                                                                    |
|                                                           | Blown fuse                                           | Replace fuse                                                                                                    |
| Monitor lags and freezes                                  | Memory full                                          | Export and clear GPS mapping<br>from job. Reset Job                                                                 |
|                                                           | Belt slipping                                        | Tension belt                                                                                                    |
| Conveyor Not Operating                                    | Enable prime mode selected                           | Disable prime mode                                                                                                  |
|                                                           | Minimum speed set too high                           | Decrease min speed setting                                                                                          |
|                                                           | Spreading parameters set<br>incorrectly              | Check values for product density<br>and spread rate                                                                 |
|                                                           | Belt slipping                                        | Tension belt                                                                                                    |
| Conveyor Surging /Stopping and                            | Spreader at lower range of controllable spread rates | Lower door height<br>Increase ground speed<br>Increase spread rate                                                  |
| Starting                                                  | Faulty rate sensor                                   | Check sensor on coupling is not<br>slipping on shaft.<br>Check sensor is mounted<br>properly and no bolts are loose |
| Spinners Not Spinning                                     | Spinners not active                                  | Ensure both spinner icons are selected (green) and set monitor to run                                               |
| Spinners Not Rotating Fast                                | Low oil flow                                         | Check tractor hydraulics are<br>adjusted correctly.<br>Connect spinner motors in series                             |
| Enough                                                    | Excessive hydraulic<br>backpressure                  | Connect blanked length of hose to ACC port on valve block                                                           |
| Spinners Spinning too fast                                | Excessive hydraulic flow                             | Reduce hydraulic flow on tractor                                                                                    |
| Spinners Surging While<br>Operating                       | Excessive hydraulic<br>backpressure                  | Connect blanked length of hose to ACC port on valve block                                                           |
|                                                           | Faulty wheel speed sensor connection or wiring       | Check sensor connector and<br>wiring – replace if necessary                                                         |
| Ground Speed Stays at 0.0 or is<br>Reading Inconsistently | Damaged speed sensor                                 | Replace sensor                                                                                                    |
|                                                           | Incorrectly set speed sensor                         | Set sensor face 3-4mm from<br>back of wheel studs                                                                   |
| Weight Readings Unstable                                  | Bin weight fluctuating                               | Zero bin weight and re-tare                                                                                         |
| (Load Cells Machines)                                     | Faulty load cell/cells                               | Check load cell and wiring/wiring connections                                                                       |
|                                                           | Wheel speed sensor not reading correctly             | Check wheel speed sensor                                                                                            |
| Application Rate is Incorrect or                          | Entered door height different to actual door height  | Set correct door height in monitor                                                                                  |
|                                                           | Minimum speed settings too high                      | Decrease min speed and slow<br>hold speeds (Factory = 0.5 and 0<br>km/h)                                            |

**Giltrap Fertiliser Spreader** 

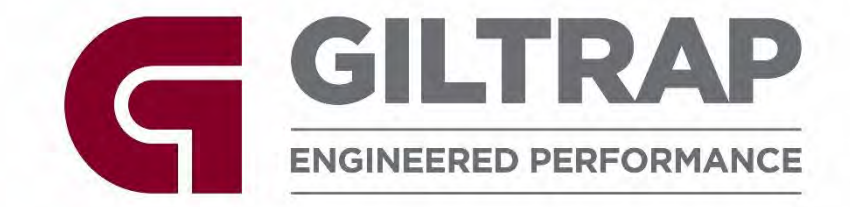

**Fertiliser Spreader** 

# Orchard MD Supplement

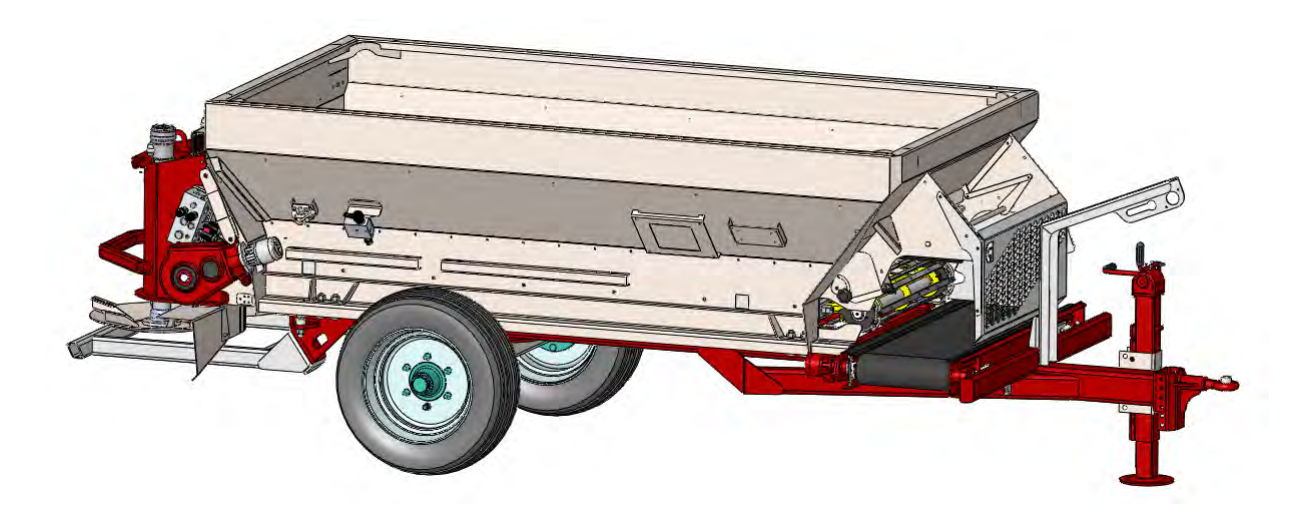

Giltrap Engineering Ltd P.O. Box 83, 7 Main North Rd Otorohanga 3900, New Zealand Phone: +64 7 873 4199 Fax: +64 7 873 8131

# **Orchard-MD Introduction**

This guide is designed to give an overview of the Giltrap Orchard-MD Spreader with front mounted cross conveyor. This machine combines a rear spinner unit, a floor belt which runs both forwards and rearwards, and a front mounted cross conveyor.

For a more in-depth guide covering all features of the control screen and spinner spreading please refer to the full manual.

#### Contents

| Operation                                                                                                    | 117                                                         |
|----------------------------------------------------------------------------------------------------|-------------------------------------------------------------|
| SPREAD METHOD SELECTION                                                                                                    |                                                             |
| REAR SPINNER OPERATION                                                                                                    |                                                             |
| FRONT CROSS CONVEYOR OPERATION                                                                                                    |                                                             |
| Speed Adjustment:                                                                                                    |                                                             |
| Door Height Adjustment:                                                                                                    |                                                             |
| Rate Control Options                                                                                                    |                                                             |
| Maintenance                                                                                                    | 122                                                         |
| Adjust Floor Belt Tension                                                                                                    |                                                             |
| ADJUST CROSS CONVEYOR BELT TENSION                                                                                                    |                                                             |
| Parts Manual                                                                                                    | 123                                                         |
|                                                                                                    |                                                             |
| CONTENTS                                                                                                    |                                                             |
| Contents<br>Chain Assembly                                                                                                    |                                                             |
| Contents<br>Chain Assembly<br>Chain Bed – Drive End                                                                                                    |                                                             |
| Contents<br>Chain Assembly<br>Chain Bed – Drive End<br>Chain Bed – Idler End                                                                                    |                                                             |
| Contents<br>Chain Assembly<br>Chain Bed – Drive End<br>Chain Bed – Idler End<br>Spinner Assembly                                                                |                                                             |
| Contents<br>Chain Assembly<br>Chain Bed – Drive End<br>Chain Bed – Idler End<br>Spinner Assembly<br>Door – Rear                                                 | 123<br>124<br>125<br>126<br>127<br>129                      |
| Contents<br>Chain Assembly<br>Chain Bed – Drive End<br>Chain Bed – Idler End<br>Spinner Assembly<br>Door – Rear<br>Door – Front                                 | 123<br>124<br>125<br>126<br>127<br>129<br>130               |
| Contents<br>Chain Assembly<br>Chain Bed – Drive End<br>Chain Bed – Idler End<br>Spinner Assembly<br>Door – Rear<br>Door – Front<br>Cross Conveyor               | 123<br>124<br>125<br>126<br>127<br>129<br>130<br>131        |
| Contents<br>Chain Assembly<br>Chain Bed – Drive End<br>Chain Bed – Idler End<br>Spinner Assembly<br>Door – Rear<br>Door – Front<br>Cross Conveyor<br>Bin – Rear | 123<br>124<br>125<br>126<br>127<br>129<br>130<br>131<br>132 |

Produced November 2023

Copyright © 2023 by Giltrap Engineering Ltd. Printed in New Zealand

# **Orchard-MD Operation**

#### Spread Method Selection

To spread to the rear using spinners, turn both control knobs to point rearwards:

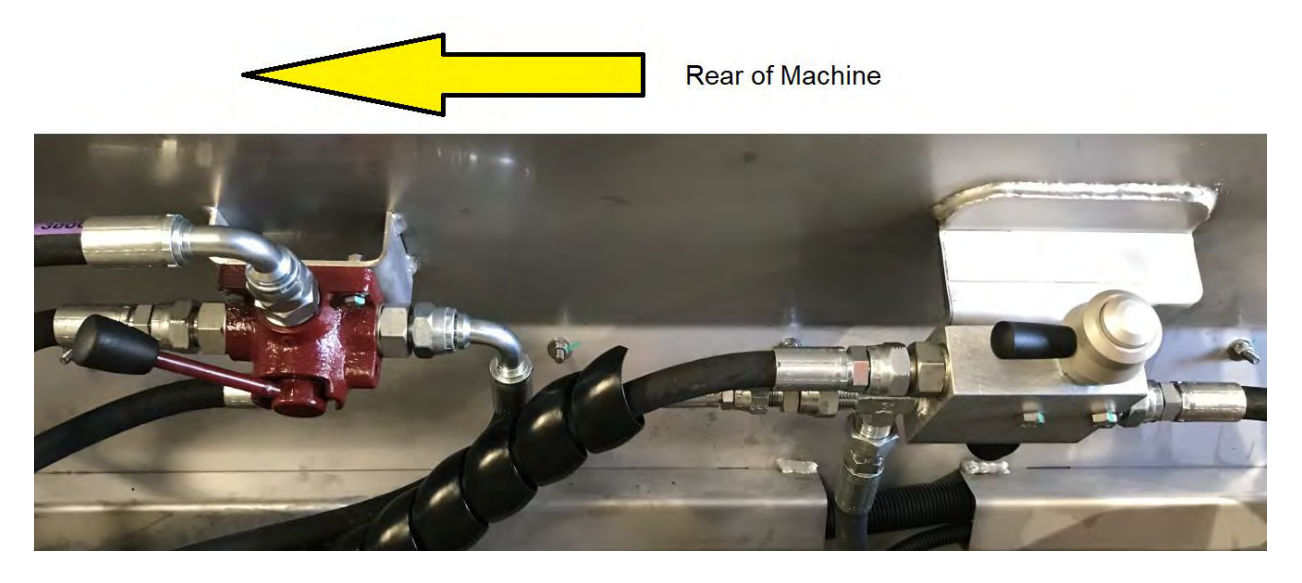

To spread using the front cross conveyor, turn both control knobs to point forwards:

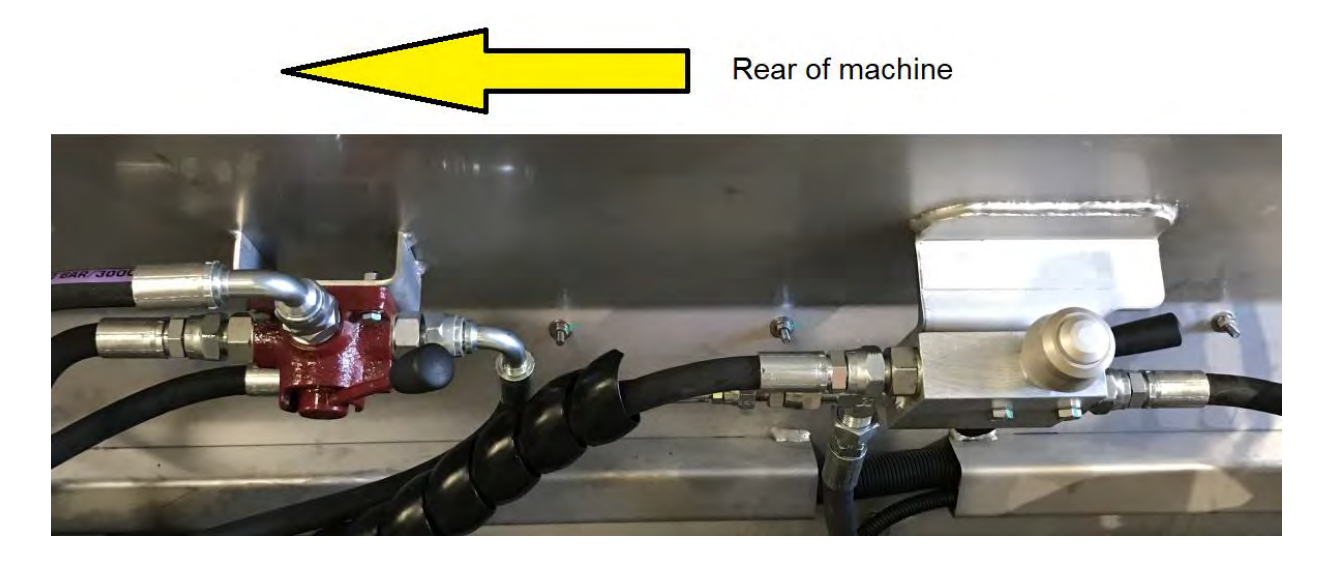

#### **Rear Spinner Operation**

The rear spinner is used in the same manner as a Standard Pro-Series Fertiliser Spreader. Refer to the Pro-Series Fertiliser Spreader manual for information

#### Front Cross Conveyor Operation

When the cross conveyor is turned on, it will always be in operation when the hydraulics are engaged. Spinners must be turned <u>off</u> on the Control Screen.

#### Speed Adjustment:

The cross conveyor speed may be adjusted by rotating the speed adjustment knob. Screwing out will increase speed.

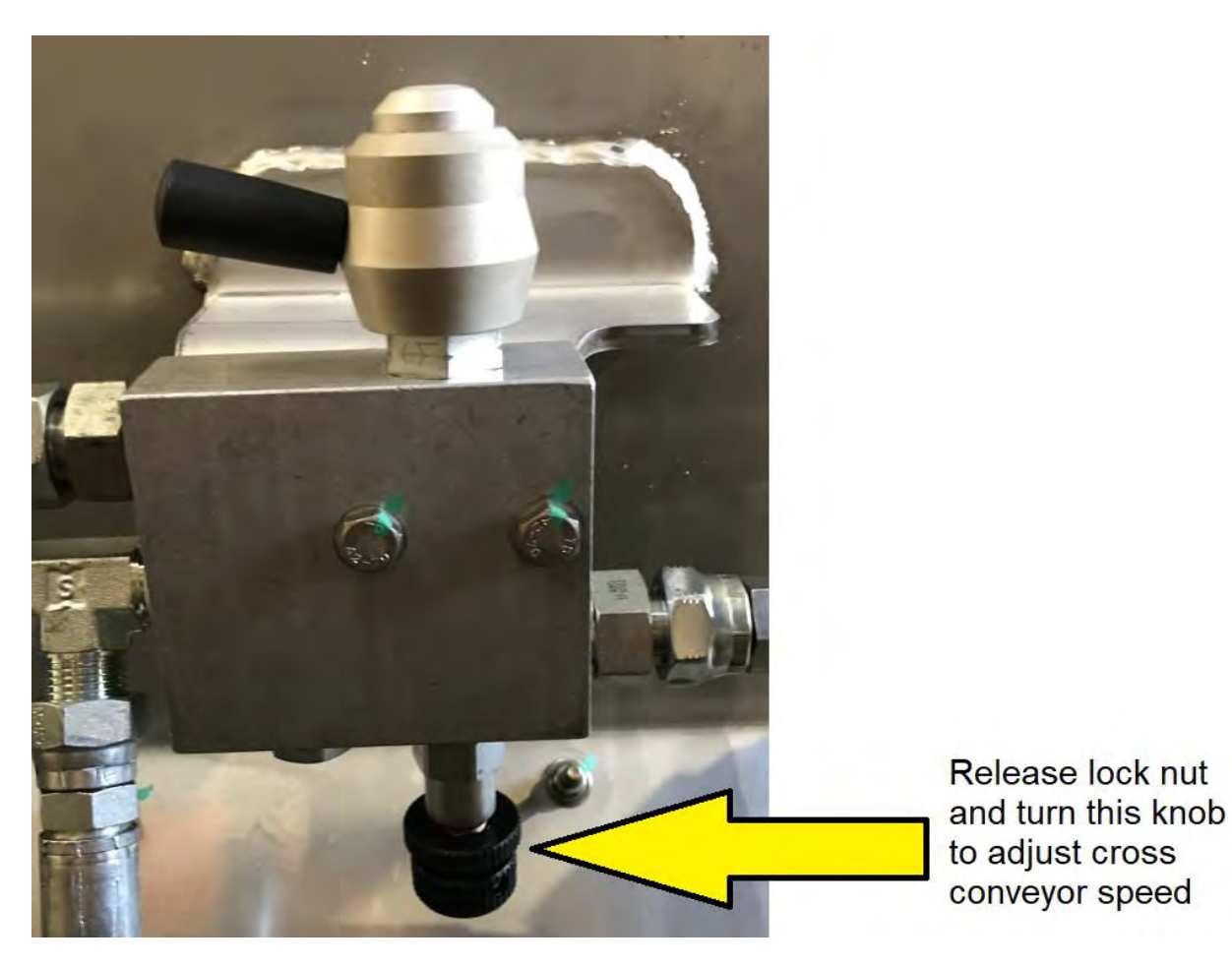

#### Door Height Adjustment:

Door height at both ends is manually adjusted.

The relevant door height must be entered into the Control Screen for accurate rate measurement. When switching between dispensing modes, the door height of the end in use must be entered into the Control Screen.

#### **Rate Control Options**

There are two ways front output can be delivered:

<u>Electronically controlled output</u> – spreads a set rate per area covered (also used with

spinners)

- This requires spread rate, width, gate height and product parameters be set
- When in operation, floor speed will vary with ground speed

Manually controlled output - ideal for stockpiling or spot unloading

- The floor control is manually overridden it will move whenever the hydraulics are engaged.
- Overriding the floor can be done two ways:

Manual override: On rear hydraulic block turn belt override knob in until belt speed is achieved.

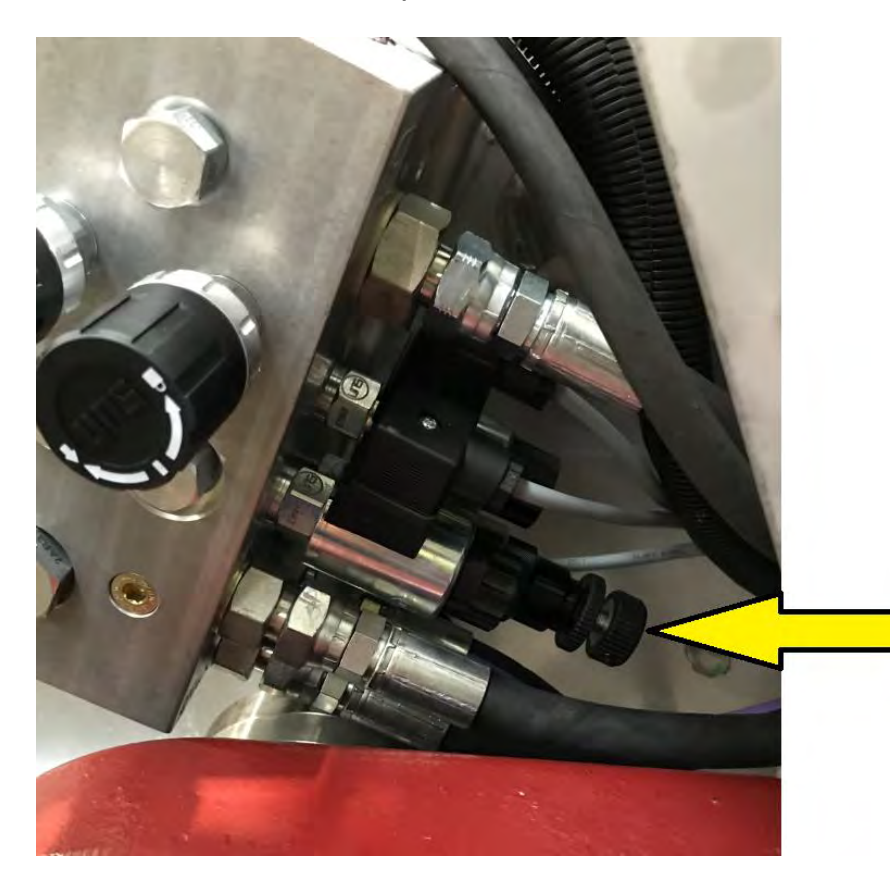

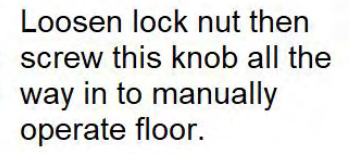

Electronic override: On the Control screen the parameters will need to be set as for using spinners (spread rate, width, gate height, density). - Follow the Control Screen steps below:

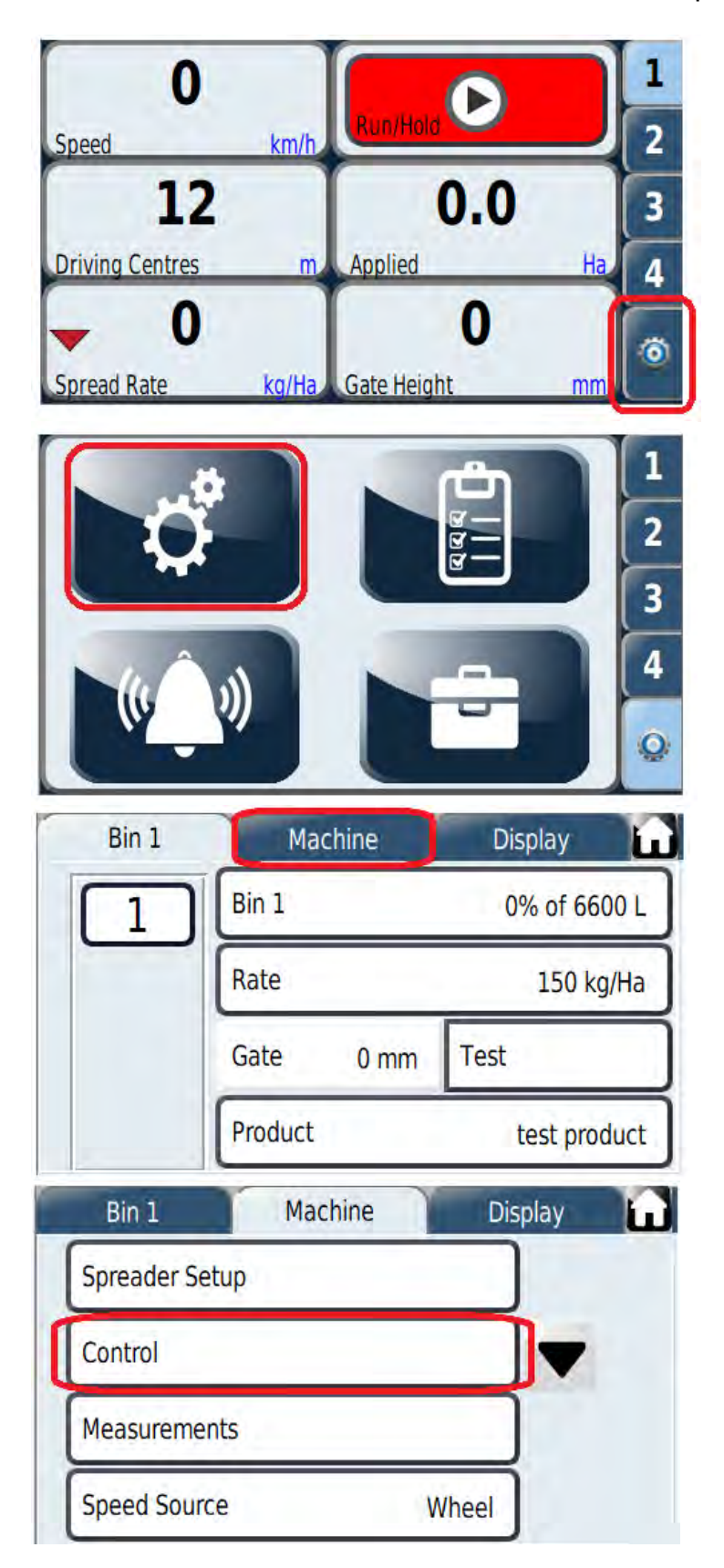

#### Giltrap Fertiliser Spreader

| Bin 1         | Machine | Display  |
|---------------|---------|----------|
| Control Speed | ds      |          |
| Gate Setup    |         |          |
| Belt Setup    |         |          |
| Spinner Setur | 0       | <b>X</b> |

Tick 'Enable Prime'

Note: this option must be un-selected before using spinner mode

| Bin 1        | Mac  | hine    | Dis    | play |   |
|--------------|------|---------|--------|------|---|
| Minimum Spe  | ed   | 0.5     | km/h   |      |   |
| Slow Hold Sp | eed  | 0       | km/h   | •    |   |
| Enable Prime |      |         |        |      |   |
| Prime Time M | lode | Continu | ious 🝷 | ×    | ~ |

Scrolling down to 'Prime Speed.' This may be adjusted to give faster or slower Belt speed when Enable Prime is active.

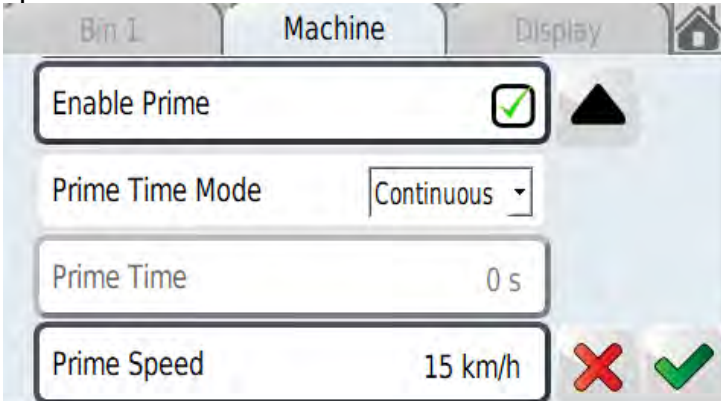

# **Orchard-MD Maintenance**

- In addition to that specified in Pro-Series Fertiliser Spreader manual

#### Adjust Floor Belt Tension

At the forward end of the floor belt, on each side, loosen the star knob and rotate the cover upwards. The main floor adjustment nuts are exposed.

Loosen the lock nut then wind the inner nut inwards to increase floor tension. Re-tighten the lock nut.

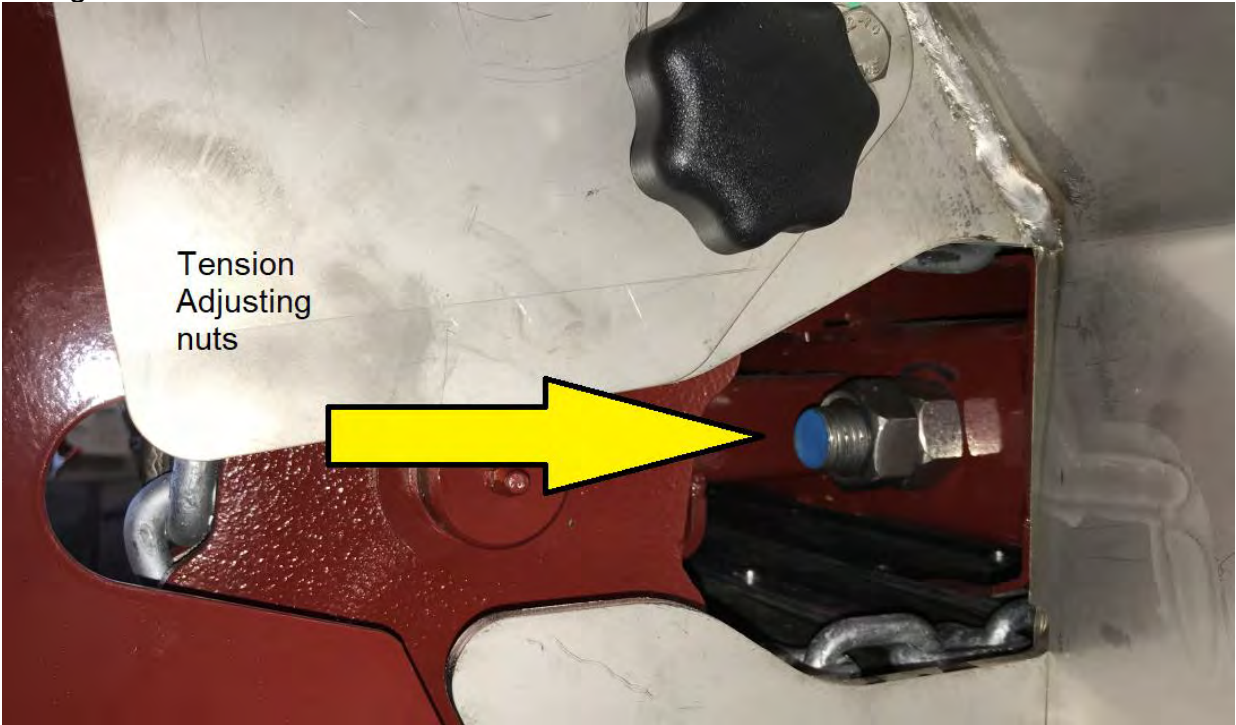

Adjust Cross Conveyor Belt Tension

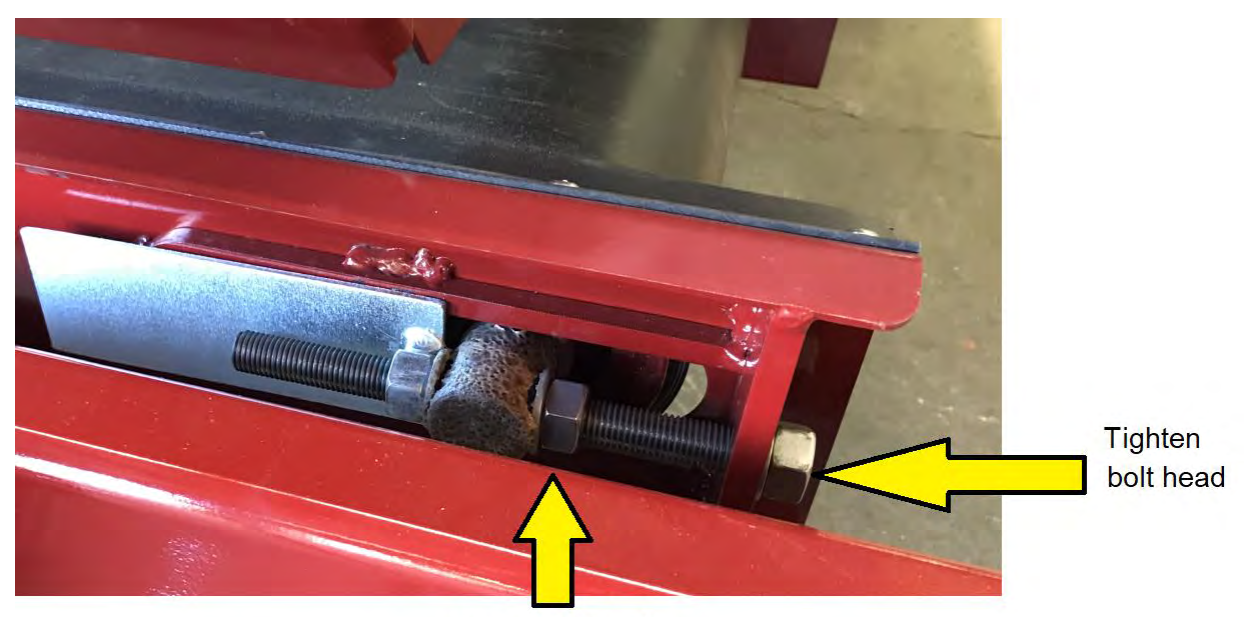

Loosen lock nut

# **Orchard-MD Parts Manual**

# Contents

| CHAIN ASSEMBLY        |  |
|-----------------------|--|
| CHAIN BED – DRIVE END |  |
| CHAIN BED – IDLER END |  |
| SPINNER ASSEMBLY      |  |
| DOOR – REAR           |  |
| DOOR – FRONT          |  |
| CROSS CONVEYOR        |  |
| BIN – REAR            |  |
| BIN - FRONT           |  |
|                       |  |

# Chain Assembly

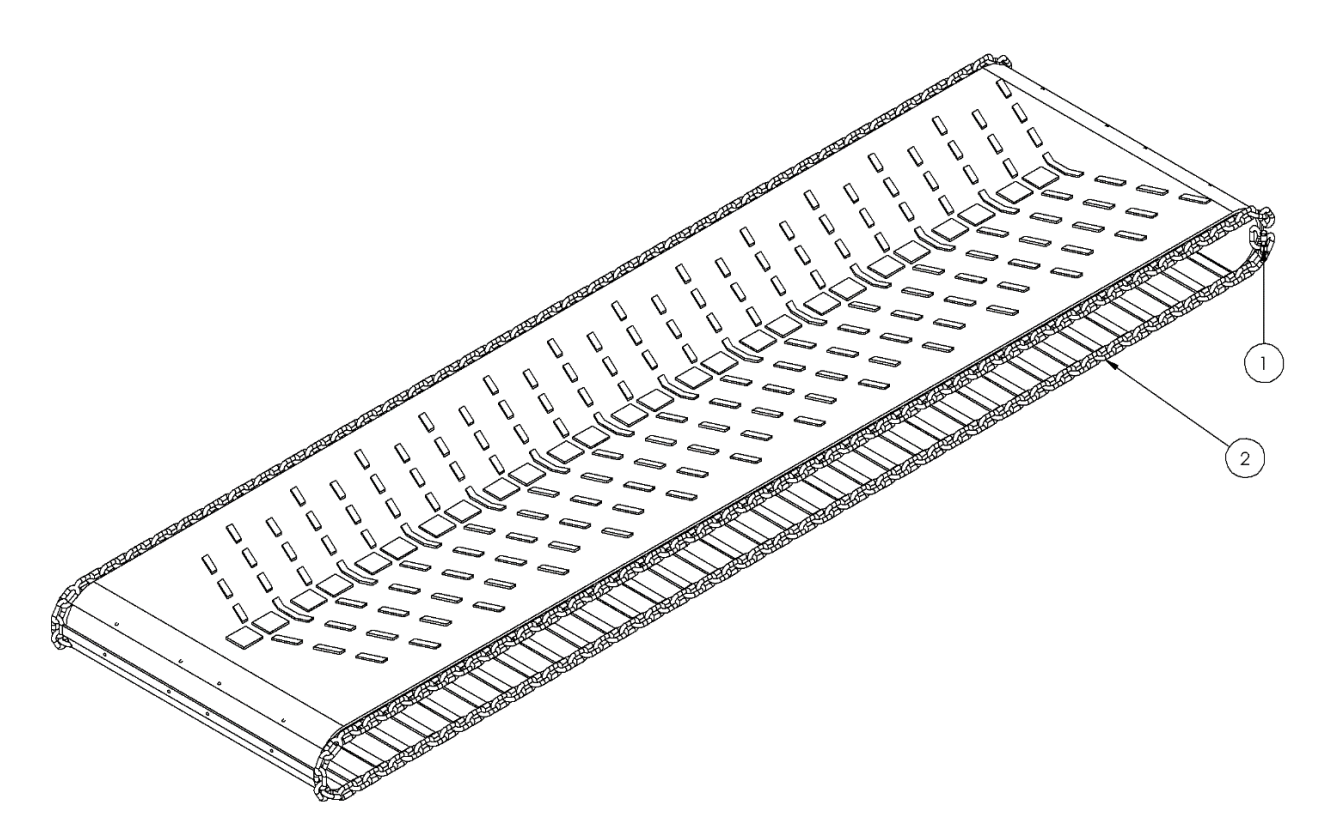

| Item | Part Number | Description              | Quantity |
|------|-------------|--------------------------|----------|
| 1    | C22044A     | Chain Joiner             | 2        |
| 2    | 14519       | Orchard MD Belt Assembly | 1        |

# Chain Bed – Drive End

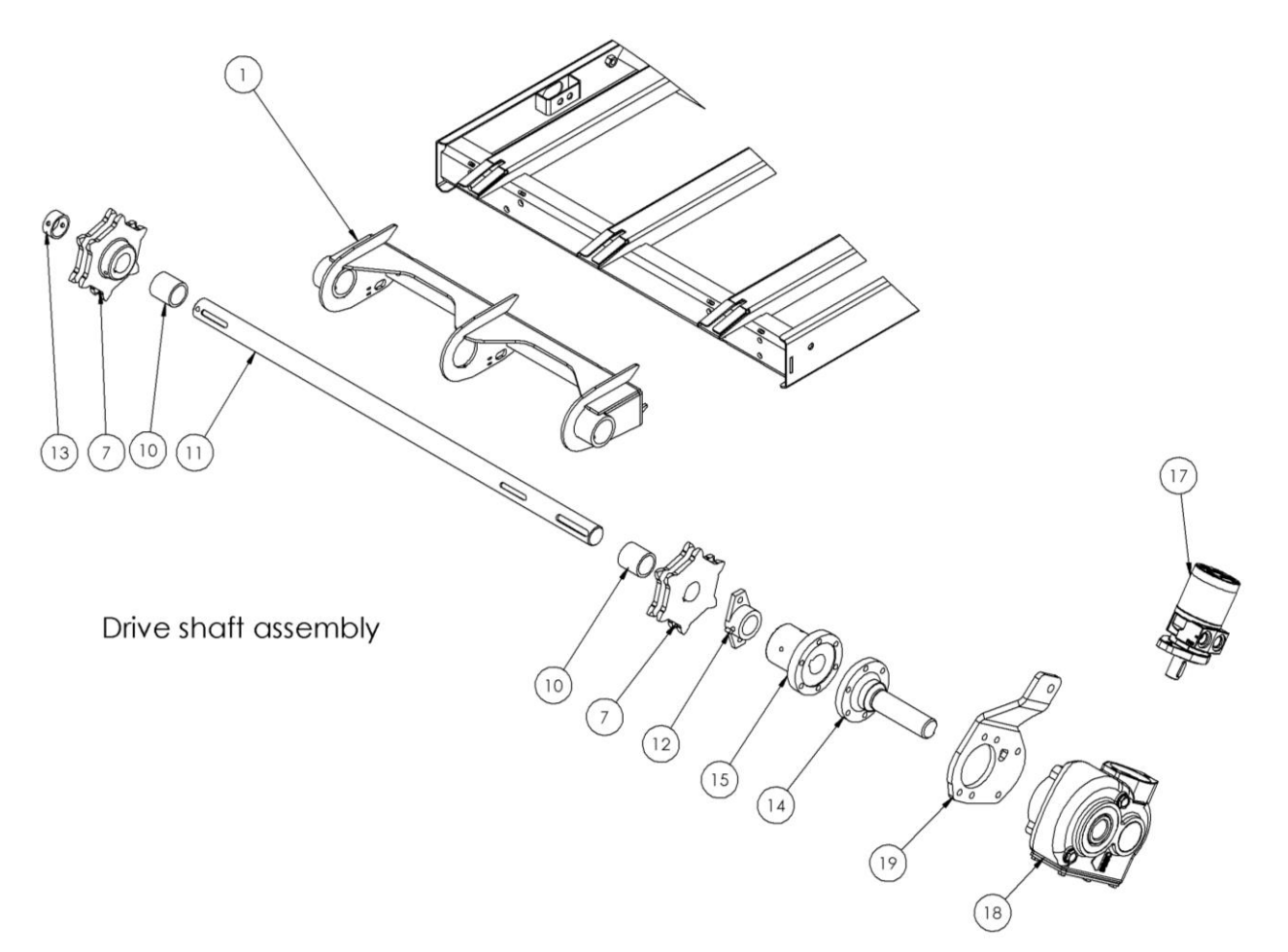

| Item | Part Number                       | Description                         | Quantity |
|------|-----------------------------------|-------------------------------------|----------|
| 1    | 14525                             | Driveshaft holder                   | 1        |
| 7    | C22025 40                         | Drive Sprocket, 40mm shaft, 6 tooth | 2        |
| 10   | 14559<br>(Up to S/N FOLL 18912)   | CJ bush                             | 2        |
|      | 40X50X50<br>(From S/N FOLL 18913) | Oilybush                            | 2        |
| 11   | 14530                             | Drive shaft – Orchard               | 1        |
| 12   | C21011                            | Brass Bearing, 40mm, 2 leg          | 1        |
| 13   | 14172                             | Driveshaft collar                   | 1        |
| 14   | 135-4149                          | Male gearbox coupling 40mm          | 1        |
| 15   | 14531                             | Female gearbox coupling 40mm        | 1        |
| 17   | HYM195-SS                         | Hydraulic Motor with Speed Sensor   | 1        |
| 18   | GBRT160                           | Gearbox                             | 1        |
| 19   | 14726                             | Gearbox mount                       | 1        |

# Chain Bed – Idler End

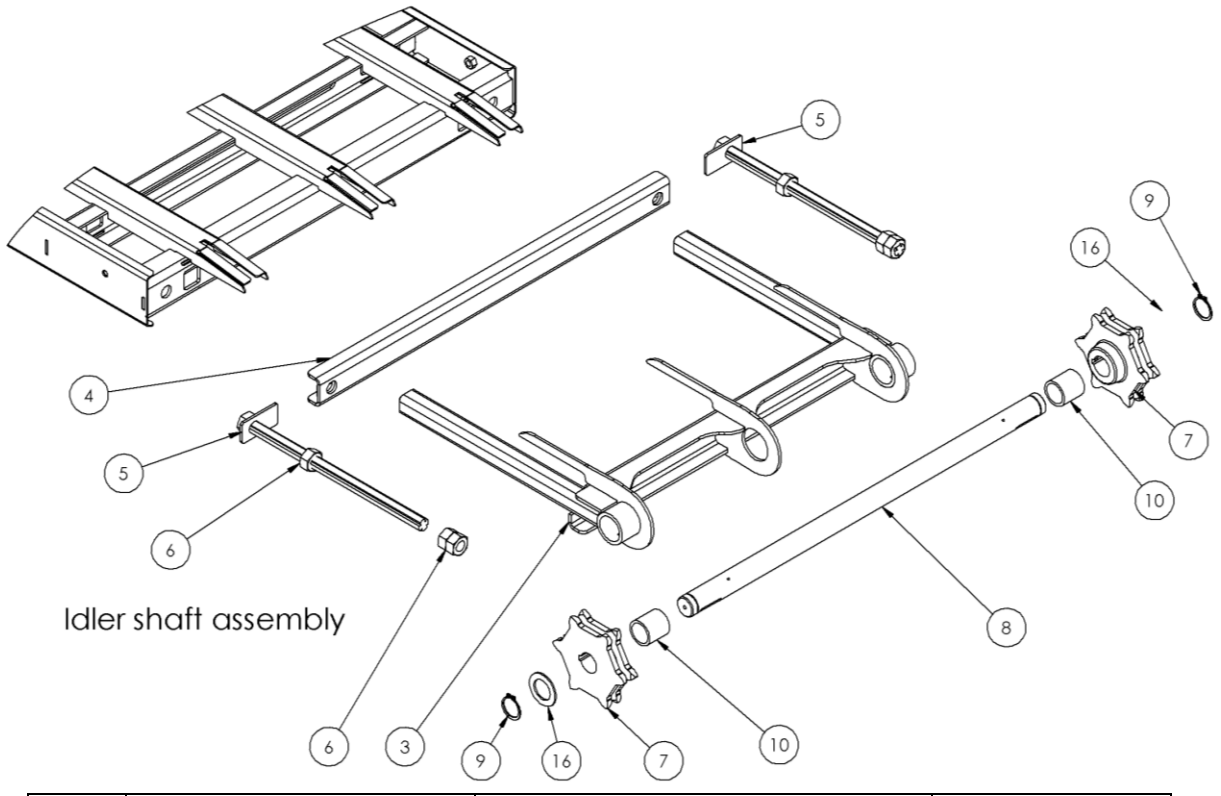

| Item | Part Number                       | Description                         | Quantity |
|------|-----------------------------------|-------------------------------------|----------|
| 3    | 14526                             | Tensioner                           | 1        |
| 4    | 14527                             | Pusher                              | 1        |
| 5    | 14528                             | Tens rod                            | 2        |
| 6    | N24                               | Nut                                 | 4        |
| 7    | C22025 40                         | Drive Sprocket, 40mm shaft, 6 tooth | 2        |
| 8    | 14529                             | ldler shaft – Orchard               | 1        |
| 9    | 40mm circlip                      | Circlip                             | 2        |
| 10   | 14559<br>(Up to S/N FOLL 18912)   | CJ bush                             | 2        |
|      | 40X50X50<br>(From S/N FOLL 18913) | Oilybush                            | 2        |
| 16   | WA40x65x3                         | 40mm washer                         | 2        |

# Spinner Assembly

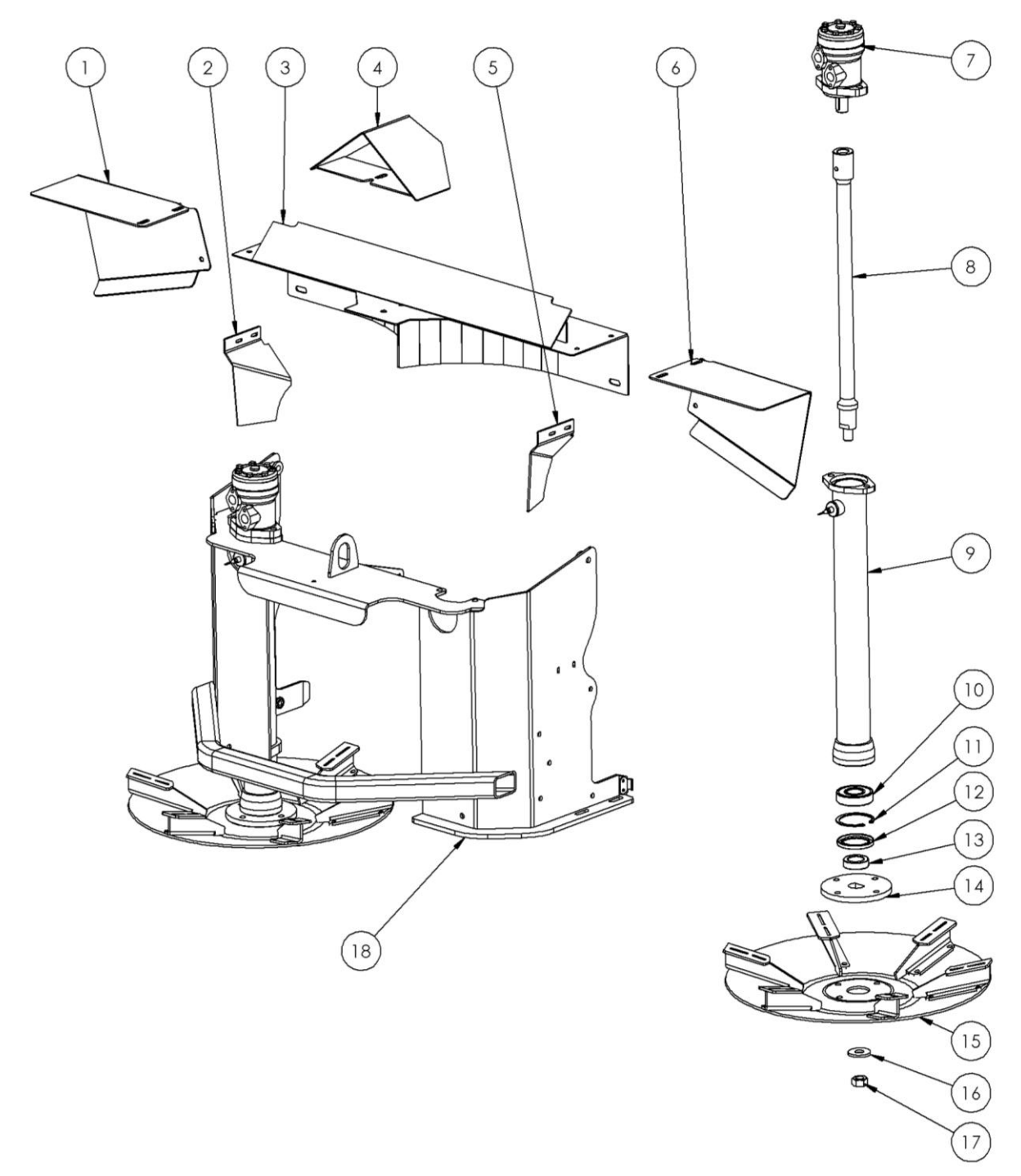

See Table next page

| Item | Part Number | Description                                  | Quantity |
|------|-------------|----------------------------------------------|----------|
|      | 14502       | Orchard-MD Spinner Assembly                  | 1        |
|      | 13590       | Spinner Tube assembly complete               | 2        |
| 1    | 135-0607L   | Discharge chute left hand                    | 1        |
| 2    | 14506L      | Fert guide left hand                         | 1        |
| 3    | 13038       | Spinner Centre Deflector                     | 1        |
| 4    | 13039       | Spinner Divider                              | 1        |
| 5    | 14506R      | Fert guide right hand                        | 1        |
| 6    | 135-0607R   | Discharge chute right hand                   | 1        |
| 7    | HYM32DAN-PT | Hydraulic Motor 32cc                         | 2        |
| 8    | 135-4102    | Spinner Shaft                                | 2        |
| 9    | 135-4112-RH | Spinner tube (with sensor mount)             | 2        |
| 10   | BRG6307     | Bearing                                      | 2        |
| 11   | CC180       | Circlip                                      | 2        |
| 12   | SL558008    | Seal                                         | 2        |
| 13   | 135-4200    | Seal sleeve                                  | 2        |
| 14   | 135-1048    | Spinner mount plate                          | 2        |
| 15   | 13517       | RH Dual Side Stainless spinner disc complete | 1        |
|      | 13516       | LH Dual Side Stainless spinner disc complete | 1        |
| 16   | 135-1069    | Spinner disc centre washer                   | 2        |
| 17   | NN20        | Nut                                          | 2        |
| 18   | 14503       | Spinner weldment                             | 1        |

# Door – Rear

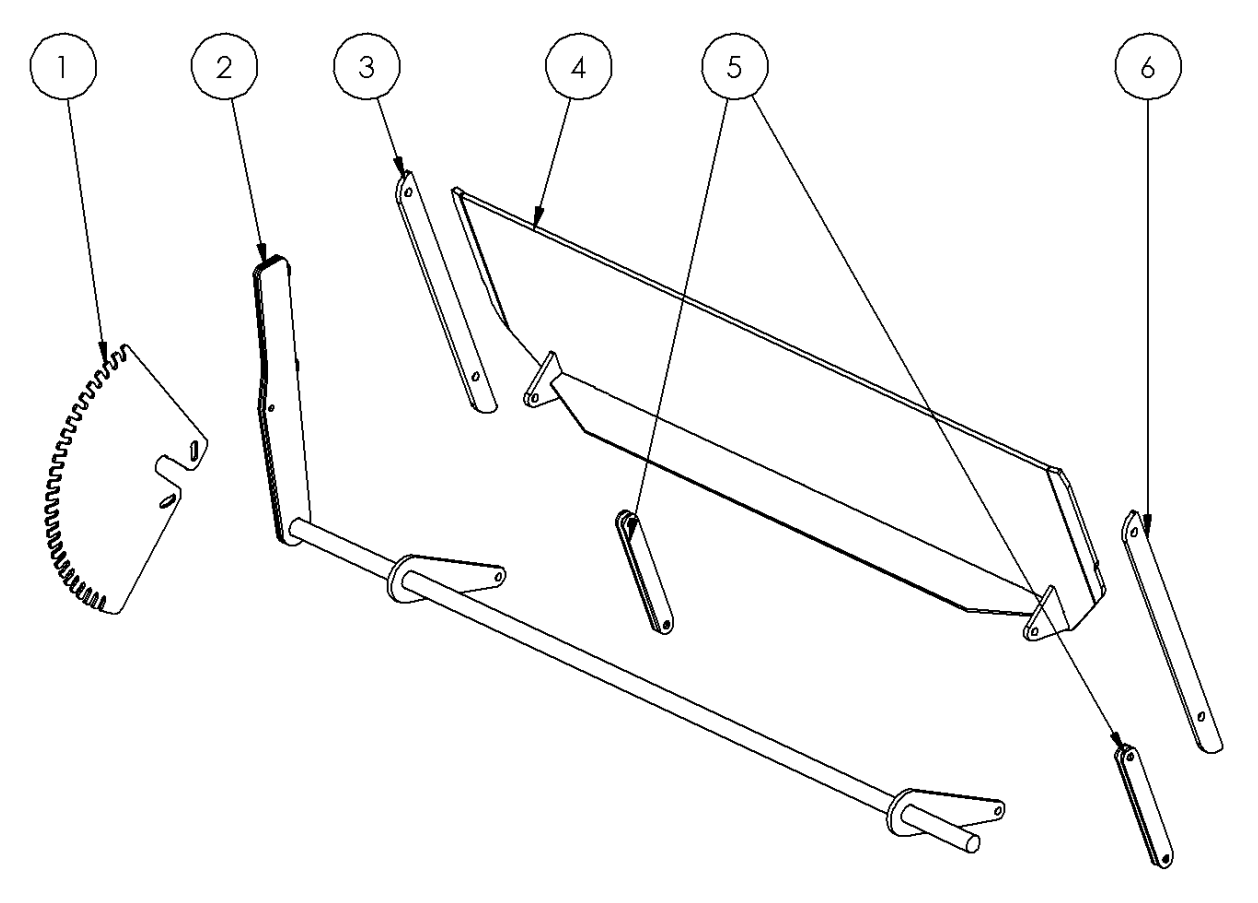

| Item | Part Number | Description               | Quantity |
|------|-------------|---------------------------|----------|
| 1    | 14638       | Door positioner           | 1        |
| 2    | 14512       | Rear door height adjuster | 1        |
| 3    | 14510       | Rear door guide           | 1        |
| 4    | 14511       | Rear door                 | 1        |
| 5    | 135-0562    | Door adjuster link – mini | 4        |
| 6    | 14510       | Rear door guide           | 1        |

# Door – Front

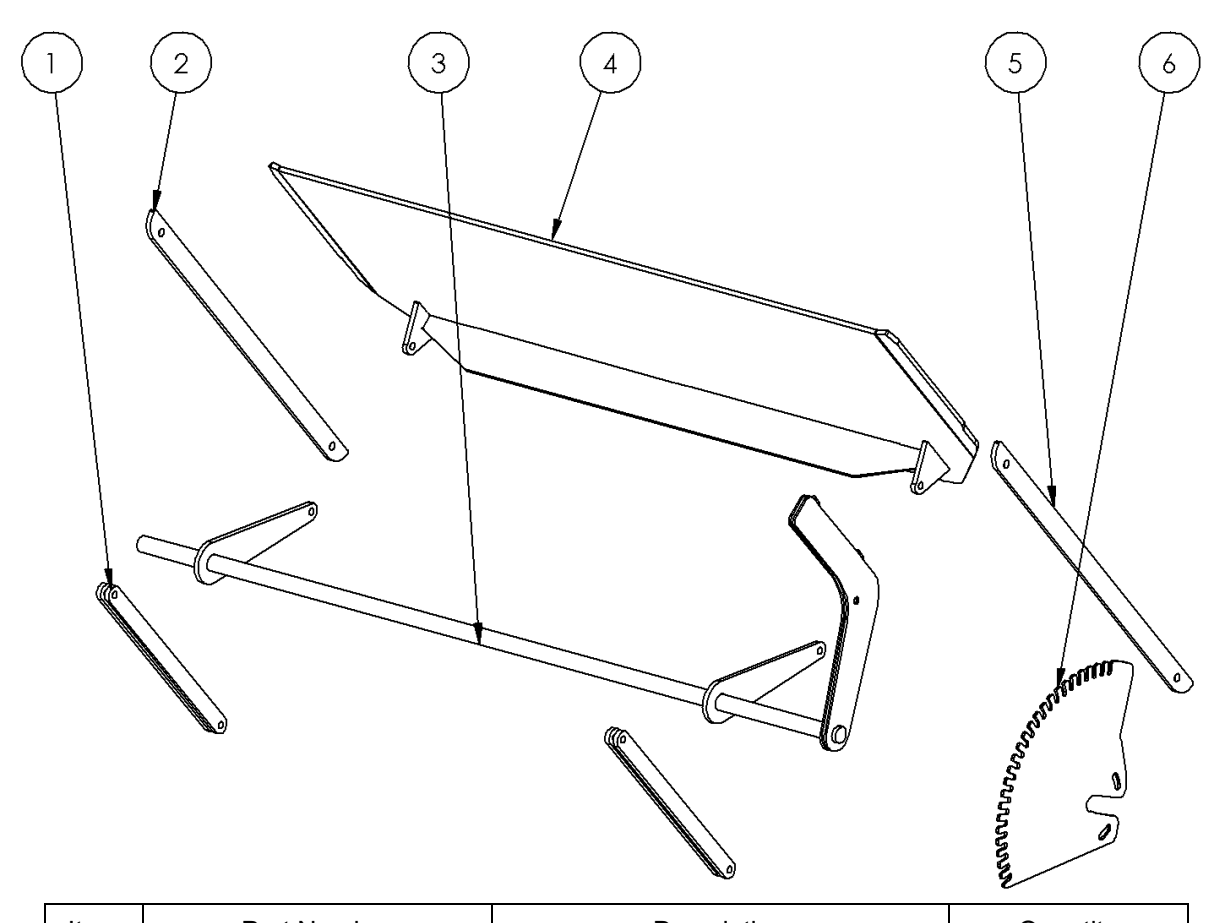

| Item | Part Number | Description         | Quantity |
|------|-------------|---------------------|----------|
| 1    | 14516       | Front door link     | 4        |
| 2    | 14513       | Front door guide    | 1        |
| 3    | 14515       | Front door adjuster | 1        |
| 4    | 14514       | Front door          | 1        |
| 5    | 14513       | Front door guide    | 1        |
| 6    | 14539       | Door positioner     | 1        |

#### Cross Conveyor 2 3 7 1 4 5 6 0 Ø e la 8 6 9 Ū (10) (11)(12) (13) 14) 15 16

| Item | Part Number  | Description                    | Quantity |
|------|--------------|--------------------------------|----------|
|      | 14496        | Front cross conveyor complete  | 1        |
| 1    | 10672        | Idler roller                   | 1        |
| 2    | 10674        | ldler shaft                    | 1        |
| 3    | 596-1004     | Tensioner rod                  | 2        |
| 4    | 780-2006     | Adjuster nut slide             | 2        |
| 5    | 14497        | CC weldment                    | 1        |
| 6    | 14500        | Sealing strip                  | 2        |
| 7    | 10676        | Conveyor belt                  | 1        |
| 8    | HSGTU505     | Bearing housing, take up, 25mm | 1        |
| 9    | 10673        | Drive roller                   | 1        |
| 10   | 14498        | Conveyor bearing mount         | 1        |
| 11   | 14640        | Guard                          | 1        |
| 12   | BUC-048      | Conveyor bearing shell         | 1        |
| 13   | BRGYAR210-2F | Bearing insert, 50mm           | 1        |
| 14   | BUC-048      | Conveyor bearing shell         | 1        |
| 15   | BUC-095      | Motor mount                    | 1        |
| 16   | HYM65-PT     | Parker TE065                   | 1        |
| 17   | BRGYAR207    | Bearing insert, 35mm           | 2        |

# Bin – Rear

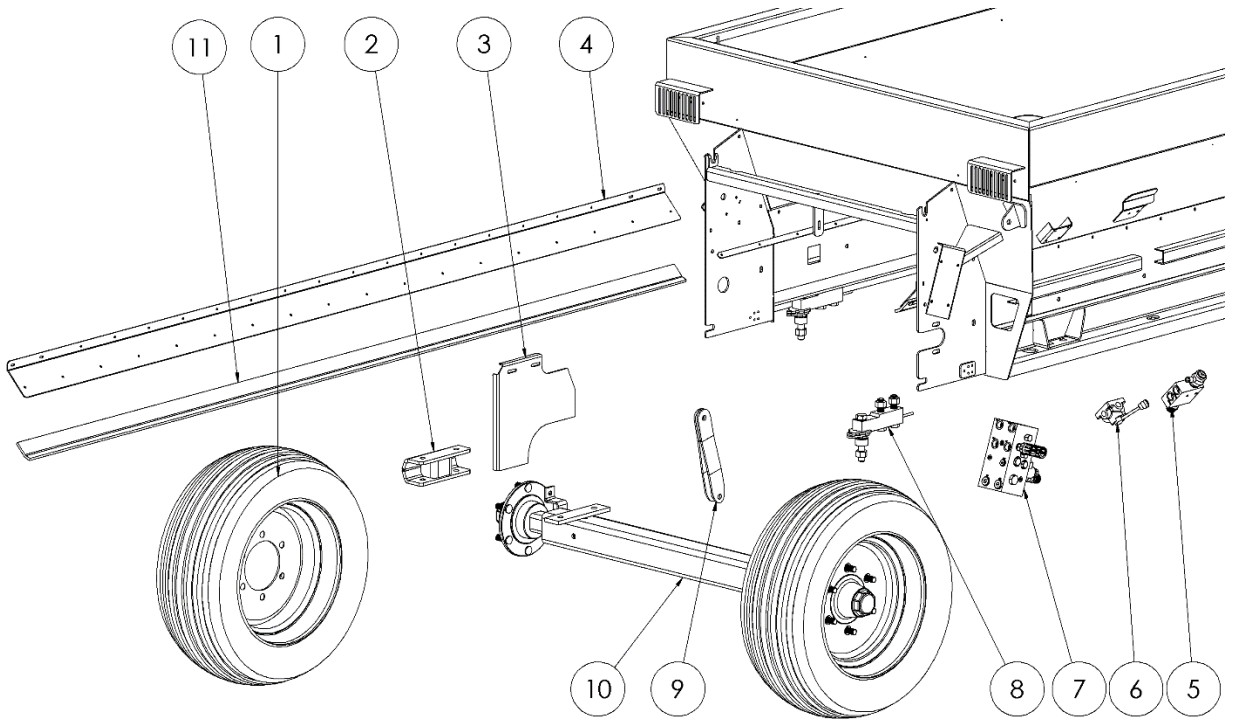

| Item | Part Number                | Description                   | Quantity |
|------|----------------------------|-------------------------------|----------|
| 1    | WHLA10.0/75-10             | Wheel Assembly (confirm size) | 2        |
| 2    | 11297                      | Raising block                 | 2        |
| 3    | 14504                      | Centre divider                | 1        |
| 4    | 14508                      | Seal strip retainer           | 2        |
| 5    | HYHCV841P8PMR10-<br>NFCD K | Directional valve             | 1        |
| 6    | HYVD4POPC                  | Diverter valve                | 1        |
| 7    | HYHCV3656                  | Valve block                   | 1        |
| 8    | 13028                      | Load cell assembly            | 4        |
| 9    | 135-0866                   | Gearbox hanger                | 2        |
| 10   | 13427                      | Axle                          | 1        |

# Bin – Front

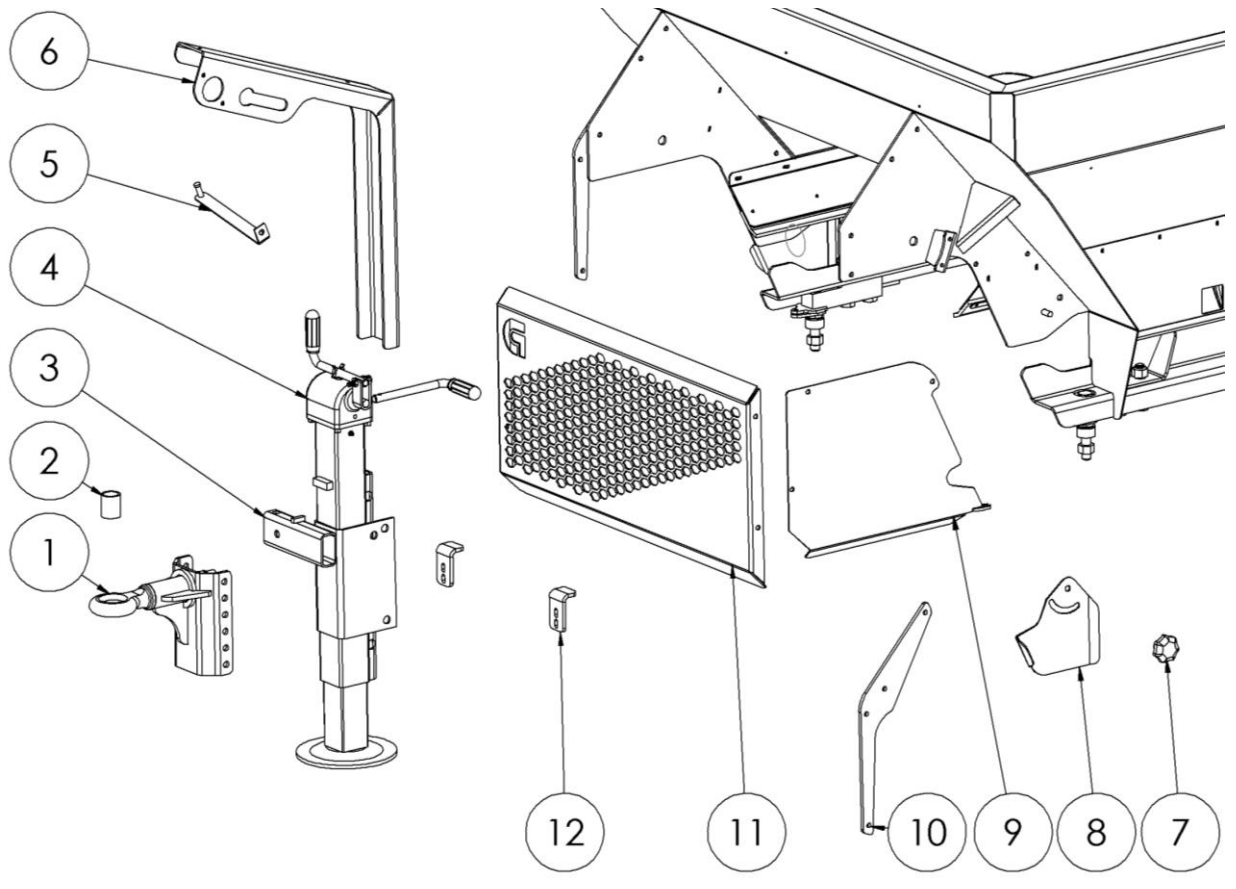

| Item | Part Number                 | Description     | Quantity |
|------|-----------------------------|-----------------|----------|
| 1    | 127-2521                    | Small tow hitch | 1        |
| 2    | 14536                       | Tow eye bush    | 1        |
| 3    | 14501                       | Jack mount      | 1        |
| 4    | 301-4020                    | Jack            | 1        |
| 5    | 14639                       | Location rod    | 1        |
| 6    | 14540                       | Hose holder     | 1        |
| 7    | Comac 2378                  | Star knob       | 2        |
| 8    | 14507                       | Side cover      | 2        |
|      | Specify side for above part |                 |          |
| 9    | 14495                       | Gap filler      | 1        |
| 10   | 14518                       | Connector       | 2        |
| 11   | 14517                       | Front deflector | 1        |
| 12   | 14494                       | Cc holder       | 2        |

# EU Declaration of Conformity

|                                                 | CARL MILICITAL                                                                                                    |
|-------------------------------------------------|----------------------------------------------------------------------------------------------------|
|                                                 | EU DECLARATION OF CONFORMITY                                                                                                    |
| Description of Machine:                         | Agricultural Pro-Series Fertilizer Spreader                                                                                                    |
| Make / Model:                                   | Orchard Spreader                                                                                                    |
|                                                 | 3T-2501                                                                                                    |
|                                                 | 41-3802<br>6T 5001                                                                                                    |
|                                                 | 8T-6601                                                                                                    |
|                                                 | 10T-8301                                                                                                    |
| Serial Numbers:                                 | FOAA to FOZL 10150-99999                                                                                                    |
| Name of Manufacturer:                           | Giltrap Engineering Ltd.                                                                                                    |
| Address:                                        | 7 North Main Road                                                                                                    |
|                                                 | Otorohanga                                                                                                    |
|                                                 | 3900<br>New Zealand                                                                                                    |
|                                                 | Hew Leurand                                                                                                    |
| We hereby declare that t<br>Appropriate EU Dire | he product described above complies with all the relevant provisions of the<br>ctives and Harmonised standards of the European Union listed below,<br>and accordingly carries CE-marking. |
|                                                 | Machinery Directive 2006/42/EC                                                                                                    |
| Date of Declaration: 17 <sup>th</sup> No        | ovember 2020 <u>Date of Issue:</u> 17 <sup>th</sup> November 2020                                                                                                    |
| Craig Managin                                   | ulgrew<br>g Director                                                                                                    |